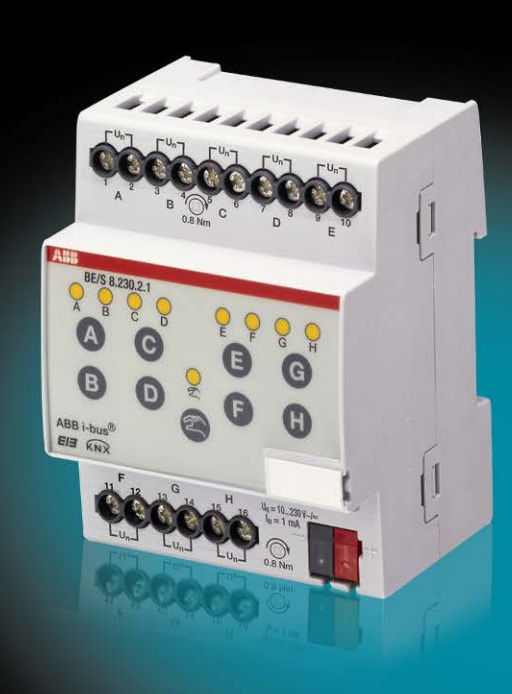

# ABB i-bus<sup>®</sup> KNX Binaire ingang Producthandleiding

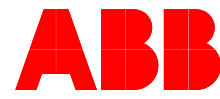

Power and productivity for a better world™

### Inhoud

### Inhoud

### Pagina

| Algemeen                                                        | 5                                                  |
|-----------------------------------------------------------------|----------------------------------------------------|
| Gebruik van de producthandleiding                               | 5                                                  |
| Opbouw van de producthandleiding                                | 5                                                  |
| Opmerkingen                                                     | 6                                                  |
| Product- en functieoverzicht                                    | 7                                                  |
| Beknopt overzicht                                               |                                                    |
|                                                                 |                                                    |
| Apparaattechniek                                                | 9                                                  |
| Binaire ingang met: manuele bediening, 4-youdig, 230 V AC/DC.   |                                                    |
| DIN-rail                                                        | 9                                                  |
| Technische gegevens                                             | 9                                                  |
| Aansluitschema BE/S 4.230.2.1                                   | 11                                                 |
| Tekening BE/S 4.230.2.1                                         | 12                                                 |
| Binaire ingang met: manuele bediening, 4-voudig, contactscan, D | IN-                                                |
| rail                                                            | 13                                                 |
| Technische gegevens                                             | 13                                                 |
| Aansluitschema BE/S 4.20.2.1                                    | 15                                                 |
| Tekening BE/S 4.20.2.1                                          | 16                                                 |
| Binaire ingang met: manuele bediening, 8-voudig, 230 V AC/DC,   |                                                    |
| DIN-rail                                                        | 17                                                 |
| Technische gegevens                                             | 17                                                 |
| Aansluitschema BE/S 8.230.2.1                                   | 19                                                 |
| Tekening BE/S 8.230.2.1                                         | 20                                                 |
| Binaire ingang met manuele bediening, 8-voudig, contactscan, D  | IN-                                                |
| rail                                                            | 21                                                 |
| Technische gegevens                                             | 21                                                 |
| Aansluitschema BE/S 8.20.2.1                                    | 23                                                 |
| Tekening BE/S 8.20.2.1                                          | 24                                                 |
| Montage en installatie                                          | 25                                                 |
| Manuele bediening                                               | 27                                                 |
| Weergave-elementen                                              | 28                                                 |
| Bedieningselementen                                             | 29                                                 |
|                                                                 |                                                    |
| Ingebruikname                                                   | 31                                                 |
| Overzicht                                                       | 31                                                 |
| Conversie                                                       | 32                                                 |
| .1 Werkwijze                                                    | 33                                                 |
| Kopiëren en verwisselen van parameterinstellingen               | 34                                                 |
| .1 Werkwijze                                                    | 35                                                 |
| .2 Dialoogvenster Kanalen kopiëren/ verwisselen                 | 36                                                 |
| Parameter                                                       | 38                                                 |
| Parametervenster Apparaatinformatie                             | 39                                                 |
| Parametervenster Algemeen                                       | 40                                                 |
| Parametervenster Manueel                                        | 43                                                 |
| Parametervenster Toetsen van binaire ingangen vrijgeven/ spe    | rren                                               |
|                                                                 | 46                                                 |
| Parametervenster LED binaire ingangen                           | 47                                                 |
| Communicatieobjecten Algemeen                                   | 48                                                 |
| Parametervenster Vrijgave ingangen AX                           | 50                                                 |
|                                                                 | Algemeen         Gebruik van de producthandleiding |

# ABB i-bus<sup>®</sup> KNX

### Inhoud

4

| 3.2.8 Bedrijfsmodus Sch    | akelsensor/ foutmeldingingang              | 52            |
|----------------------------|--------------------------------------------|---------------|
| 3.2.8.1 Parametervenster   | A: Schakelsensor                           | 53            |
| 3.2.8.1.1 Parameter Verse  | chil tussen korte en lange bediening – nee | э <i>п</i> 56 |
| 3.2.8.1.2 Parameter Verse  | chil tussen korte en lange bediening – ja  | 61            |
| 3.2.8.1.3 Speciale functie | Foutmeldingingang                          | 63            |
| 3.2.8.2 Communicatieobje   | ecten Schakelsensor                        | 66            |
| 3.2.9 Bedrijfsmodus Scha   | akel-/dimsensor                            | 68            |
| 3.2.9.1 Parametervenster   | A: Schakel-/dimsensor                      | 69            |
| 3.2.9.2 communicatieobje   | ecten Schakel-/dimsensor                   | 74            |
| 3.2.10 Bedrijfsmodus Jalo  | ezieënsensor                               | 76            |
| 3.2.10.1 Parametervenster  | A: Jaloezieënsensor                        | 77            |
| 3.2.10.2 Communicatieobje  | ecten Jaloezieënsensor                     | 81            |
| 3.2.11 Bedrijfsmodus Waa   | arde/dwangsturing                          | 84            |
| 3.2.11.1 Parametervenster  | A: Waarde/dwangsturing                     | 85            |
| 3.2.11.1.1 Parameter Verse | chil tussen korte en lange bediening – nee | эп 88         |
| 3.2.11.1.2 Parameter Verse | chil tussen korte en lange bediening – ja  | 93            |
| 3.2.11.2 Communicatieobje  | ecten Waarde/dwangsturing                  | 94            |
| 3.2.12 Bedrijfsmodus Scèr  | ne aansturen                               | 96            |
| 3.2.12.1 Parametervenster  | A: Scène aansturen                         | 97            |
| 3.2.12.2 Communicatieobje  | ecten Scène aansturen                      | 101           |
| 3.2.13 Bedrijfsmodus Scha  | akelsequenties                             | 105           |
| 3.2.13.1 Parametervenster  | A: Schakelsequenties                       | 106           |
| 3.2.13.2 Communicatieobje  | ecten Schakelsequenties                    | 112           |
| 3.2.14 Bedrijfsmodus Mee   | rvoudige bediening                         | 115           |
| 3.2.14.1 Parametervenster  | A: Meervoudige bediening                   | 116           |
| 3.2.14.2 Communicatieobje  | ecten Meervoudige bediening                | 120           |
| 3.2.15 Bedrijfsmodus Impu  | ulsteller                                  | 123           |
| 3.2.15.1 Impulsen tellen   |                                            | 123           |
| 3.2.15.2 Gedrag van de tel | llerstanden na een download                | 124           |
| 3.2.15.3 Gedrag van de tel | llerstanden na een busspanningsuitval      | 124           |
| 3.2.15.4 Bijzonderheden V  | an hoofdteller en tussenteller             | 125           |
| 3.2.15.5 Parametervenster  | A: Impulsteller                            | 126           |
| 3.2.15.6 Parametervenster  | A: Tussenteller                            | 132           |
| 3.2.15.7 communicatieobje  | ecten A: Impulsteller                      | 135           |
|                            |                                            |               |
|                            |                                            |               |

# Planning en toepassing

### 139

| 4.1   | Schakelschema Schakelsensor                                | 139 |
|-------|------------------------------------------------------------|-----|
| 4.2   | Schakelschema Schakel-/dimsensor                           | 140 |
| 4.3   | Schakelschema Jaloezieënsensor                             | 141 |
| 4.3.1 | Schakelschema Jaloezieënsensor met externe jaloezieënactor | 142 |
| 4.4   | Schakelschema Waarde/dwangsturing                          | 143 |
| 4.5   | Schakelschema Scène aansturen                              | 144 |
| 4.6   | Schakelschema Schakelsequenties                            | 145 |
| 4.7   | Schakelschema Meervoudige bediening                        | 146 |
| 4.8   | Schakelschema Impulsteller                                 | 147 |
| 4.0   |                                                            | 14  |

### Inhoud

### A Bijlage

#### 149

| A.1 | Levering                   | 149 |
|-----|----------------------------|-----|
| A.2 | Ingang 4-bit-dim-telegram: | 150 |
| A.3 | Gray-code                  | 151 |
| A.4 | Codetabel Scène (8 bit)    | 152 |
| A.5 | Bestelgegevens             | 153 |
| A.6 | Notities                   | 154 |
| A.7 | Notities                   | 155 |
| A.8 | Notities                   | 156 |

Alle ABB i-bus<sup>®</sup> KNX-apparaten zijn zo eenvoudig en intuïtief mogelijk te bedienen. Daardoor laat een overzichtelijke en comfortabele installatie in een gebouw zich eenvoudig realiseren.

De binaire ingangen BE/S voldoen aan individuele eisen, zowel in de utiliteitsbouw als in woningen.

#### 1.1 Gebruik van de producthandleiding

Deze handleiding geeft u gedetailleerde technische informatie over de werking, de montage en de programmering van de binaire ingangen. Aan de hand van voorbeelden wordt het gebruik van het apparaat toegelicht.

De handleiding omvat volgende hoofdstukken:

| Hoofdstuk 1 | Algemeen               |
|-------------|------------------------|
| Hoofdstuk 2 | Apparaattechniek       |
| Hoofdstuk 3 | Ingebruikname          |
| Hoofdstuk 4 | Planning en toepassing |
| Hoofdstuk A | Bijlage                |

#### 1.1.1 Opbouw van de producthandleiding

In hoofdstuk 3 worden alle parameters beschreven.

#### Opmerking

In deze producthandleiding worden zowel de 4-voudige als de 8-voudige binaire ingangen beschreven. Deze apparaten hebben telkens vier of acht binaire ingangen. Aangezien de functies voor alle binaire ingangen gelijk zijn, worden deze uitsluitend aan de hand van ingang A toegelicht.

Als de gegevens in de producthandleiding betrekking hebben op alle binaire ingangen, dan wordt de aanduiding A...X gebruikt, voor 4-voudige ingangen wordt A...D gebruikt, voor 8-voudige ingangen A...H.

#### 1.1.2 Opmerkingen

In deze handleiding worden opmerkingen en veiligheidsaanwijzingen als volgt weergegeven:

#### Opmerking

Vereenvoudigde bediening, tips

### Voorbeelden

Toepassingsvoorbeelden, inbouwvoorbeelden, programmeervoorbeelden

### Belangrijk

Deze veiligheidsaanwijzing wordt gebruikt als er gevaar bestaat voor een werkingsstoring, zonder risico op schade of verwondingen.

### Let op!

Deze veiligheidsaanwijzing wordt gebruikt als er gevaar bestaat voor schade aan voorwerpen door ondeskundig gebruik.

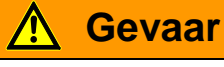

Deze veiligheidsaanwijzing wordt gebruikt als er gevaar bestaat voor lichaam en leven door ondeskundig gebruik.

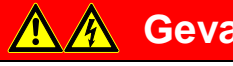

### Gevaar

Deze veiligheidsaanwijzing wordt gebruikt als er acuut levensgevaar bestaat door ondeskundig gebruik.

#### 1.2 Product- en functieoverzicht

De binaire ingangen dienen als interface voor de bediening van KNXinstallaties via conventionele toetsen/schakelaars of voor het aansluiten van binaire signalen (meldcontacten).

Per ingang beschikken de apparaten over een toets voor de manuele bediening. Met de manuele bediening kunnen ingangstoestanden gesimuleerd worden, zodat voor de inbedrijfname conventionele toetsen, schakelaars of potentiaalvrije contacten nog niet aangesloten moeten zijn.

De ingangen zijn DIN-railapparaten met een modulebreedte van 2TE of 4TE in het Pro *M*-Design voor de inbouw in verdeelkasten. De verbinding met de ABB i-bus<sup>®</sup> gebeurt met een busaansluitklem aan de voorzijde. De toekenning van het fysische adres en het instellen van de parameters geschiedt met de Engineering Tool Software ETS3.

### Opmerking

De afbeeldingen van de parametervensters in dit handboek komen overeen met de ETS3-parametervensters. Het toepassingsprogramma is geoptimaliseerd voor de ETS3.

De verwerking van de binaire signalen gebeurt in het toepasselijke toepassingsprogramma:

- Binair 4f 23021/1.0, Binair 4f 2021/1.0,
- Binair 8f 23021/1.0, Binair 8f 2021/1.0

### 1.2.1 Beknopt overzicht

| Toepassingen                    | BE/S 4.x.2.1 | BE/S 8.x.2.1 |
|---------------------------------|--------------|--------------|
| Ingangen                        | 4            | 8            |
| Schakelsensor/foutmeldingingang |              |              |
| Schakel-/dimsensor              |              |              |
| Jaloezieënsensor                |              |              |
| Waarde/dwangsturing             |              |              |
| Scène aansturen                 |              |              |
| Schakelsequenties               |              |              |
| Meervoudige bediening           |              |              |
| Impulsteller                    |              |              |

| Parametreermogelijkheden                                                                          | BE/S 4.x.2.1 | BE/S 8.x.2.1 |
|---------------------------------------------------------------------------------------------------|--------------|--------------|
| Ingangen                                                                                          | 4            | 8            |
| Sturen en dimmen van verlichting<br>(ook 1-knopsmodus)                                            |              |              |
| Bedienen van jaloezieën en rolluiken<br>(ook 1-knopsmodus)                                        |              |              |
| Verzenden van willekeurige waarden,<br>bv. temperatuurwaarden                                     |              |              |
| Sturen en opslaan van lichtscènes                                                                 |              |              |
| Bedienen van verschillende verbruikers door meervoudig bedienen                                   |              |              |
| Bedienen van meerdere verbruikers in een vastgelegde schakelsequentie                             |              |              |
| Tellen van impulsen en bedieningen                                                                |              | •            |
| Vastleggen van potentiaalvrije contacten                                                          |              | •            |
| Elke binaire ingang van een apparaat kan<br>een van de hierboven beschreven functies<br>verzorgen |              |              |

# ABB i-bus<sup>®</sup> KNX Apparaattechniek

### Apparaatteenin

### 2 Apparaattechniek

2.1 Binaire ingang met: manuele bediening, 4-voudig, 230 V AC/DC, DIN-rail

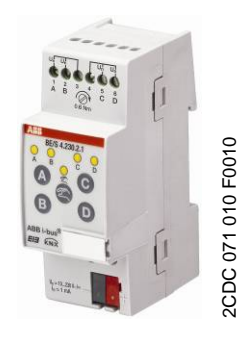

BE/S 4.230.2.1

De 4-voudige binaire ingang BE/S 4.230.2.1 met manuele bediening is een DIN-railapparaat voor de inbouw in verdeelkasten. Het apparaat is geschikt voor het registreren van 10...230-V AC/DC-signalen. De ingangen A en B zijn onafhankelijk van de ingangen C en D.

Op de voorzijde bevinden zich toetsen voor de manuele bediening waarmee de ingangstoestand kan worden gesimuleerd. De gele LED geeft de actuele ingangstoestand aan.

Het apparaat is bedrijfsklaar zodra de busspanning is aangesloten. De binaire ingang wordt ingesteld via de ETS. De verbinding met KNX wordt tot stand gebracht via de busaansluitklem aan de voorzijde.

### 2.1.1 Technische gegevens

| Voeding                           | Busspanning                                             | 2132 V AC                                                                                              |
|-----------------------------------|---------------------------------------------------------|----------------------------------------------------------------------------------------------------|
|                                   | Stroomopname, bus                                       | maximaal 5 mA                                                                                          |
|                                   | Vermogenopname, bus                                     | maximaal 100 mW                                                                                        |
|                                   | Vermogenverlies, bus                                    | maximaal 800 mW bij AC<br>maximaal 1,6 W bij DC                                                        |
| Ingangen                          | Aantal                                                  | 4                                                                                                    |
|                                   | Toegestaan spanningsbereik U <sub>n</sub>               | 0265 V AC/DC                                                                                           |
|                                   | Ingangsstroom In                                        | maximaal 1 mA                                                                                          |
|                                   | Signaalniveau voor 0-signaal                            | 02 V AC/DC                                                                                             |
|                                   | Signaalniveau voor 1-signaal                            | 7265 V AC/DC                                                                                           |
|                                   | Toegestane kabellengte                                  | maximaal 100 m bij 1,5 mm²                                                                             |
| Aansluitingen                     | KNX                                                     | via busaansluitklem                                                                                    |
|                                   | Ingangen                                                | via schroefklemmen met platte kop                                                                      |
| Aansluitklemmen                   | Schroefklemmen                                          | 0,2 2,5 mm² fijnaderig<br>0,2 4,0 mm² eenaderig                                                        |
|                                   | Aandraaimoment                                          | maximaal 0,6 Nm                                                                                        |
| Bedienings- en weergave-elementen | Toets/LED programmeren                                  | voor de toekenning van het fysische adres                                                              |
|                                   | Toets 🕾/LED 😤                                           | voor omschakelen tussen manuele<br>bediening/Bediening via ABB i-bus <sup>®</sup> en<br>voor weergaven |
|                                   | Toets A/LED 🕈<br>(geldt voor alle binaire ingangen, AD) | voor schakelen en weergave                                                                             |
| Beschermingstype                  | IP 20                                                   | conform DIN EN 60 529                                                                                  |
| Beschermingsklasse                | II                                                      | conform DIN EN 61 140                                                                                  |

# ABB i-bus<sup>®</sup> KNX Ap

### Apparaattechniek

| Isolatiecategorie            | Overspanningscategorie                   | III conform DIN EN 60 664-1         |
|------------------------------|------------------------------------------|-------------------------------------|
| g                            | Venuilingsgraad                          | 2 conform DIN EN 60 664-1           |
|                              | vervullingsgraau                         | 2 CONIGHT DIN EN 00 004-1           |
| KNX lage veiligheidsspanning | SELV 24 V DC                             |                                     |
| Temperatuurbereik            | Werking                                  | -5 °C+45 °C                         |
|                              | Opslag                                   | -25 °C+55 °C                        |
|                              | Transport                                | -25 °C+70 °C                        |
| Omgevingsvoorwaarde          | Maximale luchtvochtigheid                | 93%, geen bedauwing toegestaan      |
| Design                       | DIN-railapparaat                         | modulair installatieapparaat, Pro M |
|                              | Afmetingen                               | 90 x 36 x 67,5 mm (H x B x D)       |
|                              | Inbouwbreedte in TE                      | 2 modules van 18 mm                 |
|                              | Inbouwdiepte                             | 67,5 mm                             |
| Montage                      | op rail 35 mm                            | conform DIN EN 60 715               |
| Inbouwplaats                 | willekeurig                              |                                     |
| Gewicht                      | 0,1 kg                                   |                                     |
| Behuizing/kleur              | kunststof, grijs                         |                                     |
| Officiële toelatingen        | KNX conform EN 50 090-1, -2              | Certificaat                         |
| CE-markering                 | conform EMV- en laagspanningsrichtlijnen |                                     |

| Type apparaat                                         | Toepassingsprogramma | Max. aantal<br>communicatieobjecten | Max. aantal<br>groepsadressen | Max. aantal<br>toewijzingen |
|-------------------------------------------------------|----------------------|-------------------------------------|-------------------------------|-----------------------------|
| BE/S 4.230.2.1                                        | Binair 4f 23021/*    | 43                                  | 254                           | 254                         |
| * = actuele versienummer van het toepassingsprogramma |                      |                                     |                               |                             |

\_\_\_\_\_

Opmerking

Voor de programmering zijn de ETS en het actuele toepassingsprogramma van het apparaat vereist.

Het actuele toepassingsprogramma kunt u downloaden van het internet op *www.abb.com/knx*. Na de import in de ETS, bevindt de software zich in de ETS onder ABB/Versie/Binaire ingang 4-voudig.

Het apparaat biedt geen ondersteuning voor de beveiligingsfunctie van een KNX-apparaat in de ETS. Als u de toegang tot alle apparaten van het project via een *BCU-code* blokkeert, heeft dit op dit apparaat geen invloed. Het kan nog altijd worden uitgelezen en geprogrammeerd.

### Apparaattechniek

#### 2.1.2 Aansluitschema BE/S 4.230.2.1

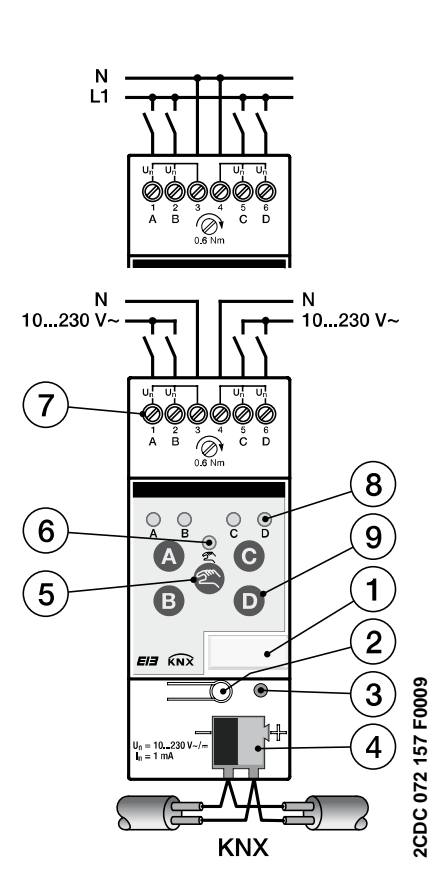

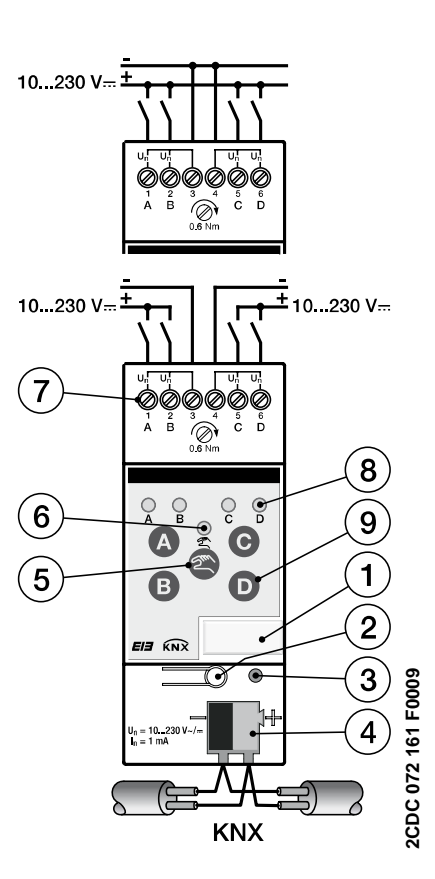

#### Aansluiting van wisselspanning

- 1 Labelhouder
- 3 LED Programmeren
- 5 Toets Manuele bediening @
- 7 Aansluitklemmen
- 9 Toets Binaire ingang D

| Aansluiting | van | gelijkspa | nning |
|-------------|-----|-----------|-------|
|-------------|-----|-----------|-------|

- 2 Toets Programmeren
- 4 Busaansluitklem
- 6 LED Manuele bediening 😓
- 8 LED Binaire ingang ?

| Belangrijk                      | Belangrijk                           |
|---------------------------------|--------------------------------------|
| Bij de aansluiting op           | Bij de aansluiting op gelijkspanning |
| wisselspanning kunnen aan de    | op de juiste polariteit letten!      |
| klemmen 1, 2, 3 en 4, 5, 6 twee | Als de ingang foutief wordt          |
| aparte RCD-circuits worden      | aangesloten, kan hij niet worden     |
| aangesloten.                    | uitgelezen en bewerkt.               |

### Belangrijk

Voor een correcte werking en voldoende verlichting van schakelaarsof toetsen met gloeilampjes in combinatie met binaire ingangen van het type BE/S 4.230.2.1, is het gebruik van schakelaar- en toetslampjes met neutrale leiding absoluut vereist.

2.1.3 Tekening BE/S 4.230.2.1

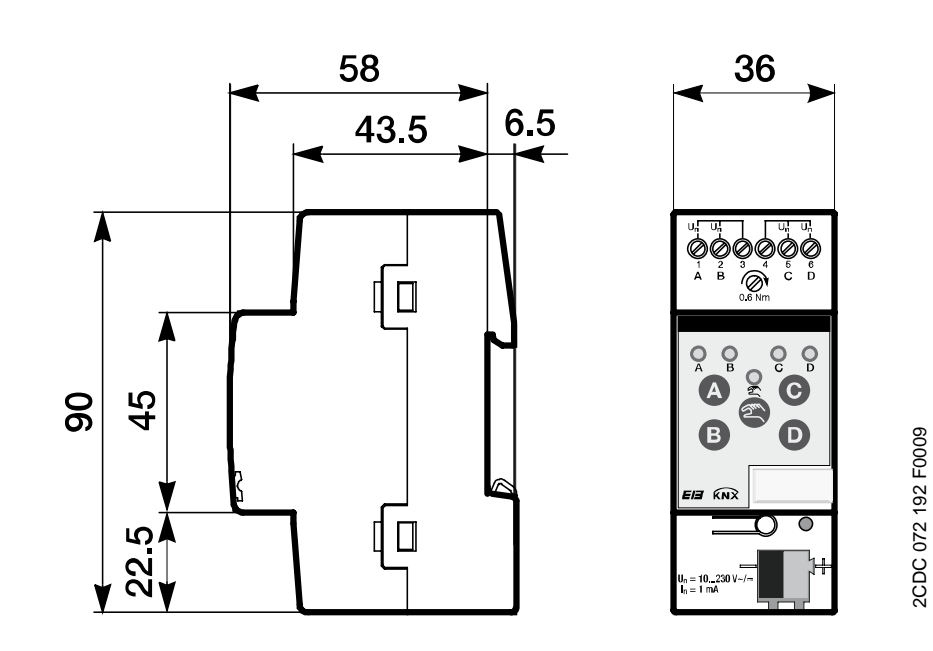

### Apparaattechniek

### 2.2 Binaire ingang met: manuele bediening, 4-voudig, contactscan, DIN-rail

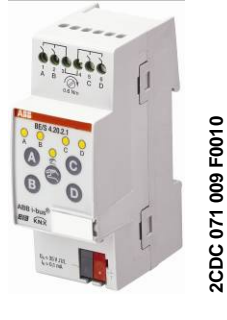

BE/S 4.20.2.1

De 4-voudige binaire ingang BE/S 4.20.2.1 met manuele bediening is een DIN-railapparaat voor de inbouw in verdeelkasten. Het apparaat is geschikt voor het registreren van potentiaalvrije contacten. De gepulseerde afvraagspanning wordt intern opgewekt.

Op de voorzijde bevinden zich toetsen voor de manuele bediening waarmee de ingangstoestand kan worden gesimuleerd. De gele LED geeft de actuele ingangstoestand aan.

Het apparaat is bedrijfsklaar zodra de busspanning is aangesloten. De binaire ingang wordt ingesteld via de ETS. De verbinding met KNX wordt tot stand gebracht via de busaansluitklem aan de voorzijde.

### 2.2.1 Technische gegevens

| Voeding                           | Busspanning                             | 2132 V DC                                 |
|-----------------------------------|-----------------------------------------|-------------------------------------------|
|                                   | Stroomopname, bus                       | maximaal 6 mA                             |
|                                   | Vermogenopname, bus                     | maximaal 130 mW                           |
|                                   | Vermogenverlies, bus                    | maximaal 130 mW                           |
| Ingangen                          | Aantal                                  | 4                                         |
|                                   | Afvraagspanning U <sub>n</sub>          | 35 V, gepulseerd                          |
|                                   | Afvraagstroom In                        | 0,1 mA                                    |
|                                   | Afvraagstroom $I_n$ bij het inschakelen | maximaal 355 mA                           |
|                                   | Toegestane kabellengte                  | maximaal 100 m bij 1,5 mm²                |
| Aansluitingen                     | KNX                                     | via busaansluitklem                       |
|                                   | Ingangen                                | via schroefklemmen                        |
| Aansluitklemmen                   | KNX                                     | via busaansluitklem                       |
|                                   | Ingangen                                | via schroefklemmen met platte kop         |
| Bedienings- en weergave-elementen | Toets/LED programmeren                  | voor de toekenning van het fysische adres |
|                                   | Toets 😂/LED 👷                           | voor omschakelen tussen manuele           |
|                                   |                                         | en voor weergaven                         |
|                                   | Toets 🙆 /LED 🔒                          | voor schakelen en weergave                |
|                                   | (geldt voor alle binaire ingangen, AD)  |                                           |
| Beschermingstype                  | IP 20                                   | conform DIN EN 60 529                     |
| Beschermingsklasse                | II                                      | conform DIN EN 61 140                     |
| Isolatiecategorie                 | Overspanningscategorie                  | III conform DIN EN 60 664-1               |
|                                   | Vervuilingsgraad                        | 2 conform DIN EN 60 664-1                 |
| KNX lage veiligheidsspanning      | SELV 24 V DC                            |                                           |

# ABB i-bus<sup>®</sup> KNX

### Apparaattechniek

| Temperatuurbereik     | Werking                                  | -5 °C+45 °C                         |  |
|-----------------------|------------------------------------------|-------------------------------------|--|
|                       | Opslag                                   | -25 °C+55 °C                        |  |
|                       | Transport                                | -25 °C+70 °C                        |  |
| Omgevingsvoorwaarde   | Maximale luchtvochtigheid                | 93%, geen bedauwing toegestaan      |  |
| Design                | DIN-railapparaat                         | modulair installatieapparaat, Pro M |  |
|                       | Afmetingen                               | 90 x 36 x 67,5 mm (H x B x D)       |  |
|                       | Inbouwbreedte in TE                      | 2 modules van 18 mm                 |  |
|                       | Inbouwdiepte                             | 67,5 mm                             |  |
| Montage               | op rail 35 mm                            | conform DIN EN 60 715               |  |
| Inbouwplaats          | willekeurig                              |                                     |  |
| Gewicht               | 0,1 kg                                   |                                     |  |
| Behuizing/kleur       | kunststof, grijs                         |                                     |  |
| Officiële toelatingen | KNX conform EN 50 090-1, -2              | Certificaat                         |  |
| CE-markering          | conform EMV- en laagspanningsrichtlijnen |                                     |  |
|                       |                                          |                                     |  |

| Type apparaat | Toepassingsprogramma | Max. aantal<br>communicatieobjecten | Max. aantal<br>groepsadressen | Max. aantal<br>toewijzingen |
|---------------|----------------------|-------------------------------------|-------------------------------|-----------------------------|
| BE/S 4.20.2.1 | Binair 4f 2021/*     | 43                                  | 254                           | 254                         |

\*... = actuele versienummer van het toepassingsprogramma

### Opmerking

Voor de programmering zijn de ETS en het actuele toepassingsprogramma van het apparaat vereist.

Het actuele toepassingsprogramma kunt u downloaden van het internet op *www.abb.com/knx*. Na de import in de ETS, bevindt de software zich in de ETS onder ABB/Versie/Binaire ingang 4-voudig.

Het apparaat biedt geen ondersteuning voor de beveiligingsfunctie van een KNX-apparaat in de ETS. Als u de toegang tot alle apparaten van het project via een *BCU-code* blokkeert, heeft dit op dit apparaat geen invloed. Het kan nog altijd worden uitgelezen en geprogrammeerd.

### Apparaattechniek

#### 2.2.2 Aansluitschema BE/S 4.20.2.1

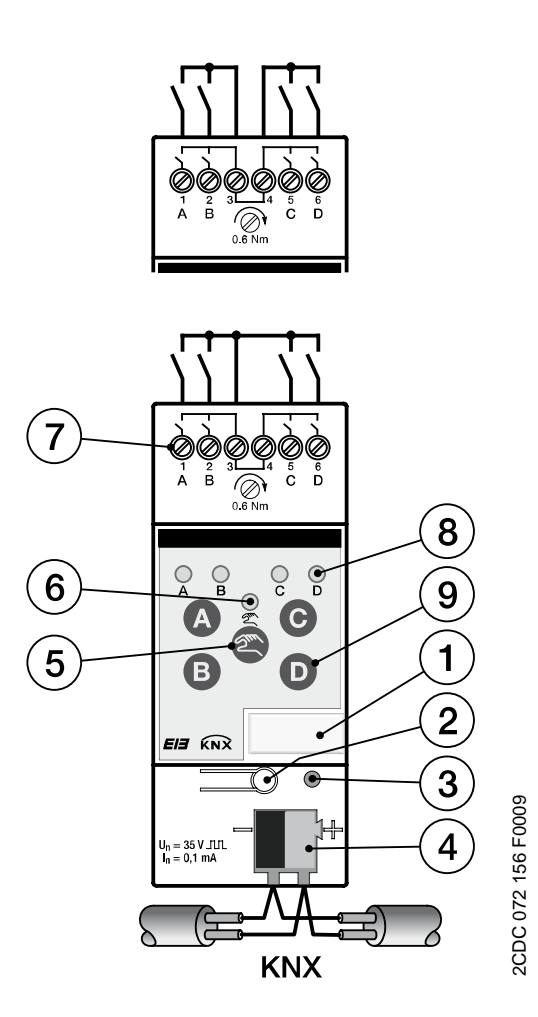

- 1 Labelhouder
- 3 LED Programmeren
- 5 Toets Manuele bediening @
- 7 Aansluitklemmen
- 9 Toets Binaire ingang D
- 2 Toets Programmeren
- 4 Busaansluitklem
- 6 LED Manuele bediening 😤
- 8 LED Binaire ingang 🖁

### Opmerking

Een externe spanningsbron aansluiten op de binaire ingang BE/S 4.20.2.1 is niet toegestaan.

De klemmen 3 en 4 zijn intern met elkaar verbonden.

2.2.3 Tekening BE/S 4.20.2.1

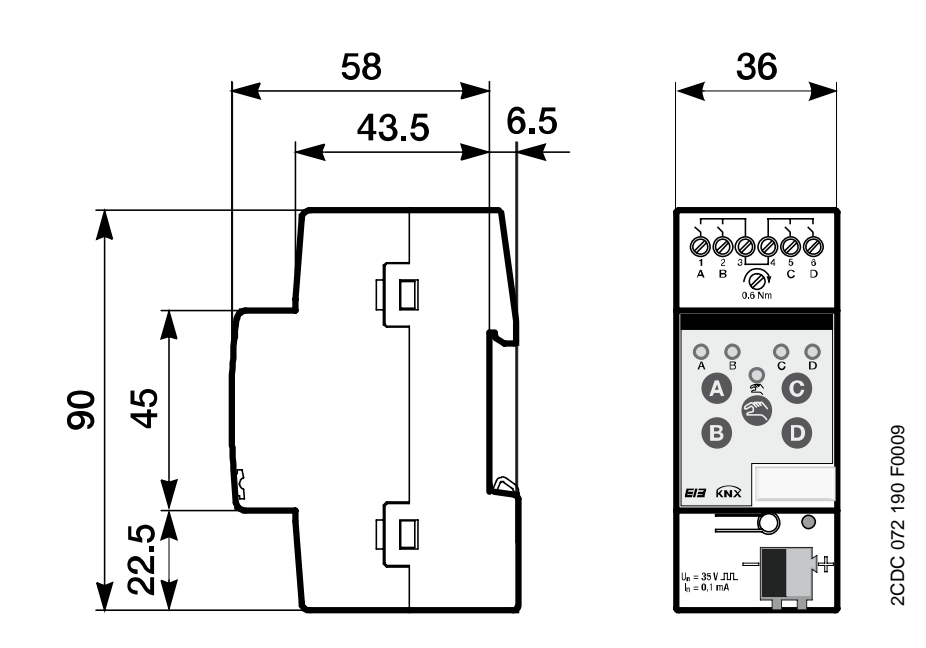

# ABB i-bus<sup>®</sup> KNX

### Apparaattechniek

2.3 Binaire ingang met: manuele bediening, 8-voudig, 230 V AC/DC, DIN-rail

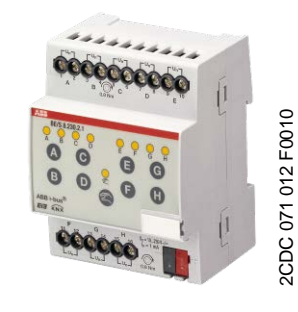

BE/S 8.230.2.1

De 8-voudige binaire ingang BE/S 8.230.2.1 met manuele bediening is een DIN-railapparaat voor de inbouw in verdeelkasten. Het apparaat is geschikt voor het registreren van 10...230-V AC/DC-signalen.

Op de voorzijde bevinden zich toetsen voor de manuele bediening waarmee de ingangstoestand kan worden gesimuleerd. De gele LED geeft de actuele ingangstoestand aan.

Het apparaat is bedrijfsklaar zodra de busspanning is aangesloten. De binaire ingang wordt ingesteld via de ETS. De verbinding met KNX wordt tot stand gebracht via de busaansluitklem aan de voorzijde.

### 2.3.1 Technische gegevens

| Voeding                           | Busspanning                            | 2132V DC                                                                                                    |
|-----------------------------------|----------------------------------------|----------------------------------------------------------------------------------------------------|
|                                   | Stroomopname, bus                      | maximaal 6 mA                                                                                                    |
|                                   | Vermogenopname, bus                    | maximaal 120 mW                                                                                                    |
|                                   | Vermogenverlies, bus                   | maximaal 1,5 W bij AC<br>maximaal 3,0 W bij DC                                                                                                    |
| Ingangen                          | Aantal                                 | 8 onafhankelijke                                                                                                    |
|                                   | Toegestaan spanningsbereik Un          | 0265 V AC/DC                                                                                                    |
|                                   | Ingangsstroom In                       | maximaal 1 mA                                                                                                    |
|                                   | Signaalniveau voor 0-signaal           | 02 V AC/DC                                                                                                    |
|                                   | Signaalniveau voor 1-signaal           | 7265 V AC/DC                                                                                                    |
|                                   | Toegestane kabellengte                 | maximaal 100 m bij 1,5 mm²                                                                                                    |
| Aansluitingen                     | KNX                                    | via busaansluitklem                                                                                                    |
|                                   | Ingangen                               | via combikop-schroefklemmen (PZ 1)                                                                                                    |
| Aansluitklemmen                   | Schroefklem                            | schroefklem met combikop (PZ 1)<br>0,24 mm <sup>2</sup> fijnaderig, 2 x (0,22,5 mm <sup>2</sup> )<br>0,26 mm <sup>2</sup> eenaderig, 2 x (0,24 mm <sup>2</sup> ) |
|                                   | Adereindhuls zonder/met kunststofhuls  | zonder: 0,252,5 mm²<br>met: 0,254 mm²                                                                                                    |
|                                   | TWIN-adereindhuls                      | 0,52,5 mm²<br>Lengte contactstift minstens 10 mm                                                                                                    |
|                                   | Aandraaimoment                         | maximaal 0,8 Nm                                                                                                    |
|                                   | Raster                                 | 6,35                                                                                                    |
| Bedienings- en weergave-elementen | Toets/LED programmeren                 | voor de toekenning van het fysische adres                                                                                                    |
|                                   | Toets C/LED 🕏                          | voor omschakelen tussen manuele<br>bediening/Bediening via ABB i-bus <sup>®</sup><br>en voor weergaven                                                           |
|                                   | Toets 🙆 /LED 🙎                         | voor schakelen en weergave                                                                                                    |
|                                   | (geldt voor alle binaire ingangen, AH) |                                                                                                    |

### Apparaattechniek

| Beschermingstype             | IP 20                                    | conform DIN EN 60 529               |
|------------------------------|------------------------------------------|-------------------------------------|
| Beschermingsklasse           | II                                       | conform DIN EN 61 140               |
| Isolatiecategorie            | Overspanningscategorie                   | III conform DIN EN 60 664-1         |
|                              | Vervuilingsgraad                         | 2 conform DIN EN 60 664-1           |
| KNX lage veiligheidsspanning | SELV 24 V DC                             |                                     |
| Temperatuurbereik            | Werking                                  | -5 °C+45 °C                         |
|                              | Opslag                                   | -25 °C+55 °C                        |
|                              | Transport                                | -25 °C+70 °C                        |
| Omgevingsvoorwaarde          | Maximale luchtvochtigheid                | 93%, geen bedauwing toegestaan      |
| Design                       | DIN-railapparaat                         | modulair installatieapparaat, Pro M |
|                              | Afmetingen                               | 90 x 72 x 67,5 mm (H x B x D)       |
|                              | Inbouwbreedte in TE                      | 4 modules van 18 mm                 |
|                              | Inbouwdiepte                             | 67,5 mm                             |
| Montage                      | op rail 35 mm                            | conform DIN EN 60 715               |
| Inbouwplaats                 | willekeurig                              |                                     |
| Gewicht                      | 0,2 kg                                   |                                     |
| Behuizing/kleur              | kunststof, grijs                         |                                     |
| Officiële toelatingen        | KNX conform EN 50 090-1, -2              | Certificaat                         |
| CE-markering                 | conform EMV- en laagspanningsrichtlijnen |                                     |

| Type apparaat  | Toepassingsprogramma | Max. aantal<br>communicatieobjecten | Max. aantal<br>groepsadressen | Max. aantal<br>toewijzingen |
|----------------|----------------------|-------------------------------------|-------------------------------|-----------------------------|
| BE/S 8.230.2.1 | Binair 8f 23021/*    | 83                                  | 254                           | 254                         |
|                |                      |                                     |                               |                             |

\*... = actuele versienummer van het toepassingsprogramma

#### Opmerking

Voor de programmering zijn de ETS en het actuele toepassingsprogramma van het apparaat vereist.

Het actuele toepassingsprogramma kunt u downloaden van het internet op *www.abb.com/knx*. Na de import in de ETS, bevindt de software zich in de ETS onder ABB/Versie/Binaire ingang 8-voudig.

Het apparaat biedt geen ondersteuning voor de beveiligingsfunctie van een KNX-apparaat in de ETS. Als u de toegang tot alle apparaten van het project via een *BCU-code* blokkeert, heeft dit op dit apparaat geen invloed. Het kan nog altijd worden uitgelezen en geprogrammeerd.

### Apparaattechniek

#### 2.3.2 Aansluitschema BE/S 8.230.2.1

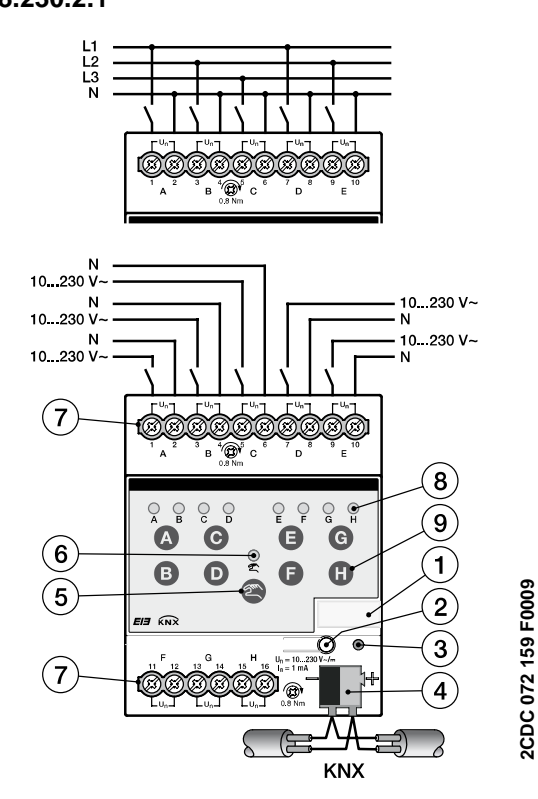

#### Aansluiting op wisselspanning

- 1 Labelhouder
- 3 LED Programmeren
- 5 Toets Manuele bediening @
- 7 Aansluitklemmen
- 9 Toets Binaire ingang D

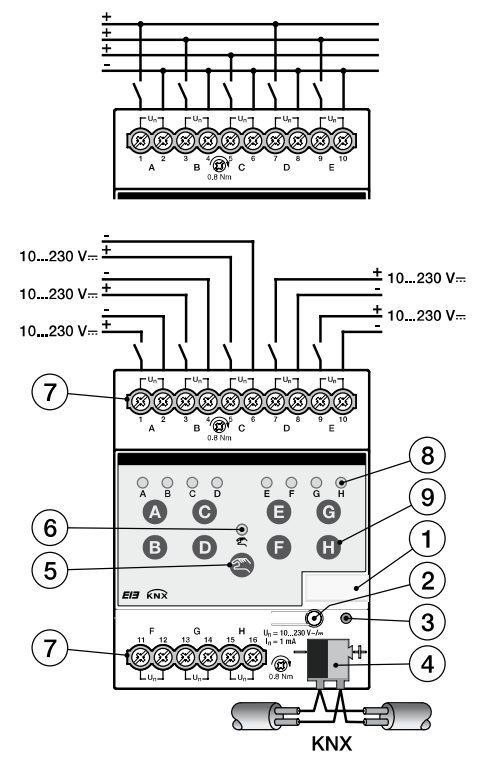

#### Aansluiting op gelijkspanning

- 2 Toets Programmeren
- 4 Busaansluitklem
- 6 LED Manuele bediening 😤
- 8 LED Binaire ingang ?

| Belangrijk                                                                                                 | Belangrijk                                                                                                    |
|----------------------------------------------------------------------------------------------------|----------------------------------------------------------------------------------------------------|
| Bij de aansluiting op<br>wisselspanning kunnen maximaal<br>acht aparte RCD-circuits worden<br>aangesloten. | Bij de aansluiting op gelijkspanning<br>op de juiste polariteit letten!<br>Als de ingang foutief wordt<br>aangesloten, kan hij niet worden<br>uitgelezen en bewerkt. |

### Belangrijk

Voor een correcte werking en voldoende verlichting van schakelaars of toetsen met gloeilampjes in combinatie met binaire ingangen van het type BE/S 8.230.2.1, is het gebruik van schakelaar- en toetslampjes met neutrale leiding absoluut vereist.

2.3.3 Tekening BE/S 8.230.2.1

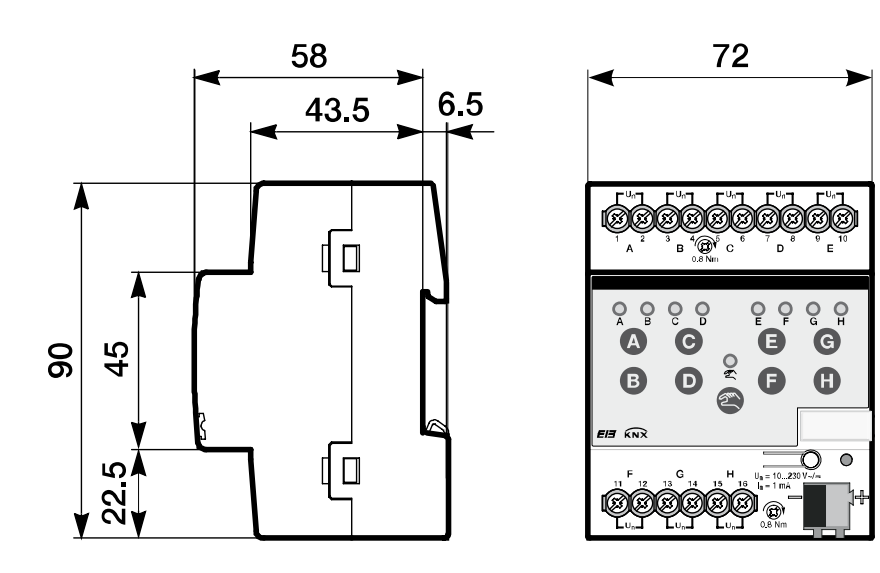

2CDC 072 196 F0009

# ABB i-bus<sup>®</sup> KNX

### Apparaattechniek

2.4 Binaire ingang met manuele bediening, 8-voudig, contactscan, DIN-rail

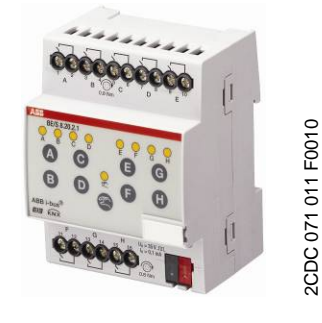

BE/S 8.20.2.1

De 8-voudige binaire ingang BE/S 8.20.2.1 met manuele bediening is een DIN-railapparaat voor de inbouw in verdeelkasten. Het apparaat is geschikt voor het registreren van potentiaalvrije contacten. De gepulseerde afvraagspanning wordt intern opgewekt.

Op de voorzijde bevinden zich toetsen voor de manuele bediening waarmee de ingangstoestand kan worden gesimuleerd. De gele LED geeft de actuele ingangstoestand aan.

Het apparaat is bedrijfsklaar zodra de busspanning is aangesloten. De binaire ingang wordt ingesteld via de ETS. De verbinding met KNX wordt tot stand gebracht via de busaansluitklem aan de voorzijde.

### 2.4.1 Technische gegevens

| Voeding                           | Busspanning                                             | 2132 V DC                                                                                                    |
|-----------------------------------|---------------------------------------------------------|----------------------------------------------------------------------------------------------------|
|                                   | Stroomopname, bus                                       | maximaal 7 mA                                                                                                    |
|                                   | Vermogenopname, bus                                     | maximaal 150 mW                                                                                                    |
|                                   | Vermogenverlies, bus                                    | maximaal 150 mW                                                                                                    |
| Ingangen                          | Aantal                                                  | 8                                                                                                    |
|                                   | Afvraagspanning Un                                      | 35 V, gepulseerd                                                                                                    |
|                                   | Afvraagstroom In                                        | 0,1 mA                                                                                                    |
|                                   | Afvraagstroom $I_n$ bij het inschakelen                 | maximaal 355 mA                                                                                                    |
|                                   | Toegestane kabellengte                                  | maximaal 100 m bij 1,5 mm²                                                                                                    |
| Aansluitingen                     | KNX                                                     | via busaansluitklem                                                                                                    |
|                                   | Ingangen                                                | via combikop-schroefklemmen (PZ 1)                                                                                                    |
| Aansluitklemmen                   | Schroefklem                                             | schroefklem met combikop (PZ 1)<br>0,24 mm <sup>2</sup> fijnaderig, 2 x (0,22,5 mm <sup>2</sup> )<br>0,26 mm <sup>2</sup> eenaderig, 2 x (0,24 mm <sup>2</sup> ) |
|                                   | Adereindhuls zonder/met kunststofhuls                   | zonder: 0,252,5 mm²<br>met: 0,254 mm²                                                                                                    |
|                                   | TWIN-adereindhuls                                       | 0,52,5 mm <sup>2</sup><br>Lengte contactstift minstens 10 mm                                                                                                    |
|                                   | Aandraaimoment                                          | maximaal 0,8 Nm                                                                                                    |
|                                   | Raster                                                  | 6,35                                                                                                    |
| Bedienings- en weergave-elementen | Toets/LED programmeren                                  | voor de toekenning van het fysische adres                                                                                                    |
|                                   | Toets ∕ CED ≥                                           | voor omschakelen tussen manuele<br>bediening/Bediening via ABB i-bus <sup>®</sup><br>en voor weergaven                                                           |
|                                   | Toets A/LED A<br>(geldt voor alle binaire ingangen, AH) | voor schakelen en weergave                                                                                                    |

### Apparaattechniek

| Beschermingstype             | IP 20                                    | conform DIN EN 60 529               |
|------------------------------|------------------------------------------|-------------------------------------|
| Beschermingsklasse           | II                                       | conform DIN EN 61 140               |
| Isolatiecategorie            | Overspanningscategorie                   | III conform DIN EN 60 664-1         |
|                              | Vervuilingsgraad                         | 2 conform DIN EN 60 664-1           |
| KNX lage veiligheidsspanning | SELV 24 V DC                             |                                     |
| Temperatuurbereik            | Werking                                  | -5 °C+45 °C                         |
|                              | Opslag                                   | -25 °C+55 °C                        |
|                              | Transport                                | -25 °C+70 °C                        |
| Omgevingsvoorwaarde          | Maximale luchtvochtigheid                | 93%, geen bedauwing toegestaan      |
| Design                       | DIN-railapparaat                         | modulair installatieapparaat, Pro M |
|                              | Afmetingen                               | 90 x 72 x 67,5 mm (H x B x D)       |
|                              | Inbouwbreedte in TE                      | 4 modules van 18 mm                 |
|                              | Inbouwdiepte                             | 67,5 mm                             |
| Montage                      | op rail 35 mm                            | conform DIN EN 60 715               |
| Inbouwplaats                 | willekeurig                              |                                     |
| Gewicht                      | 0,2 kg                                   |                                     |
| Behuizing/kleur              | kunststof, grijs                         |                                     |
| Officiële toelatingen        | KNX conform EN 50 090-1, -2              | Certificaat                         |
| CE-markering                 | conform EMV- en laagspanningsrichtlijnen |                                     |

| Type apparaat | Toepassingsprogramma | Max. aantal<br>communicatieobjecten | Max. aantal<br>groepsadressen | Max. aantal<br>toewijzingen |
|---------------|----------------------|-------------------------------------|-------------------------------|-----------------------------|
| BE/S 8.20.2.1 | Binair 8f 2021/*     | 83                                  | 254                           | 254                         |
| *             |                      |                                     |                               |                             |

\*... = actuele versienummer van het toepassingsprogramma

#### Opmerking

Voor de programmering zijn de ETS en het actuele toepassingsprogramma van het apparaat vereist.

Het actuele toepassingsprogramma kunt u downloaden van het internet op *www.abb.com/knx*. Na de import in de ETS, bevindt de software zich in de ETS onder ABB/Versie/Binaire ingang 8-voudig.

Het apparaat biedt geen ondersteuning voor de beveiligingsfunctie van een KNX-apparaat in de ETS. Als u de toegang tot alle apparaten van het project via een *BCU-code* blokkeert, heeft dit op dit apparaat geen invloed. Het kan nog altijd worden uitgelezen en geprogrammeerd.

### Apparaattechniek

#### 2.4.2 Aansluitschema BE/S 8.20.2.1

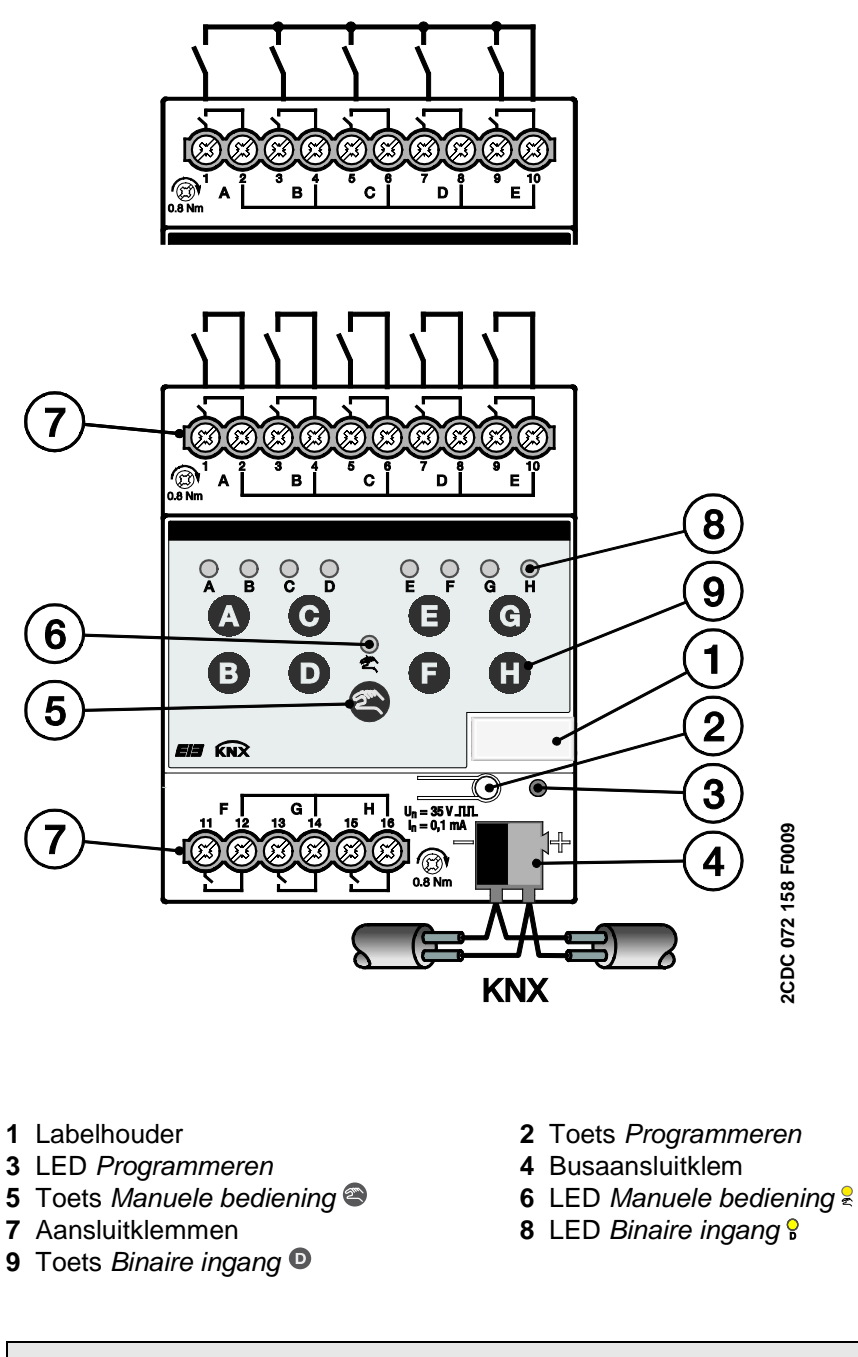

### Opmerking

Een externe spanningsbron aansluiten op de binaire ingang BE/S 8.20.2.1 is niet toegestaan.

De klemmen 2, 4, 6, 8, 10, 12, 14 en 16 zijn intern met elkaar verbonden.

2.4.3 Tekening BE/S 8.20.2.1

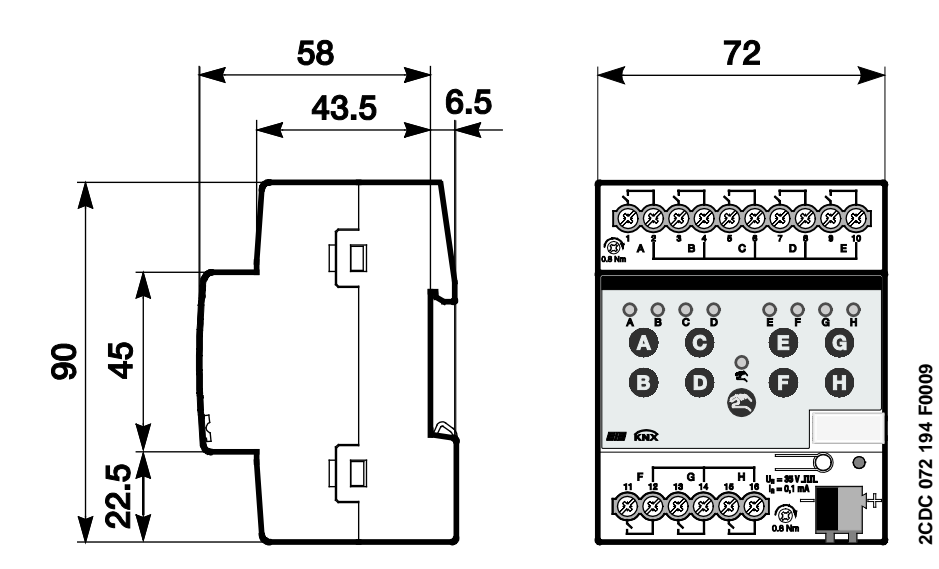

# 2.5 Montage en installatie

De binaire ingang is een DIN-railapparaat voor inbouw in verdeelkasten via een snelbevestiging op 35 mm rails conform DIN EN 60 715.

Het apparaat kan in elke inbouwpositie worden gemonteerd.

De aansluiting op de bus gebeurt met de meegeleverde busaansluitklem.

Het apparaat is klaar voor gebruik zodra het onder de busspanning en eventueel een hulpspanning wordt gezet.

De aanduiding van de klemmen bevindt zich op de behuizing.

De toegang tot het apparaat garanderen conform DIN VDE 0100-520 voor het bedrijven, controleren, bekijken, onderhouden en repareren.

#### Voorwaarde voor ingebruikname

Om het apparaat in bedrijf te nemen, zijn een PC met de Engineering Tool Software (ETS) en een interface, bv. USB of IP nodig.

De montage en ingebruikname mogen alleen worden uitgevoerd door elektromonteurs. Bij de planning en inrichting van elektrische installaties moeten de toepasselijke normen, richtlijnen, voorschriften en bepalingen van het betreffende land worden opgevolgd.

Apparaat tijdens transport, opslag en in bedrijf beschermen tegen vocht, verontreinigingen en beschadigingen.

Het apparaat alleen in gebruik nemen binnen de opgegeven technische gegevens!

Het apparaat alleen in afgesloten behuizingen (verdeelkasten) gebruiken!

Het apparaat spanningsloos schakelen vooraleer montagewerkzaamheden uit te voeren.

# <u>∧</u> A Gevaar

Om gevaarlijke contactspanning door terugvoeding uit verschillende buitenkabels te vermijden, moeten bij een uitbreiding of wijziging van de elektrische installatie alle fasen worden afgekoppeld.

### **Toestand bij aflevering**

Het apparaat wordt geleverd met het fysische adres 15.15.255. Het toepassingsprogramma is vooraf geïnstalleerd. Bij de ingebruikname moeten daarom enkel nog groepsadressen en parameters worden geladen.

Het volledige toepassingsprogramma kan indien nodig opnieuw worden opgestart. Bij het vervangen van het toepassingsprogramma, na een afgebroken download of na het ontladen van het apparaat wordt het volledige toepassingsprogramma geladen. Dit duurt duidelijk langer dan het laden van de parameters en groepsadressen.

### Downloadgedrag

Afhankelijk van de gebruikte computer, kan het omwille van de complexiteit van het apparaat, bij het downloaden anderhalve minuut duren vooraleer de voortgangsbalk verschijnt.

#### Toekenning van het fysische adres

In de ETS gebeurt de toekenning en programmering van het fysische adres, de groepsadressen en de parameters.

Voor de toekenning van het fysische adres bezit het apparaat een toets Programmeren. Na het drukken op deze toets, licht de rode programmeer-LED op. Deze LED dooft zodra de ETS het fysische adres heeft toegekend of de programmeertoets opnieuw werd ingedrukt.

### Reinigen

Vervuilde apparaten kunnen met een droge doek of een lichtjes met een zeepsopje bevochtigde doek worden gereinigd. Er mogen in geen geval bijtende middelen of solventen worden gebruikt.

### Onderhoud

Het apparaat is onderhoudsvrij. Bij schade, bv. tijdens het transport en/of opslag, mogen geen herstellingen worden uitgevoerd.

#### Toetsenpaneel

De manuele bedieningstoetsen mogen niet met puntige of scherpe voorwerpen worden bediend, bv. schroevendraaiers of pennen. Deze kunnen het toetsenpaneel beschadigen.

#### 2.6 Manuele bediening

#### Werking van de manuele bediening

Na het aansluiten op de bus bevindt het apparaat zich in KNX-modus. De LED ? is uit. Alle *LEDs* geven de actuele toestand van de ingang weer. De betreffende *toetsen* zijn buiten functie. Door het bedienen van de toets kan tussen de bedrijfsmodi KNX-modus en *manuele modus* worden gewisseld.

Als de *manuele modus* wordt geactiveerd, dan blijven de momentane ingangstoestanden ingesteld. De ingangen zijn enkel nog bedienbaar via het toetsenpaneel. Als er groepsadressen werden toegekend, worden telegrammen naar de bus verzonden. Er wordt geen rekening gehouden met signaalwijzigingen uit de installatie. Als de *manuele modus* wordt gedeactiveerd, dan wordt overgeschakeld op de *KNX-modus*, en geven de betreffende LEDs opnieuw hun actuele ingangstoestand weer. De communicatieobjecten worden geactualiseerd en telegrammen verzonden. De geparametreerde toestanden van de ingang worden op die manier opnieuw

ingesteld.

### Opmerking

Als de toets binnen de twee seconden wordt losgelaten, dan keert de LED & terug in zijn uitgangspositie en volgt er geen reactie. Als de *manuele modus* door het toepassingsprogramma niet is vrijgegeven, dan volgt er geen reactie en blijft het apparaat in KNX-modus. Is de modus wel vrijgegeven, dan wordt de LED na drie seconden knipperen & ingeschakeld en de modus omgeschakeld.

#### Opmerking

Als de ingang gesperd is, en in de parameter *Cyclisch verzenden* de optie *ja* is geselecteerd, dan wordt de laatste toestand ondanks de sperring cyclisch verzonden.

Via het communicatieobject *Sperren* (nr.10) kunnen de fysische ingang en het communicatieobject *event 0/1* worden gesperd, intern wordt verder verzonden; dit betekent dat de ingangsklemmen fysisch van het toepassingsprogramma worden gescheiden.

Het communicatieobject *Sperren* (Nr. 10) heeft geen invloed op de manuele bediening.

### 2.6.1 Weergave-elementen

Op de voorzijde van de binaire ingang bevinden zich LEDs voor de weergave, bv. op de BE/S 8.20.2.1 acht LEDs *Ingang X* (X = A...H), een LED *Manuele bediening:* 

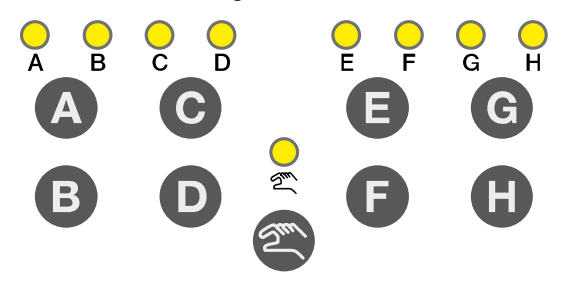

alle LEDs *Ingang X* tonen de actuele toestand van de betreffende ingang. In KNX-modus is de LED  $\frac{1}{2}$  gedoofd.

| Het gedrag van    | de weergave-ele   | ementen staat         | beschreven in c      | le volgende |
|-------------------|-------------------|-----------------------|----------------------|-------------|
| tabel, afhankelij | k van de bedrijfs | smodus, <i>KNX-</i> r | modus en <i>manu</i> | ele modus:  |

| LED                    | KNX-modus                                                                                                    | Manuele modus                                                                                                    |  |
|------------------------|----------------------------------------------------------------------------------------------------|----------------------------------------------------------------------------------------------------|--|
| A<br>A<br>Ingang AX    | De LED-weergave is afhankelijk van de<br>parametrering. Ze kan voor elke binaire ingang apart<br>worden ingesteld.                                                                          | De LED-weergave is afhankelijk van de<br>parametrering. Ze kan voor elke binaire ingang apart<br>worden ingesteld. |  |
|                        | • <i>normaal:</i> Contact is gesloten => LED aan<br>Contact is open => LED uit                                                                                                    | • <i>normaal:</i> Contact is gesloten => LED aan<br>Contact is open => LED uit                                     |  |
|                        | sperren: de LED kan niet worden veranderd<br>en blijft gesperd.                                                                                                    | sperren: de LED kan niet worden veranderd<br>en blijft gesperd.                                                    |  |
|                        | omgekeerd: Contact is gesloten => LED uit                                                                                                    | omgekeerd: Contact is gesloten => LED uit                                                                          |  |
|                        | Hiermee kan de weergave van de LEDs bij gesloten<br>en open contact worden aangepast.                                                                                                    | Hiermee kan de weergave van de LEDs bij gesloten<br>en open contact worden aangepast.                              |  |
|                        | Voor foutmeldingen bv. worden zowel contacten in rust (gesloten) als contacten in werking (open) in-<br>gezet.                                                                              | Voor foutmeldingen bv. worden zowel contacten in<br>rust (gesloten) als contacten in werking (open) in-<br>gezet.  |  |
|                        | • Uit: BE/S bevindt zich in KNX-modus                                                                                                    | • Knippert (ca. 3 s): Overschakelen op KNX-modus.                                                                  |  |
| ع<br>Manuele bediening | <ul> <li>Knippert (ca. 3 s): Overschakelen op Manuele<br/>modus.</li> </ul>                                                                                                    | • Aan: BE/S bevindt zich in manuele modus.                                                                         |  |
|                        | <ul> <li>Continu knipperen: Manuele bediening is<br/>softwarematig gesperd via KNX. De LED knippert,<br/>zolang de toets wordt ingedrukt.<br/>Na het loslaten, gaat de LED euit.</li> </ul> |                                                                                                    |  |

#### 2.6.2 Bedieningselementen

Op de voorzijde van de binaire ingang bevinden zich toetsen voor de manuele bediening, bv. op BE/S 8.20.2.1 acht toetsen *Ingang X* (X = A...H) en een toets *Manuele bediening*:

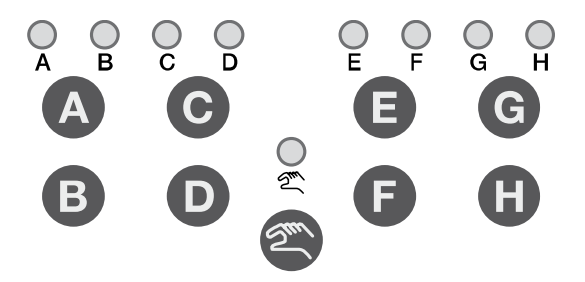

De bedieningselementen worden met de toets *Manuele bediening* vrijgegeven of gesperd. Hiervoor moet de toets minstens 1,5 seconde lang worden bediend. Op die manier wordt vermeden dat de bedieningselementen per ongeluk worden bediend.

Inschakelen van de manuele bediening: Toets a ingedrukt houden tot de gele LED a blijft branden.

Uitschakelen van de manuele bediening: Toets <sup>©</sup> ingedrukt houden tot de LED <sup>€</sup> niet meer brandt.

### Opmerking

Via het communicatieobject *Sperren* kunnen de fysische ingang en het communciatieobject *event 0/1* worden gesperd, intern wordt verder verzonden; dit betekent dat de ingangsklemmen fysisch van het toepassingsprogramma worden gescheiden.

Het communicatieobject *Sperren* heeft geen invloed op de manuele bediening. Hier wordt verder de status van het gesimuleerde ingangssignaal verzonden.

#### Opmerking

De manuele bediening kan met het communicatieobject *Man. bed. vrijgeven/sperren* via de KNX worden gesperd. In dit geval kan met de toets *Manuele bediening* niet op de *Manuele modus* worden overgeschakeld. Het sperren kan via een telegram met de waarde 0 op het communicatieobject *Man. bed. vrijgeven/sperren* ongedaan worden gemaakt.

Na download en na terugkeer van de busspanning wordt de sperring ook ongedaan gemaakt. Het communicatieobject neemt daarbij opnieuw de waarde 0 aan.

Het gedrag van de bedieningselementen staat beschreven in de volgende tabel, afhankelijk van de bedrijfsmodus, *KNX*-modus en *manuele modus*:

| Toets                         | KNX-modus                                                                                                    | Manuele modus                                                                                                    |
|-------------------------------|----------------------------------------------------------------------------------------------------|----------------------------------------------------------------------------------------------------|
| <b>E</b><br>Manuele bediening | <ul> <li>Lang op de toets drukken (ca. 3 s): Overschakelen<br/>op Manuele modus, in zover de Manuele modus niet<br/>is gesperd door een parameterinstelling.</li> <li>Kort op de toets drukken: LED Manuele bediening<br/>knippert en dooft opnieuw. BE/S bevindt zich nog<br/>steeds in KNX-modus.</li> </ul> | <ul> <li>Lang op de toets drukken (ca. 3 s): Schakelt over op<br/>KNX-modus. De ingangen worden opnieuw<br/>afgevraagd en daardoor worden de<br/>ingangstoestanden geactualiseerd.</li> <li>Het terugschakelen van de Manuele modus op de<br/>KNX-modus kan afhankelijk van de parametrering ook<br/>binnen een geparametreerde tijd gebeuren.</li> </ul>                                                                                                    |
| A                             | geen reactie                                                                                                    | Het gedrag van de toets Ingang A is afhankelijk van de parametrering onder <i>Toetsen vrijgeven/sperren</i> :                                                                                                    |
| Ingang AX                     |                                                                                                    | <ul> <li>Sperren: de binaire ingang is gesperd.</li> <li>Schakelaar: bij elke bediening worden de toestand van de ingang en de LED gewisseld.</li> <li>Toets: Toets bedienen         <ul> <li>=&gt; Ingang gesloten =&gt; LED aan Toets loslaten</li> <li>=&gt; Ingang geopend =&gt; LED uit</li> </ul> </li> <li>Opmerking         <ul> <li>Door het bedienen van de toets </li> <li>wordt de binaire ingang A gesimuleerd.</li> <li>De weergave &amp; geeft de actuele toestand van de ingang aan. De geparametreerde eigenschappen worden uitgevoerd.</li> </ul> </li> </ul> |

### 3 Ingebruikname

### 3.1 Overzicht

Voor de binaire ingangen zijn de toepassingsprogramma's *Binair 4f* 23021/1.0, *Binair 4f* 2021/1.0, *Binair 8f* 23021/1.0 *en Binair 8f* 2021/1.0 beschikbaar. Voor de programmering is de ETS nodig. Maximaal kunnen 10 communicatieobjecten per binaire ingang, 254 groepsadressen en 254 toewijzingen worden verbonden. De volgende bedrijfsmodi staan voor elke binaire uitgang ter beschikking.

| Schakelsensor/<br>foutmeldingingang | Voor het afvragen van conventionele contacten.<br>Een verschil tussen korte/lange bediening en cyclisch verzenden<br>van de contacttoestand is mogelijk.<br>Sperren van de binaire ingang is mogelijk.<br>De bedrijfsmodus kan als foutmeldingingang worden gebruikt.<br>Maximaal drie communicatieobjecten zijn verschillend para-<br>metreerbaar en kunnen op de KNX worden verzonden. |
|-------------------------------------|----------------------------------------------------------------------------------------------------|
| Schakel-/dimsensor                  | Voor het aansturen/dimmen van verlichting in 1-knops- en<br>2-knopsmodus.<br>Start-stop-dimmen, dimmen in trappen en schakelen en dimmen<br>via een enkele schakelaar zijn mogelijk.                                                                                                    |
| Jaloezieënsensor                    | Voor het aansturen/lamellenverstelling van jaloezieën of rolluiken<br>in 1- of 2-knopsmodus.<br>In totaal zijn acht standaard ingestelde bedieningsmethodes<br>mogelijk.                                                                                                    |
| Waarde/dwangsturing                 | Voor het verzenden van willekeurige waarden van verschillende<br>gegevenstypes, bv. temperatuurwaarde.<br>Bij korte/lange bediening kunnen verschillende waarden/<br>gegevenstypes worden verzonden. Het activeren/deactiveren van de<br>dwangsturing van actoren is mogelijk.                                                                                                    |
| Scène aansturen                     | Voor het oproepen en opslaan van de toestanden van tot zes<br>actorgroepen. De actorgroepen kunnen via maximaal zes aparte<br>communicatieobjecten worden aangestuurd.                                                                                                    |
| Schakelsequenties                   | Voor het bedienen van meerdere schakelsequenties in vastgelegde volgordes.                                                                                                    |
| Meervoudige<br>bediening            | Voor het activeren van verschillende functies afhankelijk van de<br>frequentie van de bediening.<br>Ook een lange bediening kan worden herkend en een functie<br>oproepen.                                                                                                    |
| Impulsteller                        | Voor het tellen van ingangsimpulsen.<br>Verschillende gegevenstypes zijn instelbaar. Een extra tussenteller<br>maakt het tellen van bv. dagwaarden mogelijk. Verschillende<br>telsnelheden kunnen worden ingesteld.<br>Hoofd- en tussentellers kunnen worden gereset.                                                                                                    |

### Opmerking

Elke binaire ingang van een apparaat kan apart via een communicatieobject worden gesperd.

### 3.1.1 Conversie

Voor ABB i-bus<sup>®</sup> KNX-apparaten is het vanaf de ETS3 mogelijk om de parameterinstellingen en groepsadressen uit oudere versies van het toepassingsprogramma over te nemen.

Bovendien kan de conversie worden ingezet om de bestaande parametrering van een apparaat over te zetten op een ander apparaat.

### Opmerking

Als in de ETS het begrip kanalen wordt gebruikt, dan worden daarmee altijd in- en/of uitgangen bedoeld. Om de taal van de ETS af te stemmen op zoveel mogelijk ABB i-bus<sup>®</sup> apparaten, wordt hier het woord kanalen gebruikt.

De volgende toepassingsprogramma's kunnen volledig geconverteerd worden:

- Binair 4f 2021/1.0
- Binair 4f 23021/1.0
- Binair 8f 2021/1.0
- Binair 8f 23021/1.0
- Binair 4f 2021/1.1
- Binair 4f 23021/1.1
- Binair 8f 2021/1.1
- Binair 8f 23021/1.1

### Opmerking

Als het aantal kanalen van het doelapparaat groter is dan het aantal in-/uitgangen van het bronapparaat, dan worden enkel de eerste in-/uitgangen van het doelapparaat met de geconverteerde gegevens van het bronapparaat beschreven. De overige in-/uitgangen behouden de standaardwaarden of worden er op gereset.

Bij nieuwe parameters worden na de convertering de standaardwaarden ingesteld.

# Ingebruikname

### 3.1.1.1 Werkwijze

- Importeer het huidige VD3-bestand in de ETS3 en voeg een product met het huidige toepassingsprogramma in het project toe.
- Nadat u een apparaat ingesteld heeft, kunt u de instellingen op een tweede apparaat overzetten.
- Hiertoe klikt u met de rechter muisknop op het product en kiest u in het contextafhankelijke menu *Converteren*.

| Expand<br>Expand All                                      |
|-----------------------------------------------------------|
| Edit Parameters<br>Change Application Program<br>Download |
| Device Info<br>Reset device<br>Unload<br>Delete<br>Unlink |
| Convert                                                   |
| Copy/Exchange channels が                                  |
| Cut<br>Copy<br>Goto                                       |
| Properties                                                |

- Volg vervolgens de instructies van de wizard Converteren.
- Tenslotte moet u nog het fysische adres verwisselen en het oude apparaat wissen.

Wilt u slechts afzonderlijke in-/uitgangen binnen een apparaat kopiëren, dient u de functie Kopiëren en verwisselen, pag. 34 te gebruiken.

### 3.1.2 Kopiëren en verwisselen van parameterinstellingen

De parametrering van apparaten kan afhankelijk van de omvang van het toepassingsprogramma en het aantal in- en uitgangen van een apparaat veel tijd in beslag nemen. Om het aantal handelingen tijdens de ingebruikname zo laag mogelijk te houden, kunnen met de functie *Kanalen kopiëren/verwisselen* parameterinstellingen van de ene in-/uitgang naar andere, vrij selecteerbare in-/uitgangen worden gekopieerd of met deze worden verwisseld. Optioneel kunnen hierbij groepsadressen worden bijgehouden, gekopieerd of in de doelin-/uitgang worden gewist.

### Opmerking

Als in de ETS het begrip kanalen wordt gebruikt, dan worden daarmee altijd in- en/of uitgangen bedoeld. Om de taal van de ETS af te stemmen op zoveel mogelijk ABB i-bus<sup>®</sup> apparaten, wordt hier het woord kanalen gebruikt.

De kopieerfunctie van in- en uitgangen is bijzonder interessant bij apparaten met dezelfde parameterinstellingen, meerdere uitgangen, ingangen of groepen. Zo worden bv. verlichtingen in een ruimte vaak identiek aangestuurd. In dit geval kunnen de parameterinstellingen van in-/uitgang X naar alle andere in-/uitgangen of naar een specifieke in-/uitgang van het apparaat worden gekopieerd. Hierdoor moeten de parameters voor deze in-/uitgang niet afzonderlijk worden ingesteld, wat de ingebruikname aanzienlijk verkort.

Het verwisselen van parameterinstellingen is praktisch als bv. bij het aansluiten van de klemmen de in-/uitgangen werden verwisseld. De parameterinstellingen van de foutief bekabelde in-/uitgangen kunnen eenvoudig worden verwisseld, wat een tijdrovende nieuwe aansluiting bespaart.
#### 3.1.2.1 Werkwijze

- Importeer het toepassingsprogramma in de ETS en voeg een product met het huidige toepassingsprogramma in het project toe.
- Klik met de rechter muisknop op het product waarvan u de in-/ uitgangen wenst te kopiëren of te verwisselen en kies in het contextafhankelijke menu *Plug-in > Kanalen kopiëren/verwisselen.*

| Expar  | nd                     |
|--------|------------------------|
| Expar  | nd All                 |
| Edit P | arameters              |
| Chan   | ge Application Program |
| Down   | load                   |
| Devic  | e Info                 |
| Reset  | t device               |
| Unloa  | id                     |
| Delet  | e                      |
| Unlink | ¢                      |
| Conv   | ert                    |
| Сору   | /Exchange channels     |
| Cut    |                        |
| Сору   |                        |
| Goto   |                        |
| Prop   | erties                 |

Daarna voert u de gewenste instellingen door in het dialoogvenster Kanalen kopiëren/verwisselen.

#### 3.1.2.2 Dialoogvenster Kanalen kopiëren/ verwisselen

| Source channel                        | Destination channels                   |
|---------------------------------------|----------------------------------------|
| Input A                               | Input A                                |
| Input B                               | Input B                                |
| Input C                               | Input C                                |
| Input D                               | Input D                                |
| Input E                               | Input E                                |
| Input F                               | Input F                                |
| Input G                               | Input G                                |
| Input H                               | Input H                                |
|                                       | All None                               |
| • Keep group addresses in the destir  | nation channel unchanged (if possible) |
| O Copy group addresses                |                                        |
| O Delete environdes see in the destin | Сору                                   |
| O Delete group adresses in the destin |                                        |
| O Exchange without group addresses    | 3                                      |
| • Exchange with group addresses       |                                        |
|                                       | Exchange                               |
| Uelete group addresses                |                                        |
|                                       | OK Cancel                              |

Rechts boven ziet u het keuzevenster Bronkanaal voor het selecteren van een bronkanaal. Daarnaast bevindt zich het keuzevenster voor het doelkanaal/de doelkanalen voor het selecteren van het doelkanaal/de doelkanalen.

#### Bronkanaal

Met de keuze van het bronkanaal wordt gedefinieerd welke parameterinstellingen moeten worden gekopieerd of verwisseld. Er kan altijd slechts één bronkanaal worden geselecteerd.

#### Doelkanalen

Met de keuze van het doelkanaal/de doelkanalen definieert u welk kanaal/ welke kanalen de parameterinstellingen van het bronkanaal moeten krijgen.

- Voor de functie Verwisselen kan altijd slechts een doeluitgang worden geselecteerd.
- Voor de functie Kopiëren kunnen verschillende doelkanalen tegelijk worden geselecteerd. Hiervoor drukt u op de Ctrl-toets en markeert u de gewenste kanalen, bv. kanaal B en C met de muis.

| All |  |
|-----|--|
|     |  |

Met deze knop selecteert u **alle** beschikbare doelkanalen, bv. A...C.

None Met deze knop reset u uw selectie van de doelkanalen.

#### Kopiëren

Voor het kopiëren van de parameterinstellingen kunnen nog volgende opties worden geselecteerd:

• Groepsadressen in doelkanaal onveranderd laten (indien mogelijk)

naar het doelkanaal/de doelkanalen.

- Groepsadressen kopiëren
- Groepsadressen in doelkanaal wissen

Сору

#### Verwisselen

Voor het verwisselen van de parameterinstellingen kunnen nog volgende opties worden geselecteerd:

Met deze knop kopieert u de instellingen van het bronkanaal

- Groepsadressen behouden
- Groepsadressen mee verwisselen
- Groepsadressen wissen

ExchangeMet deze knop verwisselt u de instellingen<br/>van het bronkanaal met die van het doelkanaal.OKMet deze knop bevestigt u uw selectie en sluit u<br/>het venster.CancelMet deze knop sluit u het venster zonder een<br/>verandering door te voeren.

#### 3.2 Parameter

Het instellen van de binaire ingangen gebeurt met de Engineering Tool Software ETS. Het toepassingsprogramma bevindt zich in de ETS onder *ABB/Invoer/Binaire ingangen 4/8-voudig*.

De volgende hoofdstukken omschrijven de parameters van de binaire ingangen aan de hand van de parametervensters. De parametervensters zijn dynamisch opgebouwd zodat afhankelijk van de parametrering en de functie verdere parameters worden vrijgegeven.

De standaardwaarden van de parameters worden onderstreept weergegeven, bv.:

Opties:

ja <u>neen</u>

#### Opmerking

In deze producthandleiding worden zowel de 4-voudige als de 8-voudige binaire ingangen beschreven. Deze apparaten hebben telkens vier of acht binaire ingangen. Aangezien de functies voor alle binaire ingangen gelijk zijn, worden deze uitsluitend aan de hand van ingang A toegelicht.

Als de gegevens in de producthandleiding betrekking hebben op alle binaire ingangen, dan wordt de aanduiding A...X gebruikt, voor 4-voudige ingangen wordt A...D gebruikt, voor 8-voudige ingangen A...H.

#### 3.2.1 Parametervenster Apparaatinformatie

Dit parametervenster bevat belangrijke informatie over de BE/S en het bijbehorende toepassingsprogramma.

#### Belangrijk

Gelieve te letten op de belangrijke opmerkingen in de apparaatinformatie. Deze verschillen voor de verschillende apparaatvarianten.

Hier is bijvoorbeeld de apparaatinformatie voor de BE/S 8.20.2.1 afgebeeld.

| Apparaatinformatie                  |                                                           |             |
|-------------------------------------|-----------------------------------------------------------|-------------|
| Algemeen                            |                                                           |             |
| Manueel                             |                                                           |             |
| Knoppen van binaire ingangen vrijge |                                                           |             |
| .ED binaire ingangen                |                                                           |             |
| Vrijgave ingangen AX                | OPMERKINGEN                                               |             |
|                                     | De knop "Standaard" zet de<br>fabrieksinstellingen terug! | < OPMERKING |
|                                     | De applicatie<br>kunt u downloadenop onze website         | < OPMERKING |
|                                     | op onze website www.abb.com/knx.                          |             |

#### **OPMERKINGEN**

De knop "Standaard" zet de fabrieksinstellingen terug! <--- OPMERKING

Het toepassingsprogramma kunt u downloaden op

#### www.abb.com/knx

<--- OPMERKING

#### 3.2.2 Parametervenster Algemeen

In het parametervenster *Algemeen* kunnen parameters met een hogere rangorde worden ingesteld.

| Apparaatinformatie                  |                                                                      |          |   |
|-------------------------------------|----------------------------------------------------------------------|----------|---|
| Algemeen                            | Vertraging bij versturen na terug-<br>keer busspanning in s [2, 255] | 2        |   |
| Manueel                             | keel busspanning in s [22.55]                                        | <i>C</i> |   |
| Knoppen van binaire ingangen vrijge | Aantal telegrammen begrenzen                                         | neen     | • |
| LED binaire ingangen                |                                                                      |          |   |
| Vrijgave ingangen AX                | Communicatieobject "In bedrijf" versturen                            | neen     | * |
|                                     |                                                                      | -        |   |
|                                     | Communicatieobject vrijgeven                                         | neen     | • |
|                                     | "Statuswaarden opvragen" 1 bit                                       |          |   |

#### Zendvertraging na terugkeer busspanning in s [2...255]

Opties: <u>2</u>...255

Tijdens de zendvertraging worden telegrammen uitsluitend ontvangen. De telegrammen worden echter niet verwerkt. Er worden geen telegrammen naar de bus verzonden.

Na afloop van de zendvertraging worden telegrammen verzonden.

Als tijdens de zendvertraging communicatieobjecten via de bus worden uitgelezen, bv. door visualisaties, dan worden deze aanvragen opgeslagen en na het verstrijken van de zendvertraging beantwoord.

In de vertragingstijd is een initialisatietijd van ca. 2 seconden opgenomen. De initialisatietijd is de reactietijd die de processor nodig heeft om operationeel te zijn.

# Hoe gedraagt het apparaat zich bij een terugkeer van de busspanning?

Na een terugkeer van de busspanning wordt in principe eerst de zendvertragingstijd afgewacht totdat telegrammen naar de bus worden verzonden.

#### Aantal telegrammen begrenzen

Opties: <u>neen</u> ja

Met de telegramratiobeperking kan de door het apparaat veroorzaakte buslast worden beperkt. Deze beperking heeft betrekking op alle door het apparaat verzonden telegrammen.

• *ja:* De volgende parameters verschijnen:

#### Maximum aantal verzonden telegrammen [1...255] Opties: 1...20...255

#### binnen een periode van

neen

Opties: 50 ms/100 ms...<u>1 s</u>...30 s/1 min

Met deze parameters wordt ingesteld hoeveel telegrammen het apparaat binnen een periode verzendt. De telegrammen worden zo snel mogelijk bij aanvang van een periode verzonden.

#### Communicatieobject "in bedrijf" verzenden

Opties:

cyclisch waarde 0 verzenden cyclisch waarde 1 verzenden

Het communicatieobject *In bedrijf* meldt de aanwezigheid van het apparaat op de bus. Dit cyclisch telegram kan door een extern apparaat worden bewaakt. Als geen telegram wordt ontvangen, kan het apparaat defect zijn of kan de busleiding naar het te zenden apparaat onderbroken zijn.

- neen: Het communicatieobject In bedrijf wordt niet vrijgegeven.
- cyclisch waarde 0/1 verzenden: Het communicatieobject In bedrijf wordt cyclisch naar de KNX verzonden.
  Er verschijnt een extra parameter:

#### Cyclustijd in s [1...65.535]

Opties: 1...<u>60</u>...65.535

Hier wordt de interval ingesteld waarmee het communicatieobject *In bedrijf* cyclisch een telegram verzendt.

#### Opmerking

Bij terugkeer van de busspanning verzendt het communicatieobject zijn waarde na afloop van de ingestelde zend- en schakelvertraging.

#### Communicatieobject vrijgeven "Statuswaarden opvragen" 1 bit

Opties: <u>neen</u> ja

• *ja:* Het 1-bit-communicatieobject *Statuswaarden opvragen* wordt vrijgegeven.

Via dit communicatieobject kunnen alle statusmeldingen worden opgevraagd, voor zover deze met de optie *bij verandering of op aanvraag* ingesteld zijn.

Met de optie ja verschijnt de volgende parameter:

#### opvragen bij objectwaarde

| Opties: | 0        |
|---------|----------|
| -       | <u>1</u> |
|         | 0 of 1   |

- 0: Het verzenden van de statusmeldingen wordt met de waarde 0 opgevraagd.
- 1: Het verzenden van de statusmeldingen wordt met de waarde 1 opgevraagd.
- *0 of 1:* Het verzenden van de statusmeldingen wordt met de waarden 0 of 1 opgevraagd.

#### 3.2.3 Parametervenster

Manueel

In dit parametervenster worden alle instellingen voor de manuele bediening uitgevoerd.

| Apparaatinformatie<br>Algemeen      | Manuele bediening                | vrijgegeven  | • |
|-------------------------------------|----------------------------------|--------------|---|
| Manueel                             | Manuele bediening terugzetten    | na 3 minuten | • |
| Knoppen van binaire ingangen vrijge | op KNX-modus                     |              |   |
| LED binaire ingangen                | Energiespaarmodus activeren      | neen         | • |
| vrijgave ingangen AX                | (LEDs in KNX-modus uitschakelen) |              |   |
|                                     | Communicatieobject vrijgeven     | neen         | • |
|                                     | "Status man. Bediening" 1 bit    |              |   |

#### Manuele bediening

Opties: via communicatieobject vrijgeven/sperren vrijgegeven gesperd

Deze parameter definieert of de omschakeling tussen de bedrijfsmodi Manuele bediening en KNX-modus met de toets @ op het apparaat vrijgegeven of gesperd is.

• via communicatieobject vrijgeven/sperren: Het communicatieobject Man. bed. vrijgeven/sperren (nr. 2) verschijnt.

Telegramwaarde: 0 = Toets <a>vrijgeven</a> 1 = Toets <a>sperren</a>

#### Opmerking

In manuele modus kunnen de ingangstoestanden worden overschreven.

#### Opmerking

Via het communicatieobject *Sperren* (nr.10) kunnen de fysische ingang en het communciatieobject *event 0/1* worden gesperd, intern wordt verder verzonden; dit betekent dat de ingangsklemmen fysisch van het toepassingsprogramma worden gescheiden.

Het communicatieobject *Sperren* (Nr. 10) heeft geen invloed op de manuele bediening.

#### Manuele bediening terugzetten op KNX-modus

Opties:

na 1/3/10/30 minuten

Deze parameter legt vast hoe lang de binaire ingang na het bedienen van de toets a in de bedrijfsmodus *Manuele bediening* blijft.

- neen: De binaire ingang blijft in Manuele bediening tot de toets log opnieuw wordt ingedrukt.
- na X minuten: De binaire ingang blijft na de laatste toetsbediening in Manuele bediening tot ofwel de toets a opnieuw wordt ingedrukt of de geparametreerde tijd is afgelopen.

#### Energiespaarmodus activeren (LEDs in KNX-modus uitschakelen)

neen

neen

Opties:

na 1/3/10/30 minuten

Deze parameter definieert of de LEDs van de manuele bediening in KNXmodus na een geparametreerde tijd moeten worden uitgeschakeld. Het apparaat resp. de kanalen worden verder via de bus aangestuurd, maar de actuele status van de kanalen wordt niet met de LEDs weergegeven.

Door op een willekeurige toets te drukken wordt de energiespaarmodus onderbroken en wordt de status van de ingangen getoond, ook als de manuele bediening zou gesperd zijn. Als geen verdere bediening plaatsvindt, dan wordt de energiespaarmodus na de geparametreerde tijd opnieuw geactiveerd en gaan de LEDs uit.

#### Opmerking

Alle mogelijkheden om een apparaat te resetten, bv. via een download, een ETS-reset of bij terugkeer busspanning, worden in de energiespaarmodus met dezelfde prioriteit behandeld.

- neen: LED-weergave wordt geactiveerd.
- na 1/3/10/30 minuten: De energiespaarmodus wordt geactiveerd na de hier ingestelde tijd. Met de volgende acties wordt de energiespaarmodus onderbroken en wordt de status getoond:
  - Overschakelen op KNX-modus
  - Onderbreken van de energiespaarmodus door op een toets te drukken
  - Programmeren, download resp. ETS-reset

#### Communicatieobject vrijgeven "Status man. Bediening" 1 bit

neen

Opties:

ja

 ja: Het communicatieobject Status man. bediening (nr. 3) wordt vrijgegeven. Er verschijnt een extra parameter:

#### Objectwaarde verzenden

Opties: neen, alleen actualiseren bij verandering op aanvraag bij verandering of op aanvraag

- *neen, alleen actualiseren:* De status wordt geactualiseerd maar niet verzonden.
- *bij verandering:* De status wordt bij verandering verzonden.
- op aanvraag: De status wordt op aanvraag verzonden.
- bij verandering of op aanvraag: De status wordt bij verandering of op aanvraag verzonden.

Voor meer informatie zie: Manuele bediening, p. 27

#### 3.2.4 Parametervenster Toetsen van binaire ingangen vrijgeven/ sperren

In dit parametervenster worden de binaire ingangen vrijgegeven resp. gesperd en wordt het schakeltype (schakelaar, druktoets) vastgelegd.

| Apparaatinformatie<br>Algemeen     | Ingang A | Schakelaar |   |
|------------------------------------|----------|------------|---|
| Manueel                            | Ingang B | Schakelaar |   |
| Knoppen van binaire ingangen vrijg | e        |            |   |
| LED binaire ingangen               | Ingang C | Schakelaar |   |
| Vrijgave ingangen AX               | Ingang D | Schakelaar | • |
|                                    | Ingang E | Schakelaar |   |
|                                    | Ingang F | Schakelaar |   |
|                                    | Ingang G | Schakelaar |   |
|                                    | Ingang H | Schakelaar | - |

#### Ingang A

Opties: sperren Schakelaar Toets

Met deze parameter kan de ingang A gesperd worden of als schakelaar resp. toets worden vrijgegeven.

- Sperren: de binaire ingang is gesperd.
- Schakelaar: bij elke bediening wisselt de toestand van de ingang en de LED.
- Toets: Toets bedienen => ingang gesloten, LED aan Toets loslaten => ingang geopend, LED uit

#### Opmerking

Door het bedienen van de toets (2) wordt de binaire ingang A gesimuleerd. De weergave <sup>9</sup> geeft de actuele toestand van de ingang aan. De geparametreerde eigenschappen worden uitgevoerd.

#### Ingang B...X

De bediening van ingang A onderscheidt zich niet van de bediening van de ingangen B...X.

#### 3.2.5 Parametervenster LED binaire ingangen

In dit parametervenster kunnen instellingen voor de LEDs van de binaire ingangen worden uitgevoerd.

| Apparaatinformatie<br>Algemeen                 | LED ingang A | normaal | ٠ |
|------------------------------------------------|--------------|---------|---|
| Manueel<br>Knoppen van binaire ingangen vrijge | LED ingang B | normaal | - |
| LED binaire ingangen                           | LED ingang C | normaal | • |
| Vrijgave ingangen AX                           | LED ingang D | normaal | - |
|                                                | LED ingang E | normaal | • |
|                                                | LED ingang F | normaal | • |
|                                                | LED ingang G | normaal | • |
|                                                | LED ingang H | normaal |   |

#### LED ingang A

Opties: <u>normaal</u> sperren omgekeerd

Deze parameter definieert of de LED-weergave normaal of omgekeerd wordt getoond. Ze wordt voor elke binaire ingang apart ingesteld.

| • | normaal: | Contact is gesloten | => signaal actief | => LED aan |
|---|----------|---------------------|-------------------|------------|
|   |          | Contact is open     | => geen signaal   | => LED uit |

- sperren: de LED kan niet worden veranderd en blijft gesperd.
- omgekeerd: Contact is gesloten Contact open
  => signaal actief => LED uit => geen signaal
  LED aan

Hiermee kan de weergave van de LEDs bij gesloten en open contact worden aangepast.

Voor foutmeldingen bv. worden zowel contacten in rust (gesloten) als contacten in werking (open) ingezet.

### 3.2.6 Communicatieobjecten Algemeen

| N          | Nummer + | Objektfunktion           | Name              | Länge | K | L | S | Ü   | A  |
|------------|----------|--------------------------|-------------------|-------|---|---|---|-----|----|
| <b>2</b> 0 |          | In bedrijf               | Systeem           | 1 bit | к | L |   | Ü   | -  |
| 1          |          | Statuswaarden aanvragen  | Algemeen          | 1 bit | К | - | S | -   |    |
| 2          |          | Bed. vrijgeven/blokkeren | Manuele bediening | 1 bit | К | 9 | S | 122 | 12 |
| ■‡ 3       |          | Status man. bediening    | Manuele bediening | 1 bit | К | L | - | Ü   | 14 |

| Nr.                                                                                                 | Functie                                                                                                    | Objectnaam                                                                                          | Gegevenstype                                                    | Flags                  |  |  |  |
|----------------------------------------------------------------------------------------------------|----------------------------------------------------------------------------------------------------|----------------------------------------------------------------------------------------------------|-----------------------------------------------------------------|------------------------|--|--|--|
| 0                                                                                                   | In bedrijf                                                                                                    | Systeem                                                                                             | 1 bit<br>DPT 1.002                                              | K, L, Ü                |  |  |  |
| Dit cor<br>Comm                                                                                     | Dit communicatieobject is vrijgegeven als <i>ja</i> geselecteerd is bij de parameter<br>Communicatieobject <i>"In bedrijf" verzenden</i> in het parametervenster <i>Algemeen</i> . |                                                                                                    |                                                                 |                        |  |  |  |
| telegra                                                                                             | aanwezigheid van het apparaa<br>am cyclisch naar de bus worden                                                                                                    | t op de KNX regelmatig te<br>verzonden.                                                             | bewaken, kan eer                                                | n in-bedrijf-          |  |  |  |
| Zolang het communicatieobject is geactiveerd, verstuurt het een instelbaar in-bedrijf-<br>telegram. |                                                                                                    |                                                                                                    |                                                                 |                        |  |  |  |
|                                                                                                    |                                                                                                    |                                                                                                    |                                                                 |                        |  |  |  |
| 1                                                                                                   | Statuswaarden opvragen                                                                                                    | Algemeen                                                                                            | 1 bit<br>DPT 1.017                                              | K, L, Ü                |  |  |  |
| 1<br>Als ee<br>ontvan<br><i>bij ver</i> a                                                           | Statuswaarden opvragen<br>n telegram met de waarde x (x =<br>ngen, worden alle statusobjecten<br>andering of op aanvraag zijn gep                                                  | Algemeen<br>= 0/1/0 of 1) op dit commur<br>naar de bus verzonden, v<br>parametreerd.                | 1 bit<br>DPT 1.017<br>nicatieobject wordt<br>voor zover deze me | K, L, Ü<br>et de optie |  |  |  |
| 1<br>Als ee<br>ontvan<br><i>bij vera</i><br>Voor d                                                  | Statuswaarden opvragen<br>n telegram met de waarde x (x =<br>ngen, worden alle statusobjecten<br>andering of op aanvraag zijn gep<br>le optie x = 1 krijgt u de volgeno            | Algemeen<br>= 0/1/0 of 1) op dit commun<br>naar de bus verzonden, v<br>parametreerd.<br>de functie: | 1 bit<br>DPT 1.017<br>nicatieobject wordt<br>voor zover deze me | K, L, Ü<br>et de optie |  |  |  |

| Nr.                                                                                                    | Functie                                                                                                    | Objectnaam                                                                                                    | Gegevenstype                                        | Flags   |  |  |  |  |
|----------------------------------------------------------------------------------------------------|----------------------------------------------------------------------------------------------------|----------------------------------------------------------------------------------------------------|-----------------------------------------------------|---------|--|--|--|--|
| 2                                                                                                    | Man. bed.<br>vrijgeven/sperren                                                                                  | Manuele bediening                                                                                                  | 1 bit<br>DPT 1.003                                  | K, L, Ü |  |  |  |  |
| Via dit communicatieobject wordt de manuele bediening vrijgegeven of gesperd.                                                                                                    |                                                                                                    |                                                                                                    |                                                     |         |  |  |  |  |
|                                                                                                    | Opmerking                                                                                                    |                                                                                                    |                                                     |         |  |  |  |  |
|                                                                                                    | Als aan dit communicatieo<br>elke download, ETS-reset<br>bediening vrijgegeven.                                 | bject een groepsadres is toe<br>of terugkeer van de busspan                                                        | gewezen, dan is na<br>ning de manuele               | ł       |  |  |  |  |
| Het apparaat, op Manuele bediening worden gezet.     Heeft dit communicatieobject de waarde 1, dan staat de binaire ingang in KNX-modus.     Telegramwaarde:   0 = Toets      1 = Toets    sperren |                                                                                                    |                                                                                                    |                                                     |         |  |  |  |  |
|                                                                                                    | Ортегкінд                                                                                                    |                                                                                                    |                                                     |         |  |  |  |  |
|                                                                                                    | Via het communicatieobject<br>het communciatieobject ev<br>verzonden; dit betekent da<br>toepassingsprogramma w | ct Sperren (nr.10) kunnen de<br>/ent 0/1 worden gesperd, inte<br>at de ingangsklemmen fysisch<br>orden gescheiden. | fysische ingang en<br>ern wordt verder<br>n van het | 1       |  |  |  |  |
|                                                                                                    | Het communicatieobject S<br>bediening.                                                                          | perren (nr. 10) heeft geen inv                                                                                     | /loed op de manue                                   | le      |  |  |  |  |
|                                                                                                    |                                                                                                    |                                                                                                    |                                                     |         |  |  |  |  |
| 3                                                                                                    | Status man. bediening                                                                                           | Manuele bediening                                                                                                  | 1 bit<br>DPT 1.003                                  | K, L, Ü |  |  |  |  |
| Naar                                                                                                    | dit communicatieobject verze                                                                                    | andt de binaire ingang de info                                                                                     | ormatie of hij zich in                              |         |  |  |  |  |
| Manuele bediening of in KNX-modus bevindt.                                                                                                    |                                                                                                    |                                                                                                    |                                                     |         |  |  |  |  |
| De status wordt bij een verandering verzonden.                                                                                                    |                                                                                                    |                                                                                                    |                                                     |         |  |  |  |  |
| De sta                                                                                                    | •                                                                                                    | Telegramwaarde: 0 = KNX-modus                                                                                      |                                                     |         |  |  |  |  |
| De sta<br>Te                                                                                                    | legramwaarde: 0 = KI                                                                                            | NX-modus                                                                                                    |                                                     |         |  |  |  |  |

#### 3.2.7 Parametervenster Vrijgave ingangen A...X

In dit parametervenster worden alle instellingen voor de *vrijgave en benaming van de ingangen A...X* uitgevoerd.

| Apparaatinformatie<br>Algemeen<br>Manueel<br>Knoppen van binaire ingangen vrijge<br>LED binaire ingangen | Ingang A vrijgeven<br>Benaming<br>(40 karakters) | neen<br>TEXT | • |
|----------------------------------------------------------------------------------------------------|--------------------------------------------------|--------------|---|
| Vrijgave ingangen AX                                                                                     | Ingang B vrijgeven<br>Benaming<br>(40 karakters) | neen<br>TEXT | • |
|                                                                                                    | Ingang C vrijgeven<br>Benaming<br>(40 karakters) | neen<br>TEXT | • |
|                                                                                                    | Ingang D vrijgeven<br>Benaming<br>(40 karakters) | neen         | • |

#### Opmerking

Hieronder worden de instellingsmogelijkheden van de *Ingangen A...X* toegelicht aan de hand van ingang A.

De instellingsmogelijkheden zijn voor alle ingangen identiek.

#### Ingang A vrijgeven

Opties: <u>neen</u>

ja

• *ja:* Er verschijnt een extra parameter:

#### Bedrijfsmodus

Opties:

Schakelsensor/foutmeldingingang Schakel-/dimsensor Jaloezieënsensor Waarde/dwangsturing Scène aansturen Schakelsequenties Meervoudige bediening Impulsteller

Met deze parameter wordt de bedrijfsmodus van de ingang vastgelegd.

Bij het kiezen van de bedrijfsmodus wordt het ermee samenhangende parametervenster *A: xxx* zichtbaar.

### Benaming

(40 karakters)

Opties: --- TEXT ---

Met deze parameter is het mogelijk om een tekst van maximaal 40 karakters ter identificatie in de ETS in te voeren.

#### Opmerking

Deze ingevoerde tekst dient als hulpmiddel voor een snel en eenvoudig overzicht over de opdrachten en functies van de ingangen. De tekst dient enkel ter informatie en heeft verder geen functie.

#### Ingang B...X

Opmerking

De parameterbeschrijvingen zijn dezelfde als die van ingang A!

#### 3.2.8 Bedrijfsmodus Schakelsensor/ foutmeldingingang

In dit hoofdstuk vindt u alle beschrijvingen van de parametervensters en bijbehorende communicatieobjecten van de bedrijfsmodus *Schakelsensor/ foutmeldingingang.* 

#### Opmerking

De ingangen B...X onderscheiden zich niet van ingang A.

De beschrijvingen van de parameterinstellingsmogelijkheden en de instelbare communicatieobjecten van de Ingangen B...X zijn dezelfde als de beschrijvingen vanaf parametervenster <u>Vrijgave ingangen A...X</u>, p. 50!

#### 3.2.8.1 Parametervenster A: Schakelsensor

In dit parametervenster worden alle instellingen voor parametervenster *A: Schakelsensor* uitgevoerd. De toelichtingen gelden ook voor de ingangen B...X.

Dit parametervenster is zichtbaar, als in het parametervenster <u>Vrijgave</u> <u>ingangen A...X</u>, p. 43, de optie Schakelsensor/foutmeldingingang is geselecteerd in de parameter *Ingang A*.

| Apparaatinformatie<br>Algemeen                                         | Communicatieobject vrijgeven<br>"Blokkeren" 1 bit                       | neen                  | • |
|------------------------------------------------------------------------|-------------------------------------------------------------------------|-----------------------|---|
| Manueei<br>Knoppen van binaire ingangen vrijge<br>LED binaire ingangen | Communicatieobject vrijgeven<br>"Event 0/1 starten" 1 bit               | neen                  | • |
| Vrijgave ingangen AX                                                   | capacitieve ontstoring                                                  | tot 10 nF (standaard) | • |
| A: Schakelsensor                                                       | Ontdendertijd                                                           | 50 ms                 | • |
|                                                                        | Verschil tussen korte en<br>lange bediening                             | neen                  | • |
|                                                                        | Openen van het contact => event 0<br>Sluiten van het contact => event 1 | < OPMERKING           |   |
|                                                                        | Minimumsignaalduur activeren                                            | neen                  | • |
|                                                                        | Ingang opvragen bij download,<br>ETS-reset en terugkeer busspanning     | neen                  | • |
|                                                                        | Communicatieobject "Schakelen 1"<br>(cyclisch versturen mogelijk)       | ja                    | • |
|                                                                        | Reactie bij event 0                                                     | UIT                   | • |
|                                                                        | Reactie bij event 1                                                     | AAN                   | • |
|                                                                        | Cyclisch versturen                                                      | neen                  | • |
|                                                                        | Communicatieobject "Schakelen 2"                                        | neen                  | • |
|                                                                        | Communicatieobject "Schakelen 3"                                        | neen                  | • |

# Communicatieobject vrijgeven "Sperren" 1 bit

Opties: <u>neen</u> ja

• *ja:* Het 1-bit-communicatieobject *Sperren* wordt vrijgegeven. De ingang kan worden gesperd resp. vrijgegeven.

#### Opmerking

Als de ingang gesperd is, en in de parameter *Cyclisch verzenden* de optie *ja* is geselecteerd, dan wordt de laatste toestand ondanks de sperring cyclisch verzonden.

Via het communicatieobject *Sperren* (nr.10) kunnen de fysische ingang en het communciatieobject *event 0/1* worden gesperd, intern wordt verder verzonden; dit betekent dat de ingangsklemmen fysisch van het toepassingsprogramma worden gescheiden.

Het communicatieobject *Sperren* (nr. 10) heeft geen invloed op de manuele bediening.

#### Communicatieobject vrijgeven "Event 0/1 starten" 1 bit

Opties: <u>neen</u> ja

 ja: Het 1-bit-communicatieobject Event 0/1 starten wordt vrijgegeven. Hierdoor kunnen dezelfde events, die kunnen worden geactiveerd met de aan de binaire ingang aangesloten toetsen/schakelaars, ook door het ontvangen van een telegram op het communicatieobject Event 0/1 starten worden geactiveerd. Er wordt geen rekening gehouden met een ingestelde minimumsignaalduur of een verschil tussen korte en lange bediening; d.w.z. dat het event onmiddellijk wordt uitgevoerd. Zie schakelschema <u>Schakelsensor</u>, p. 139.

#### Opmerking

Als de ingang gesperd is, en in de parameter *Cyclisch verzenden* de optie *ja* is geselecteerd, dan wordt de laatste toestand ondanks de sperring cyclisch verzonden.

Via het communicatieobject *Sperren* (nr.10) kunnen de fysische ingang en het communciatieobject *event 0/1* worden gesperd, intern wordt verder verzonden; dit betekent dat de ingangsklemmen fysisch van het toepassingsprogramma worden gescheiden.

Het communicatieobject *Sperren* (nr. 10) heeft geen invloed op de manuele bediening.

#### Capacitieve ontstoring

Opties:

Deze parameter legt de mate van capacitieve ontstoring vast. Bij lange kabels kunnen in bepaalde omstandigheden overdrachtfouten voorkomen, bv. als in een kabel van 5 x 1,5 mm<sup>2</sup> twee aders voor het voeren van de signaalleiding worden gebruikt en een ader voor het schakelen van een verbruiker, dan kan het gebeuren dat deze elkaar beïnvloeden. Als dit in een installatie het geval is, dan kan de gevoeligheid van de ingang worden verhoogd. Er moet wel mee rekening worden gehouden, dat in dit geval de snelheid van de signaalevaluatie verlaagt.

#### Ontdendertijd:

Opties: 10/20/30/<u>50</u>/70/100/150 ms

tot 10 nF (standaard)

tot 20 nF tot 30 nF tot 40 nF

De ontdendering verhindert ongewenst meervoudig bedienen van de ingang, bv. door het blijven drukken op het contact.

#### Wat is de ontdendertijd?

Als op de ingang een flank wordt herkend, dan reageert de ingang onmiddellijk op deze flank, bv. door een telegram te verzenden. Tegelijk begint de duur van de ontdendertijd  $T_D$ . Binnen de ontdendertijd wordt het signaal aan de ingang niet geëvalueerd.

#### Voorbeeld: ontdendertijd van ingangssignaal tot herkende flank:

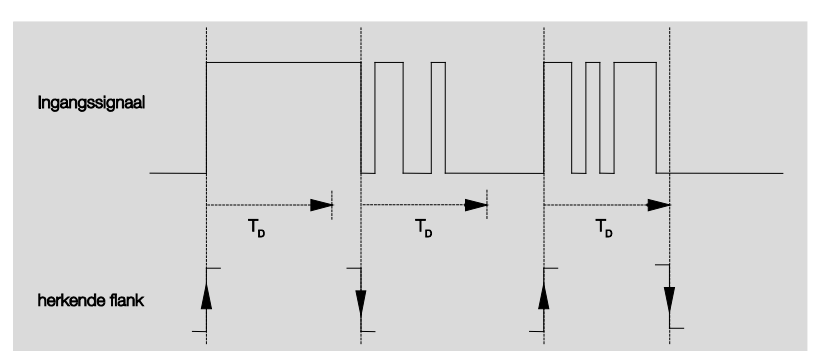

Na het herkennen van een flank op de ingang worden verdere flanken gedurende de ontdendertijd  $T_D$  genegeerd.

#### Verschil tussen korte en lange bediening

Opties: ja <u>neen</u>

Met deze parameter wordt ingesteld of de ingang een onderscheid maakt tussen korte en lange bediening.

• *ja:* Na het openen/sluiten van het contact wordt eerst gewacht om te bepalen of het gaat om een lange of korte bediening. Pas daarna wordt een mogelijke reactie uitgevoerd.

De volgende tekening maakt de functie duidelijk:

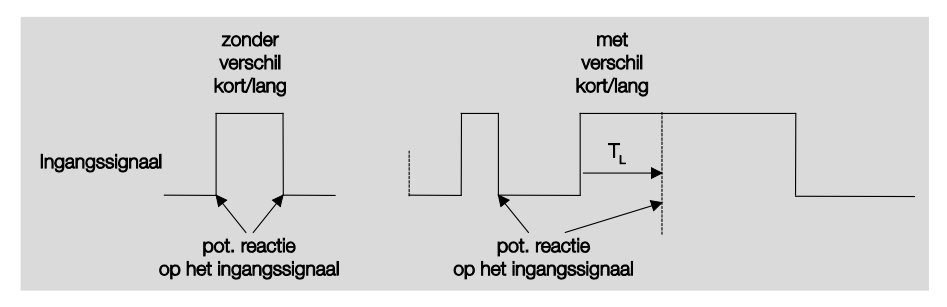

 $T_L$  is de duur, vanaf dewelke een lange bediening wordt herkend.

#### 3.2.8.1.1 Parameter Verschil tussen korte en lange bediening – neen

Is de optie *neen* bij de parameter Verschil tussen korte en lange bediening geselecteerd, dan verschijnen de volgende parameters in het parametervenster <u>A: Schakelsensor</u>, p. 53, zichtbaar:

| Apparaatinformatie<br>Algemeen<br>Manueel<br>Knoppen van binaire ingangen vrijge<br>LED binaire ingangen<br>Vrijgave ingangen AX<br>A: Schakelsensor | Communicatieobject vrijgeven<br>"Blokkeren" 1 bit<br>Communicatieobject vrijgeven<br>"Event 0/1 starten" 1 bit<br>capacitieve ontstoring<br>Ontdendertijd | neen<br>neen<br>tot 10 nF (standaard)<br>50 ms | • |
|----------------------------------------------------------------------------------------------------|----------------------------------------------------------------------------------------------------|------------------------------------------------|---|
|                                                                                                    | Verschil tussen korte en<br>lange bediening<br>Openen van het contact => event 0                                                                          | neen<br>neen<br>ja or mennarro                 | • |
|                                                                                                    | Sluiten van het contact => event 1<br>Minimumsignaalduur activeren<br>Ingang opvragen bij download,<br>ETS-reset en terugkeer busspanning                 | neen                                           | • |
|                                                                                                    | Communicatieobject "Schakelen 1"<br>(cyclisch versturen mogelijk)                                                                                         | ја                                             | • |
|                                                                                                    | Reactie bij event 1<br>Cyclisch versturen                                                                                                    | AAN                                            | • |
|                                                                                                    | Communicatieobject "Schakelen 2"                                                                                                    | neen                                           | • |
|                                                                                                    | Communicatieobject "Schakelen 3"                                                                                                    | neen                                           | • |

Openen van het contact => event 0 Sluiten van het contact => event 1 <--- OPMERKING

#### Minimumsignaalduur activeren

Opties: <u>neen</u> ja

• *ja:* De volgende parameters verschijnen:

**Bij sluiten van het contact in waarde x 0,1 s [0...65.535]** Opties: 1...<u>10</u>...65.535

**Bij openen van het contact in waarde x 0,1 s [0...65.535]** Opties: 1...<u>10</u>...65.535

#### Wat is de minimumsignaalduur?

In tegenstelling tot bij de ontdendertijd wordt hier een telegram pas verzonden na afloop van de minimumsignaalduur.

De functie in detail:

Als op de ingang een flank wordt herkend, dan begint de minimumsignaalduur. Op dit moment wordt geen telegram naar de bus verzonden. Tijdens de minimumsignaalduur wordt het signaal aan de

ingang bewaakt. Als tijdens de minimumsignaalduur een verdere flank op de ingang optreedt, dan wordt deze als een nieuwe bediening geïnterpreteerd en dan start de minimumsignaalduur opnieuw.

Als na het starten van de minimumsignaalduur geen verdere flankwissel op de ingang optreedt, dan wordt na afloop van de minimumsignaalduur een telegram naar de bus verzonden.

# Voorbeeld: Minimumsignaalduur van ingangssignaal voor herkende flank:

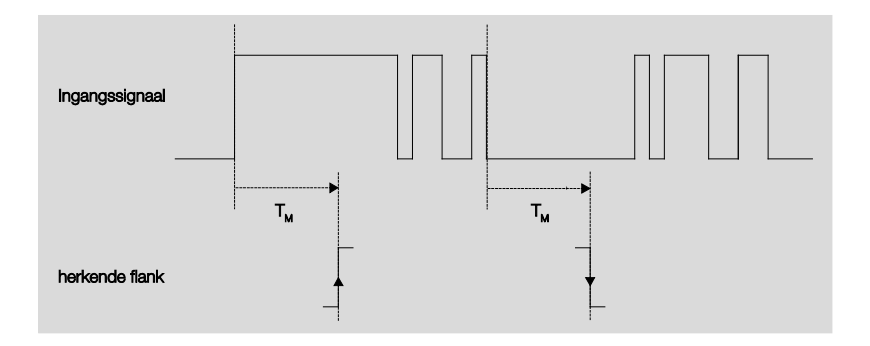

Slechts in twee gevallen treedt na een flankwissel geen verdere flankwissel meer op binnen de minimumsignaalduur  $T_M$ . Daarom worden enkel deze beiden als geldig erkend.

### Ingang opvragen na download, ETS-reset en terugkeer busspanning

<u>neen</u> ja

Opties:

- *ja:* De waarde van het communicatieobject wordt na download, ETS-reset en terugkeer busspanning opgevraagd.
- neen: De waarde van het communicatieobject wordt na download, ETS-reset en terugkeer busspanning niet opgevraagd.

Met de optie *ja* in de parameter verschijnt bijkomend de volgende parameter:

#### Inactieve wachttijd na terugkeer busspanning in s [0...30.000]

Opties: <u>0</u>...30.000

Hier wordt de wachttijd na een terugkeer van de busspanning ingesteld. Na afloop van de wachttijd wordt de toestand aan de ingangsklemmen opgevraagd. De ingang reageert alsof de toestand van de ingangsklemmen net is veranderd.

#### Opmerking

De inactieve wachttijd wordt <u>niet</u> opgeteld bij de eigenlijke, instelbare zendvertragingstijd. Dit kan apart worden ingesteld.

#### Communicatieobject "Schakelen 1" (cyclisch verzenden mogelijk)

neen

Opties:

Opties:

<u>ja</u>

• *ja:* Het communicatieobject *Schakelen 1* verschijnt. Bovendien verschijnen de volgende parameters:

#### Reactie bij event 0

| AAN                           |
|-------------------------------|
| <u>UIT</u>                    |
| ОМ                            |
| geen reactie                  |
| cyclisch verzenden beëindigen |

#### Reactie bij event 1

AAN

Opties:

UIT OM geen reactie cyclisch verzenden beëindigen

Hier wordt het gedrag van het communicatieobject vastgelegd. Als bij de parameter *Verschil tussen korte en lange bediening* de optie *ja* werd geselecteerd, dan volgt de reactie bij een korte of lange bediening. Bij de optie *neen* treedt ze op bij elke flankwissel.

#### Belangrijk

Als de optie *cyclisch verzenden beëindigen* wordt ingesteld, dan moet er rekening mee worden gehouden, dat deze enkel actief wordt, als in de volgende parameter bij *Cyclisch verzenden* de optie *ja* werd geselecteerd.

#### Cyclisch verzenden

Opties: <u>neen</u> ja

#### Wat is het cyclisch verzenden?

Het cyclisch verzenden laat toe, dat het communicatieobject Schakelen automatisch met vaste tussenpozen verzendt. Als enkel bij een bepaalde waarde van het communicatieobject (AAN of UIT) cyclisch wordt verzonden, dan heeft deze voorwaarde betrekking op de waarde van het communicatieobject. Het is dus in principe mogelijk om door het verzenden van een waarde naar het communicatieobject Schakelen het cyclisch verzenden te starten. Omdat dit gedrag niet wenselijk is, zijn de flags Schrijven en Actualiseren van het communicatieobject in de standaardinstelling gewist, zodat het niet via de bus kan worden veranderd. Moest deze functionaliteit toch gewenst zijn, dan moeten deze flags overeenkomstig worden aangepast. Bij verandering van het communicatieobject Schakelen en na de terugkeer van de busspanning (na afloop van de zendvertragingstijd), wordt de waarde van het communicatieobject onmiddellijk naar de bus verzonden en begint de cyclustijd opnieuw te tellen.

• *ja:* Er verschijnen overige parameters:

#### Telegram wordt herhaald alle ... in s [1...65.535]

Opties: 1...<u>60</u>...65.535

Deze parameter bepaalt met welke tussenpozen telegrammen worden verzonden.

#### bij objectwaarde

Opties: 0 <u>1</u> 0 of 1

- 0: Het cyclisch verzenden wordt met de waarde 0 opgevraagd.
- 1: Het cyclisch verzenden wordt met de waarde 1 opgevraagd.
- 0 of 1: Het cyclisch verzenden wordt met de waarden 0 of 1 opgevraagd.

#### Communicatieobject "Schakelen2"

#### Communicatieobject "Schakelen3"

Opties: <u>neen</u> ja

> *ja:* Het communicatieobject *Schakelen 2* wordt zichtbaar. Bovendien verschijnen de extra parameters:

#### Reactie bij event 0

| Opties: | AAN          |
|---------|--------------|
|         | <u>UIT</u>   |
|         | OM           |
|         | geen reactie |

#### Reactie bij event 1

| Opties: | AAN          |
|---------|--------------|
|         | UIT          |
|         | OM           |
|         | geen reactie |

Hier wordt het gedrag van het communicatieobject vastgelegd. Als bij de parameter *Verschil tussen korte en lange bediening* de optie *ja* werd geselecteerd, dan volgt de reactie bij een korte of lange bediening. Bij de optie *neen* treedt ze op bij elke flankwissel.

#### 3.2.8.1.2 Parameter Verschil tussen korte en lange bediening – ja

Is de optie *ja* bij de parameter *Verschil tussen korte en lange bediening* geselecteerd, dan verschijnen de volgende parameters in het parametervenster <u>A: Schakelsensor</u>, op p. 53:

| Apparaatinformatie<br>Algemeen<br>Manueel                   | Communicatieobject vrijgeven<br>"Blokkeren" 1 bit                       | neen                  | • |
|-------------------------------------------------------------|-------------------------------------------------------------------------|-----------------------|---|
| Knoppen van binaire ingangen vrijge<br>LED binaire ingangen | Communicatieobject vrijgeven<br>"Event 0/1 starten" 1 bit               | neen                  | • |
| Vrijgave ingangen AX<br>A: Schakelsensor                    | capacitieve ontstoring                                                  | tot 10 nF (standaard) | • |
|                                                             | Ontdendertijd                                                           | 50 ms                 | • |
|                                                             | Verschil tussen korte en<br>lange bediening                             | neen<br>neen          | • |
|                                                             | Openen van het contact => event 0<br>Sluiten van het contact => event 1 |                       |   |
|                                                             | Minimumsignaalduur activeren                                            | neen                  | • |
|                                                             | Ingang opvragen bij download,<br>ETS-reset en terugkeer busspanning     | neen                  | • |
|                                                             | Communicatieobject "Schakelen 1"<br>(cyclisch versturen mogelijk)       | ja                    | • |
|                                                             | Reactie bij event 0                                                     | UIT                   | * |
|                                                             | Reactie bij event 1                                                     | AAN                   | • |
|                                                             | Cyclisch versturen                                                      | neen                  | • |
|                                                             | Communicatieobject "Schakelen 2"                                        | neen                  | • |
|                                                             | Communicatieobject "Schakelen 3"                                        | neen                  | • |

## Korte bediening => event 0 Lange bediening => event 1

<--- OPMERKING

#### Ingang is in gebruik

Opties: <u>gesloten</u> geopend

- gesloten: De ingang is bij bediening gesloten.
- geopend: De ingang is bij bediening geopend.

Wordt op de uitgang een sluiter aangesloten, dan moet de optie *gesloten* worden gekozen, bij een opener de optie *geopend.* 

#### Lange bediening vanaf...

Opties: 0,3/0,4/0,5/<u>0,6</u>/0,8 s 1/1,2/1,5 s 2/3/4/5/6/7/8/9/10 s

Hiermee wordt de tijdsduur  $T_{\rm L}$  gedefinieerd, vanaf dewelke een bediening als "lang" wordt geïnterpreteerd.

#### Opmerking

De overige parameterbeschrijvingen zijn identiek aan die van de parameter <u>Verschil tussen korte en lange bediening – neen</u>, op p. 56.

#### 3.2.8.1.3 Speciale functie Foutmeldingingang

#### Opmerking

Voor de bedrijfsmodus *Foutmeldingingang* moeten de schakelsensoropties ten opzichte van de standaardinstellingen worden aangepast. De opties voor de *Foutmeldingingang* staan hieronder apart vermeld.

In dit hoofdstuk worden enkel die parameters genoemd, die relevant zijn voor een optimale *Foutmeldingingang*.

Alle beschrijvingen van de parameters vindt u in parametervenster <u>A: Schakelsensor</u>, p. 53.

#### Ontdendertijd:

Opties: 10/20/30/<u>50</u>/70/100/150 ms Foutmeldingoptie: 50 ms

#### Verschil tussen korte en lange bediening

| Opties:<br>ja/ <u>neen</u>                                                                  | Foutmeldingoptie:<br>neen |
|---------------------------------------------------------------------------------------------|---------------------------|
| <b>Minimumsignaalduur activeren</b><br>Opties:<br>ja/ <u>neen</u>                           | Foutmeldingoptie:<br>ja   |
| Bij sluiten van het contact<br>in waarde x 0,1 s [165.535]<br>Opties:<br>1 <u>10</u> 65.535 | Foutmeldingoptie:<br>2    |
| Bij openen van het contact<br>in waarde x 0,1 s [165.535]                                   |                           |
| Opties:<br>1 <u>10</u> 65.535                                                               | Foutmeldingoptie:<br>2    |

#### Opmerking

Afhankelijk van het installatietype, is het aanbevolen om een minimumsignaalduur van bv. twee seconden in te stellen. Bij het evalueren van bv. vermogens-, generator- of hoofdschakelaars van schakelsystemen is mogelijk een kleinere minimumsignaalduur van bv. 100 ms nodig.

Het is dringend aanbevolen om de schakeltijden met de exploitant af te stemmen!

Afhankelijk van de installatie zijn ook kleinere signaal-/schakeltijden vereist.

| Opties:<br>ja/ <u>neen</u>                                                          | Foutmeldingoptie<br>ja                |
|-------------------------------------------------------------------------------------|---------------------------------------|
| Inactieve wachttijd na teru<br>in s [030.000]                                       | gkeer busspanning                     |
| Opties:<br>030.000                                                                  | Foutmeldingoptie<br>0                 |
| Communicatieobject "Schakeler<br>(cyclisch verzenden mogelijk)                      | 1"                                    |
| Opties:<br>neen<br>j <u>a</u>                                                       | Foutmeldingoptie<br>ja                |
| Reactie bij event 0                                                                 |                                       |
| Opties:<br>AAN<br><u>UIT</u><br>OM                                                  | Foutmeldingoptie<br>per geval instelb |
| geen reactie<br>cyclisch verzenden beëindigen                                       |                                       |
| Reactie bij event 1                                                                 |                                       |
| Opties:<br><u>AAN</u><br>UIT<br>OM<br>geen reactie<br>cyclisch verzenden beëindigen | Foutmeldingoptie<br>per geval instelb |
| Cyclisch verzenden                                                                  |                                       |
| Opties:<br>ja/ <u>neen</u>                                                          | Foutmeldingoptie<br>ja                |
| bij objectwaarde                                                                    |                                       |
| Opties:<br><u>0</u><br>1                                                            | Foutmeldingoptie<br>0 of 1<br>0 of 1  |
| Telegram wordt herhaald alle<br>in s [165.535]                                      |                                       |
| Opties:                                                                             | Foutmeldingoptie                      |

Communicatieobject "Schakelen2" Communicatieobject "Schakelen3"

Opties: <u>neen</u> ja Foutmeldingoptie: neen

#### Opmerking

Foutmeldingen worden normaal doorgestuurd naar de hoofdlijn. Bij bv. 500 foutmeldingen betekent de optie 30 s, dat alle 60 ms een telegram op de hoofdlijn terecht komt. Daarom moet er absoluut een zendvertragingstijd worden ingesteld, zodat telegrammen niet verloren gaan als de busspanning wegvalt.

#### 3.2.8.2 Communicatieobjecten Schakelsensor

De communicatieobjecten van alle *Ingangen* verschillen niet van elkaar en worden daarom toegelicht aan de hand van *Ingang A*. De beschrijvingen van de instelmogelijkheden van de parameters van *uitgangen A...X* vindt u vanaf parametervenster <u>Vrijgave Ingangen A...X</u>, p. 50.

De communicatieobjecten van ingang A hebben nr. 10...19.

De communicatieobjecten van ingang B hebben nr. 20...29.

De communicatieobjecten van ingang C hebben nr. 30...39.

De communicatieobjecten van ingang D hebben nr. 40...49.

De communicatieobjecten van ingang E hebben nr. 50...59.

De communicatieobjecten van ingang F hebben nr. 60...69.

De communicatieobjecten van *ingang G* hebben nr. 70...79.

De communicatieobjecten van ingang H hebben nr. 80...89.

|            | Nummer 🔺 | Objektfunktion    | Name                    | Länge | К | L | S | Ü | А |
|------------|----------|-------------------|-------------------------|-------|---|---|---|---|---|
| <b>₽</b> ₽ | 10       | Blokkeren         | Ingang A:               | 1 bit | К | - | S | - | - |
| <b>■</b> ‡ | 11       | Schakelen 1       | Ingang A: Schakelsensor | 1 bit | К | - | S | Ü | - |
| ŧ.         | 12       | Schakelen 2       | Ingang A: Schakelsensor | 1 bit | К | - | S | Ü | - |
| <b>■</b> ‡ | 13       | Schakelen 3       | Ingang A: Schakelsensor | 1 bit | К | - | S | Ü | - |
| ∎ <b>‡</b> | 14       | Event 0/1 starten | Ingang A: Schakelsensor | 1 bit | К | - | S | - | - |

| 10  | Sperren | Ingang A   | 1 Bit DPT 1.003 | K, S  |
|-----|---------|------------|-----------------|-------|
| Nr. | Functie | Objectnaam | Gegevenstype    | Flags |

Dit communicatieobject is vrijgegeven, als in parametervenster *A: Schakelsensor* de parameter *Communicatieobject vrijgeven "Sperren" 1 bit* met de optie *ja* is geselecteerd.

Met het communicatieobject *Sperren* kan de ingang en ook het communicatieobject *Event 0/1* worden gesperd of vrijgegeven. Bij geactiveerd communicatieobject *Sperren* worden de ingangen gesperd.

#### Opmerking

Bij het sperren van de ingang volgt in principe geen reactie op een signaalwissel aan de ingang, maar:

- Het wachten op een lange bediening van de knop, resp. de minimumsignaalduur wordt afgebroken.

- Een geparametreerd cyclisch verzenden wordt niet afgebroken.

- Het schrijven naar het communicatieobject Schakelen x blijft mogelijk.

Als de ingangstoestand zich tijdens de sperfase gewijzigd heeft, dan leidt dit na de vrijgave tot het onmiddellijk verzenden van de nieuwe waarde aan het communicatieobject. Als tijdens de sperfase de ingangstoestand gelijk blijft, dan wordt de waarde van het communicatieobject niet verzonden.

*Het communicatieobject Sperren* heeft geen invloed op de manuele bediening. Hier wordt verder de status van het gesimuleerde ingangssignaal verzonden.

Telegramwaarde: 0 = ingang A vrijgeven

1 = Ingang A sperren

| Nr.                                                                                                    | Functie                                                                                                    | Objectnaam                 | Gegevenstype       | Flags   |  |  |  |
|----------------------------------------------------------------------------------------------------|----------------------------------------------------------------------------------------------------|----------------------------|--------------------|---------|--|--|--|
| 11                                                                                                    | Schakelen 1                                                                                                    | Ingang A:<br>Schakelsensor | 1 bit DPT 1.001    | K, S, Ü |  |  |  |
| Dit communicatieobject is vrijgegeven, als in het parametervenster <i>Vrijgave ingangen AX</i> de parameter <i>Ingang A</i> met de optie <i>Schakelsensor/foutmeldingingang</i> is geselecteerd.                                                                                                    |                                                                                                    |                            |                    |         |  |  |  |
| Volgens de parameterinstelling kan dit communicatieobject via een bediening van de ingang                                                                                                    |                                                                                                    |                            |                    |         |  |  |  |
| ingesteld worden op <i>AAN, UIT, OM</i> of <i>geen reactie.</i>                                                                                                    |                                                                                                    |                            |                    |         |  |  |  |
| Het communicatieobject kan cyclisch verzenden bv. voor het bewaken van de functionaliteit                                                                                                    |                                                                                                    |                            |                    |         |  |  |  |
| van de                                                                                                    | sensor.                                                                                                    |                            |                    |         |  |  |  |
|                                                                                                    |                                                                                                    |                            |                    |         |  |  |  |
|                                                                                                    | Opmerking                                                                                                    |                            |                    |         |  |  |  |
|                                                                                                    | Naar dit communicatieobject kan van buitenaf worden geschreven. Zo kan<br>afhankelijk van de parameterinstelling het cyclisch verzenden onderbroken<br>resp. niet meer mogelijk zijn. |                            |                    |         |  |  |  |
|                                                                                                    | Bij het instellen zijn geen ande                                                                                                    | ere communicatieobjecten   | zichtbaar.         |         |  |  |  |
| Telegramwaarde: 0 = UIT<br>1 = AAN                                                                                                    |                                                                                                    |                            |                    |         |  |  |  |
| 12                                                                                                    | Schakelen 2                                                                                                    |                            |                    |         |  |  |  |
| Zie cor                                                                                                    | nmunicatieobject 11.                                                                                                    | 1                          |                    |         |  |  |  |
| 13                                                                                                    | Schakelen 3                                                                                                    |                            |                    |         |  |  |  |
| Zie communicatieobject 11.                                                                                                    |                                                                                                    |                            |                    |         |  |  |  |
| 14                                                                                                    | Event 0/1 starten                                                                                                    | Ingang A:<br>Schakelsensor | 1 bit<br>DPT 1.001 | K, S    |  |  |  |
| Dit communicatieobject is vrijgegeven, als in parametervenster <i>A: Schakelsensor</i> de para-<br>meter <i>communicatieobject vrijgeven "Event 0/1 starten" 1 bit</i> met de optie <i>ja</i> werd<br>geselecteerd.                                                                                                  |                                                                                                    |                            |                    |         |  |  |  |
| Het 1-bit-communicatieobject <i>Event 0/1 starten</i> wordt vrijgegeven. Hierdoor kunnen dezelfde events, die kunnen worden geactiveerd met de aan de binaire ingang aangesloten toetsen/schakelaars, ook door het ontvangen van een telegram op het communicatieobject <i>Event 0/1 starten</i> worden geactiveerd. |                                                                                                    |                            |                    |         |  |  |  |
| Telegramwaarde: 0 = Event 0 starten<br>1 = Event 1 starten                                                                                                    |                                                                                                    |                            |                    |         |  |  |  |
| 15<br>19                                                                                                    |                                                                                                    |                            |                    |         |  |  |  |
| In deze                                                                                                    | bedrijfsmodus niet in gebruik.                                                                                                    |                            |                    |         |  |  |  |

#### 3.2.9 Bedrijfsmodus Schakel-/dimsensor

Deze bedrijfsmodus maakt de bediening van dimbare verlichting mogelijk.

In dit hoofdstuk vindt u alle beschrijvingen van de parametervensters en bijbehorende communicatieobjecten van de bedrijfsmodus *Schakel-/dimsensor.* 

#### Opmerking

De ingangen B...X onderscheiden zich niet van ingang A.

De beschrijvingen van de parameterinstellingsmogelijkheden en de instelbare communicatieobjecten van de *Ingangen B...X* zijn dezelfde als de beschrijvingen vanaf parametervenster <u>Vrijgave ingangen A...X</u>, p. 50.

# 3.2.9.1 Parametervenster A: Schakel-/dimsensor

In dit parametervenster worden alle instellingen voor parametervenster *A: Schakel-/dimsensor* uitgevoerd. De toelichtingen gelden ook voor de ingangen B...X.

Dit parametervenster is zichtbaar, als in het parametervenster <u>Vrijgave</u> <u>ingangen A...X</u>, p. 50, de optie *Schakel-/dimsensor* is geselecteerd in de parameter *Ingang A*.

| Apparaatinformatie<br>Algemeen<br>Manueol    | Communicatieobject vrijgeven<br>"Blokkeren" 1 bit | neen                                    | • |
|----------------------------------------------|---------------------------------------------------|-----------------------------------------|---|
| Knoppen van binaire ingangen vrijgeve        | capacitieve ontstoring                            | tot 10 nF (standaard)                   | • |
| LED binaire ingangen<br>Vrijgave ingangen AX | Ontdendertijd                                     | 50 ms                                   | • |
| A: Schakel-/dimsensor                        | Ingang is in gebruik                              | toe                                     | • |
|                                              | Functie dimmen                                    | Dimmen en schakelen                     | • |
|                                              | Lange bediening vanaf                             | 0,6 s                                   | • |
|                                              | Bij korte bediening: Schakelen                    | OM                                      | • |
|                                              | Bij lange bediening: Dimmrichtung                 | afwisselend, na inschakelen = DONKERDER | • |
|                                              | Dimmethode                                        | START/STOP dimmen                       | • |
|                                              |                                                   |                                         |   |

#### Communicatieobject vrijgeven "Sperren" 1 bit

Opties: <u>neen</u>

ja

• *ja:* Het 1-bit-communicatieobject *Sperren* wordt vrijgegeven. De ingang kan daardoor worden gesperd.

#### Opmerking

Als de ingang gesperd is, en in de parameter *Cyclisch verzenden* de optie *ja* is geselecteerd, dan wordt de laatste toestand ondanks de sperring cyclisch verzonden.

Via het communicatieobject *Sperren* (nr.10) kan de fysische ingang worden gesperd; intern wordt verder verzonden; dit betekent dat de ingangsklemmen fysisch van het toepassingsprogramma worden gescheiden.

*Het communicatieobject Sperren* (Nr. 10) heeft geen invloed op de manuele bediening.

#### Capacitieve ontstoring

| Opties: | <u>tot 10 nF (standaard)</u> |
|---------|------------------------------|
| •       | tot 20 nF                    |
|         | tot 30 nF                    |
|         | tot 40 nF                    |

Deze parameter legt de mate van capacitieve ontstoring vast. Bij lange kabels kunnen in bepaalde omstandigheden overdrachtfouten voorkomen, bv. als in een kabel van 5 x 1,5 mm<sup>2</sup> twee aders voor het voeren van de signaalleiding worden gebruikt en een ader voor het schakelen van een verbruiker, dan kan het gebeuren dat deze elkaar beïnvloeden. Als dit in een installatie het geval is, dan kan de gevoeligheid van de ingang worden verhoogd. Er moet wel mee rekening worden gehouden, dat in dit geval de snelheid van de signaalevaluatie verlaagt.

#### Ontdendertijd:

Opties: 10/20/30/<u>50</u>/70/100/150 ms

De ontdendering verhindert het ongewenst meervoudig bedienen van de ingang, bv. door te blijven drukken op het contact.

#### Wat is de ontdendertijd?

Als op de ingang een flank wordt herkend, dan reageert de ingang onmiddellijk op deze flank, bv. door een telegram te verzenden. Tegelijk begint de duur van de ontdendertijd  $T_D$ . Binnen de ontdendertijd wordt het signaal aan de ingang niet geëvalueerd.

Het volgende voorbeeld maakt dit duidelijk:

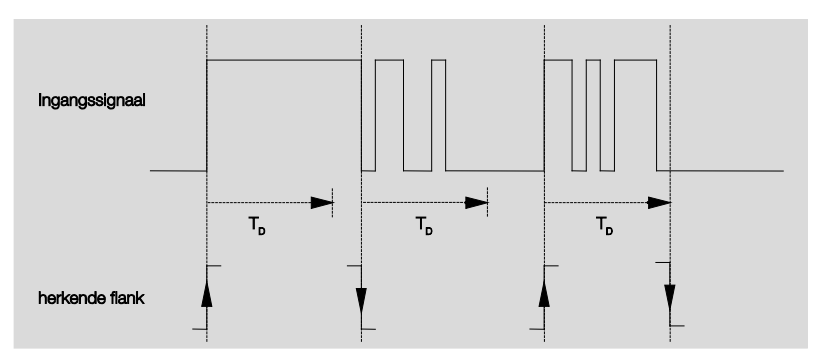

Na het herkennen van een flank op de ingang worden verdere flanken gedurende de ontdendertijd  $T_D$  genegeerd.

#### Ingang is in gebruik

Opties:

<u>gesloten</u> geopend

- gesloten: De ingang is bij bediening gesloten.
- geopend: De ingang is bij bediening geopend.
#### **Functie Dimmen**

Opties: <u>Dimmen en schakelen</u> Enkel dimmen

Met deze parameter wordt ingesteld of de verlichting gedimd *(enkel dimmen)* of bijkomend ook geschakeld moet kunnen worden *(dimmen en schakelen)*. In dit geval wordt via een lange bediening gedimd en via een korte bediening geschakeld.

#### Hoe functioneert het 1-knops-dimmen?

De functies schakelen en dimmen kunnen volledig worden bediend met één enkele knop. Daarbij wordt bij elke lange bediening afwisselend LICHTER of DONKERDER gedimd resp. bij elke korte bediening afwisselend in- of uitgeschakeld.

Bij communicatieobject *Schakelen*= 0, wordt steeds een LICHTERtelegram verzonden. Om de schakelterugmelding van de actor te kunnen evalueren, is de flag Schrijven van het communicatieobject *Schakelen* gezet.

De volgende tabel maakt de functie in detail duidelijk:

| Waarde van het<br>communicatieobject<br>Schakelen | Waarde van<br>het laatste<br>dim-telegram | Reactie op dim-bediening<br>(verzonden dim-telegram) |
|---------------------------------------------------|-------------------------------------------|------------------------------------------------------|
| UIT                                               | DONKERDER                                 | LICHTER                                              |
| UIT                                               | LICHTER                                   | LICHTER                                              |
| AAN                                               | DONKERDER                                 | LICHTER                                              |
| AAN                                               | LICHTER                                   | DONKERDER                                            |

Het voordeel van de instelling *Enkel dimmen* ligt daarin, dat er geen onderscheid is tussen korte en lange bediening. Daardoor wordt het dim-telegram onmiddellijk na de bediening uitgevoerd. Er moet niet worden afgewacht of er sprake is van een lange bediening.

#### Hoe functioneert het 2-knops-dimmen?

Als 2-knops-dimmen gewenst is, dan moet bij de parameter *Reactie bij korte resp. lange bediening* de functie van de enkele knop worden ingesteld, bv. AAN resp. LICHTER dimmen.

De gebruiker heeft zo de keuze om te bepalen welke knoppen met elkaar gecombineerd worden om bv. een verlichtingsgroep te dimmen of welke functie elke knop in dit geval moet hebben.

Bovendien zijn voor 2-knops-dimmen twee ingangen nodig, bv. *Ingang A* met korte bediening voor het inschakelen en lange bediening voor LICHTER dimmen. *Ingang* b met korte bediening voor het uitschakelen en lange bediening voor DONKERDER dimmen.

Als de optie *Dimmen en schakelen* bij de parameter *Functie Dimmen* is geselecteerd, dan zijn de parameters *lange bediening vanaf..., Bij korte bediening: Schakelen* en *Bij lange bediening: Dimrichting* in het parametervenster *A: Schakel-/dimsensor* zichtbaar:

### Lange bediening vanaf...

Opties: 0,3/0,4/0,5/0,6/0,8/1/1,2/1,5/2/3/4/5/6/7/8/9/10 s

Hiermee wordt de tijdsduur T<sub>L</sub> gedefinieerd, vanaf dewelke een bediening als "lang" wordt geïnterpreteerd.

### Bij korte bediening: Schakelen

| Opties: | AAN          |
|---------|--------------|
|         | UIT          |
|         | <u>OM</u>    |
|         | geen reactie |

Deze parameter bepaalt of het communicatieobject *Telegram Schakelen* bij korte bediening *OM*-schakelt (typisch bij 1-knops-dimmen) of enkel op *UIT* resp. *IN* schakelt (typisch bij 2-knops-dimmen).

- OM: Een korte bediening verandert de waarde van het communicatieobject Telegram Schakelen.
- AAN: Bij een korte bediening wordt de waarde 1 verzonden.
- UIT: Bij een korte bediening wordt de waarde 0 verzonden.

#### Bij lange bediening: Dimrichting

Opties:

LICHTER DONKERDER afwisselend afwisselend, na inschakelen = LICHTER <u>afwisselend, na inschakelen = DONKERDER</u>

Met deze parameter wordt ingesteld, wat het communicatieobject *Dimmen* bij lange bediening naar de bus moet verzenden.

Een lange bediening verandert de waarde van het communicatieobject Telegr. *Dimmen*.

Bij 1-knops-dimmen moet hier de parameter *Dimmen afwisselend* worden ingesteld. In dit geval wordt het dim-telegram tegenovergesteld ten opzichte van het laatste dim-telegram verzonden.

- LICHTER: Het communicatieobject verzendt een LICHTER-telegram.
- *DONKERDER*: Het communicatieobject verzendt een DONKERDERtelegram.
- *afwisselend:* Het communicatieobject verzendt afwisselend een LICHTER-telegram en een DONKERDER-telegram.
- afwisselend, na inschakelen = LICHTER: Het communicatieobject verzendt na een AAN-telegram eerst een LICHTER-telegram, daarna afwisselend LICHTER- en DONKERDER-telegrammen.
- afwisselend, na inschakelen = DONKERDER: Het communicatieobject verzendt na een AAN-telegram eerst een DONKERDER-telegram, daarna afwisselend LICHTER- en DONKERDER-telegrammen.

#### Opmerking

Als de optie *Enkel dimmen* in de parameter *Functie dimmen* is geselecteerd, dan is enkel de parameter *Bij bediening: Dimrichting* zichtbaar.

## Dimmethode

| Opties: | START/STOP dimmen |
|---------|-------------------|
|         | Dimmen in stappen |

• START/STOP dimmen: Het dimmen start met een telegram LICHTER resp. DONKERDER en wordt beëindigd met een STOP-telegram.

4-bit-dim-telegram:

| Decimaal | Hexadecimaal | Binair | Dim-telegram:  |
|----------|--------------|--------|----------------|
| 0        | 0            | 0000   | STOP           |
| 1        | 1            | 0001   | 100% DONKERDER |
| 8        | 8            | 1000   | STOP           |
| 9        | 9            | 1001   | 100% LICHTER   |

Voor meer informatie zie: Ingang 4-bit-dim-telegram, p. 150

• *Dimmen in stappen:* Dim-telegrammen worden tijdens een lange bediening cyclisch verzonden. Na het einde van de bediening wordt het cyclisch verzenden gestopt.

De volgende beide parameters verschijnen als in de parameter *dimmethode* de optie *dimmen in stappen* werd ingesteld.

# Helderheidswijziging per verzonden telegram

Opties: 100/50/25/12,5/6,25/<u>3,13</u>/1,56%

Met deze parameter wordt ingesteld welke helderheidswijziging in procent een cyclisch verzonden dimtelegram veroorzaakt.

# Telegram wordt herhaald alle ...

Opties: 0,3/0,4/0,5/0,6/0,8/1/1,2/1,5/2/3/4/5/6/7/8/9/10 s

Deze parameter bepaalt met welke tussenpozen telegrammen worden verzonden.

# Let op!

in s

Bij dimmen in stappen moet erop worden gelet, dat de ingestelde tijdsduur van de telegramherhaling moet worden afgestemd op de dimactor, om een soepel dimmen mogelijk te maken.

Als de ingang wordt gesperd tijdens het dimmen in stappen, dan lopen de dim-telegrammen gedurende de spertijd verder tot het einde.

#### 3.2.9.2 communicatieobjecten Schakel-/dimsensor

De communicatieobjecten van alle *Ingangen* verschillen niet van elkaar en worden daarom toegelicht aan de hand van *Ingang A*. De beschrijvingen van de parameterinstellingsmogelijkheden van de *Ingangen A...X* zijn beschreven vanaf parametervenster <u>Vrijgave ingangen A...X</u>, p. 50.

De communicatieobjecten van *ingang A* hebben nr. 10...19.

De communicatieobjecten van Ingang B hebben nr. 20...29.

De communicatieobjecten van Ingang C hebben nr. 30...39.

De communicatieobjecten van Ingang D hebben nr. 40...49.

De communicatieobjecten van ingang E hebben nr. 50...59.

De communicatieobjecten van ingang F hebben nr. 60...69.

De communicatieobjecten van ingang G hebben nr. 70...79.

De communicatieobjecten van Ingang H hebben nr. 80...89.

|    | Nummer + | Objektfunktion | Name                         | Länge | К | L | S | Ü | Α |
|----|----------|----------------|------------------------------|-------|---|---|---|---|---|
| ∎‡ | 10       | Blokkeren      | Ingang A:                    | 1 bit | К | - | S | - | - |
| ∎‡ | 11       | Schakelen      | Ingang A: Schakel-/dimsensor | 1 bit | К | - | S | Ü | - |
| ∎‡ | 12       | Dimmen         | Ingang A: Schakel-/dimsensor | 4 bit | К | - | - | Ü | - |

| Nr. | Functie | Objectnaam | Gegevenstype    | Flags |
|-----|---------|------------|-----------------|-------|
| 10  | Sperren | Ingang A:  | 1 Bit DPT 1.003 | K, S  |

Dit communicatieobject is vrijgegeven, als in parametervenster A: Schakel-/dimsensor de parameter communicatieobject vrijgeven "sperren" 1 bit met de optie ja werd geselecteerd.

Met het communicatieobject *Sperren* kan de ingang worden gesperd of vrijgegeven. Bij geactiveerd communicatieobject *Sperren* worden de ingangen gesperd.

#### Opmerking

Bij het sperren van de ingang volgt in principe geen reactie op een signaalwissel aan de ingang, maar:

 Het wachten op een lange bediening van de knop, resp. de minimumsignaalduur wordt afgebroken.

– Een geparametreerd *cyclisch verzenden* bij het dimmen in stappen wordt onderbroken.

- Het schrijven naar het communicatieobject Schakelen blijft mogelijk.

Bij het vrijgeven van een ingang, leidt een verandering van de

signaaltoestanden (in tegenstelling tot voor de sperring) tot een onmiddellijke verwerking, bv.:

 De minimale bediening resp. het herkennen van een korte/lange bediening starten.

- Communicatieobjecten verzenden, resp. hun waarde.

Het communicatieobject *Sperren* heeft geen invloed op de manuele bediening. Hier wordt verder de status van het gesimuleerde ingangssignaal verzonden.

Telegramwaarde:

0 = Ingang A vrijgeven 1 = Ingang A sperren

| Nr                                                                                                    | Functie                                                                                                    | Objectnaam                                                | Gegevenstype                          | Flags           |  |  |  |  |  |  |
|----------------------------------------------------------------------------------------------------|----------------------------------------------------------------------------------------------------|-----------------------------------------------------------|---------------------------------------|-----------------|--|--|--|--|--|--|
| 11                                                                                                    | Schakelen                                                                                                    | Ingang A:<br>Schakel-/dimsensor                           | 1 bit DPT 1.001                       | K, S, Ü         |  |  |  |  |  |  |
| Dit com<br>parame                                                                                                    | Dit communicatieobject is vrijgegeven, als in het parametervenster <i>Vrijgave ingangen AX</i> de parameter <i>Ingang A</i> met de optie <i>Schakel-/dimsensor</i> is geselecteerd.                                                                                                    |                                                           |                                       |                 |  |  |  |  |  |  |
| Volgen<br>ingeste<br>Bij het<br>Bij de p<br>groeps<br>van de                                                                                                    | Volgens de parameterinstelling kan dit communicatieobject via een bediening van de ingang ingesteld worden op <i>AAN, UIT, OM</i> of <i>geen reactie</i> .<br>Bij het omschakelen wordt de vorige waarde bv. 1, direct omgeschakeld naar de waarde 0.<br>Bij de parameterinstelling <i>OM</i> moet het communicatieobject via een niet verzendend groepsadres verbonden worden met de schakelterugmelding van de dimactor (actualisering van de schakeltoestand). |                                                           |                                       |                 |  |  |  |  |  |  |
|                                                                                                    | Opmerking                                                                                                    |                                                           |                                       |                 |  |  |  |  |  |  |
|                                                                                                    | Naar dit communicatieobject k<br>afhankelijk van de parameterir<br>resp. niet meer mogelijk zijn.                                                                                                    | an van buitenaf worden ge<br>nstelling het cyclisch verze | eschreven. Zo kan<br>nden onderbroken | 1               |  |  |  |  |  |  |
|                                                                                                    | Bij het instellen zijn geen ande                                                                                                    | ere communicatieobjecten                                  | zichtbaar.                            |                 |  |  |  |  |  |  |
| Tele                                                                                                    | egramwaarde: 0 = UIT<br>1 = AAN                                                                                                    |                                                           |                                       |                 |  |  |  |  |  |  |
| 12                                                                                                    | Dimmen                                                                                                    | Ingang A:<br>Schakel-/dimsensor                           | 4 bit<br>DTP 3.007                    | К, Ü            |  |  |  |  |  |  |
| Dit com<br>parame                                                                                                    | nmunicatieobject is vrijgegeven,<br>eter <i>Ingang A</i> met de optie <i>Scha</i>                                                                                                    | als in het parametervenste kel-/dimsensor is geselect     | er <i>Vrijgave ingang</i><br>eerd.    | <i>en AX</i> de |  |  |  |  |  |  |
| Lang bedienen van de ingang zorgt ervoor dat via dit communicatieobject dim-telegrammen<br>LICHTER of DONKERDER naar de bus worden verzonden. Als de bediening wordt gestopt,<br>wordt bij het START-STOP-DIMMEN een STOP-telegram verzonden en bij het dimmen in<br>stappen wordt het cyclisch verzenden van dim-telegrammen gestopt. |                                                                                                    |                                                           |                                       |                 |  |  |  |  |  |  |
| 13                                                                                                    |                                                                                                    |                                                           |                                       |                 |  |  |  |  |  |  |
| 19                                                                                                    |                                                                                                    |                                                           |                                       |                 |  |  |  |  |  |  |

### 3.2.10 Bedrijfsmodus Jaloezieënsensor

Deze bedrijfsmodus maakt de bediening van jaloezieën en rolluiken met knoppen en schakelaars mogelijk.

In dit hoofdstuk vindt u alle beschrijvingen van de parametervensters en bijbehorende communicatieobjecten van de bedrijfsmodus *Jaloezieënsensor*.

# Opmerking

De ingangen B...X onderscheiden zich niet van ingang A.

De beschrijvingen van de parameterinstellingsmogelijkheden en de instelbare communicatieobjecten van de *Ingangen B...X* zijn dezelfde als de beschrijvingen vanaf parametervenster <u>Vrijgave ingangen A...X</u>, p. 50.

### 3.2.10.1 Parametervenster A: Jaloezieënsensor

In dit parametervenster worden alle instellingen voor parametervenster *A: Jaloezieënsensor* uitgevoerd. De toelichtingen gelden ook voor de ingangen B...X.

Dit parametervenster is zichtbaar, als in het parametervenster <u>Vrijgave</u> <u>ingangen A...X</u>, p. 50, de optie Jaloezieënsensor is geselecteerd in de parameter Ingang A.

| Apparaatinformatie<br>Algemeen<br>Manueel    | Communicatieobject vrijgeven<br>"Blokkeren" 1 bit                                                       | neen                                                         | • |
|----------------------------------------------|----------------------------------------------------------------------------------------------------|--------------------------------------------------------------|---|
| Knoppen van binaire ingangen vrijgeve        | capacitieve ontstoring                                                                                  | tot 10 nF (standaard)                                        | • |
| LED binaire ingangen<br>Vrijgave ingangen AX | Ontdendertijd                                                                                           | 50 ms                                                        | • |
| A: Jaloezieënsensor                          | Ingang is in gebruik                                                                                    | toe                                                          | • |
|                                              | Bedieningsfunctie voor jaloezieën<br>Kurze Betätigung: STOP/Stappen<br>Lange bediening: Bewegen OP/NEER | 2-knopsmodus (kort = stappen, lang = bewegen)<br>< OPMERKING | • |
|                                              | Lange bediening vanaf                                                                                   | 0,6 s                                                        | • |
|                                              | Reactie bij korte bediening                                                                             | STOP/Lamellen OPEN                                           | • |
|                                              | Reactie bij lange bediening                                                                             | Bewegen OP                                                   | • |

# Communicatieobject vrijgeven "Sperren" 1 bit"

<u>neen</u> ja

• *ja:* Het 1-bit-communicatieobject *Sperren* wordt vrijgegeven. De ingang kan daardoor worden gesperd.

# Opmerking

Opties:

Als de ingang gesperd is, en in de parameter *Cyclisch verzenden* de optie *ja* is geselecteerd, dan wordt de laatste toestand ondanks de sperring cyclisch verzonden.

Via het communicatieobject *Sperren* (nr.10) kan de fysische ingang worden gesperd; intern wordt verder verzonden; dit betekent dat de ingangsklemmen fysisch van het toepassingsprogramma worden gescheiden.

Het communicatieobject *Sperren* (nr. 10) heeft geen invloed op de manuele bediening.

#### Capacitieve ontstoring

| Opties: | tot 10 nF (standaard) |
|---------|-----------------------|
| •       | tot 20 nF             |
|         | tot 30 nF             |
|         | tot 40 nF             |

Deze parameter legt de mate van capacitieve ontstoring vast. Bij lange kabels kunnen in bepaalde omstandigheden overdrachtfouten voorkomen, bv. als in een kabel van 5 x 1,5 mm<sup>2</sup> twee aders voor het voeren van de signaalleiding worden gebruikt en een ader voor het schakelen van een verbruiker, dan kan het gebeuren dat deze elkaar beïnvloeden. Als dit in een installatie het geval is, dan kan de gevoeligheid van de ingang worden verhoogd. Er moet wel mee rekening worden gehouden, dat in dit geval de snelheid van de signaalevaluatie daalt.

# Ontdendertijd:

Opties: 10/20/30/50/70/100/150 ms

De ontdendering verhindert ongewenst meervoudig bedienen van de ingang, bv. door het blijven drukken op het contact.

### Wat is de ontdendertijd?

Als op de ingang een flank wordt herkend, dan reageert de ingang onmiddellijk op deze flank, bv. door een telegram te verzenden. Tegelijk begint de duur van de ontdendertijd  $T_D$ . Binnen de ontdendertijd wordt het signaal aan de ingang niet geëvalueerd.

Het volgende voorbeeld maakt dit duidelijk:

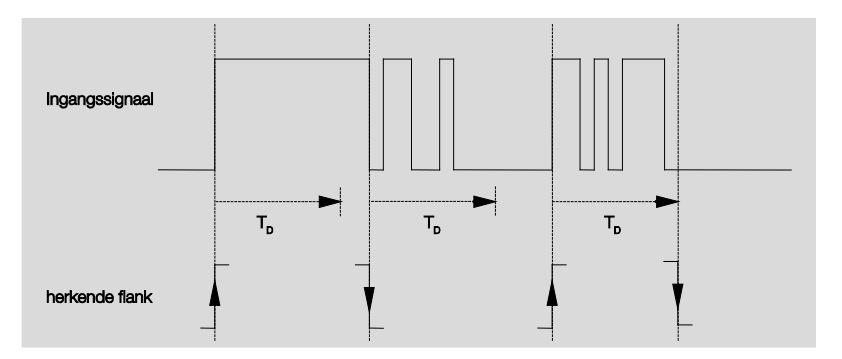

Na het herkennen van een flank op de ingang worden verdere flanken gedurende de ontdendertijd  $T_D$  genegeerd.

### Ingang is in gebruik

Opties: <u>gesloten</u> geopend

- gesloten: De ingang is bij bediening gesloten.
- geopend: De ingang is bij bediening geopend.

### Bedieningsfunctie voor jaloezieën

Opties: 1-knopsmodus (kort = stappen, lang = bewegen) 1-knopsmodus (kort = bewegen, lang = stappen) 1-knopsmodus (enkel bewegen - STOP) 1-schakelaarmodus (enkel bewegen) <u>2-knopsmodus (kort = stappen, lang = bewegen)</u> 2-schakelaar-/knopsmodus (enkel bewegen) 2-knopsmodus (enkel bewegen) 2-knopsmodus (enkel lamellen)

De volgende tabel geeft een overzicht van de verschillende bedieningsfunctie voor jaloezieën:

| 1-knopsmodus (kort = s            | stappen, lang = bewegen)                                              |  |  |
|-----------------------------------|-----------------------------------------------------------------------|--|--|
| Korte bediening                   | STOP/Stappen                                                          |  |  |
|                                   | Richting tegengesteld aan laatste bewegen-telegram*                   |  |  |
|                                   | Voor het omkeren van de lamellen moet kort OP resp. NEER worden       |  |  |
|                                   | bewogen.                                                              |  |  |
| Lange bediening                   | Bewegen OP resp. bewegen NEER                                         |  |  |
| 1-knopsmodus (kort = l            | bewegen, lang = stappen)                                              |  |  |
| Korte bediening                   | Bewegen OP resp. bewegen NEER                                         |  |  |
| Lange bediening                   | STOP/Stappen (cyclisch verzenden);                                    |  |  |
|                                   | Richting tegengesteld aan laatste bewegen-telegram                    |  |  |
| 1-knopsmodus (enkel k             | pewegen - STOP)                                                       |  |  |
| Bij bediening                     | De volgende telegrammen worden achtereenvolgens verzonden:            |  |  |
|                                   | ▶ Bewegen OP ▶ STOP/Stappen ▶                                         |  |  |
|                                   | Bewegen NEER ► STOP/Stappen ► *                                       |  |  |
| 1-schakelaarmodus (enkel bewegen) |                                                                       |  |  |
| Bij bediening                     | Bewegen OP resp. bewegen NEER                                         |  |  |
| Einde van de bediening            | STOP/Stappen*                                                         |  |  |
| 2-knopsmodus (kort = s            | stappen, lang = bewegen)                                              |  |  |
| korte bediening                   | STOP/Lamellen OPEN/TOE (instelbaar)                                   |  |  |
| lange bediening                   | Bewegen OP of Bewegen NEER (instelbaar)                               |  |  |
| 2-schakelaar-/knopsmc             | odus (enkel bewegen)                                                  |  |  |
| Bij bediening                     | Bewegen OP resp. Bewegen NEER (instelbaar)                            |  |  |
| Einde van de bediening            | STOP Lamellen OPEN/TOE (instelbaar)                                   |  |  |
| 2-knopsmodus (enkel k             | pewegen)                                                              |  |  |
| Bij bediening                     | Bewegen OP resp. Bewegen NEER (instelbaar)                            |  |  |
| Volgende bediening                | STOP                                                                  |  |  |
| 2-knopsmodus (enkel l             | amellen)                                                              |  |  |
| Bij bediening                     | STOP/Lamellen OPEN of TOE (instelbaar)                                |  |  |
| * Als de actor de eindpositie     | e meldt, dan kan in de 1-knopsmodus het communicatieobject Jaloezieën |  |  |

Als de actor be and e indpositie mendi, dan kan in de inklopsmouds net communicateobject saldezient OP/NEER worden gesynchroniseerd. Als de actor zich in een eindpositie bevindt (zie communicatieobject eindpositie boven of eindpositie onder), dan is de bewegingsrichting duidelijk. In de 1-knops/schakelaarmodus wordt de laatste bewegingsrichting bepaald op basis van de laatste actualisering van het communicatieobject Jaloezieën OP/NEER.

Afhankelijk van de selectie in de parameter *Jaloezieën-bedieningsfunctie*, verschijnen er verschillende parameters.

Hierna worden alle parameters beschreven.

#### Lange bediening vanaf...

Opties: 0,3/0,4/0,5/0,6/0,8/1/1,2/1,5/2/3/4/5/6/7/8/9/10 s

Hiermee wordt de tijdsduur  $T_L$  gedefinieerd, vanaf dewelke een bediening als "lang" wordt geïnterpreteerd.

# Telegram "Lamellen" wordt herhaald, alle...

alle.

Opties: 0,3/0,4/0.5/0,6/0,8/1/1,2/1,5/2/3/4/5/6/7/8/9/10 s

Hiermee wordt de tijdsduur gedefinieerd, vanaf dewelke het telegram *Lamellen* moet worden herhaald.

#### Reactie bij korte bediening

| Opties: | STOP/Lamellen OPEN |
|---------|--------------------|
|         | STOP/Lamellen TOE  |

#### Reactie bij lange bediening

Opties: <u>Bewegen OP</u> Bewegen NEER

Er kan worden ingesteld, of de ingang voor de bewegingsrichting opwaarts (OP) of neerwaarts (NEER) telegrammen activeert.

# Reactie bij bediening

Opties: <u>Bewegen OP</u> Bewegen NEER

Er kan worden ingesteld, of de ingang voor de bewegingsrichting opwaarts (Bewegen OP) of neerwaarts (Bewegen NEER) telegrammen activeert.

# 3.2.10.2 Communicatieobjecten

Jaloezieënsensor

De communicatieobjecten van alle *Ingangen* verschillen niet van elkaar en worden daarom toegelicht aan de hand van *Ingang A*. De beschrijvingen van de parameterinstellingsmogelijkheden van de *Ingangen A...X* zijn beschreven vanaf parametervenster <u>Vrijgave ingangen A...X</u>, p. 50.

De communicatieobjecten van ingang A hebben nr. 10...19.

De communicatieobjecten van ingang B hebben nr. 20...29.

De communicatieobjecten van ingang C hebben nr. 30...39.

De communicatieobjecten van ingang D hebben nr. 40...49.

De communicatieobjecten van ingang E hebben nr. 50...59.

De communicatieobjecten van ingang F hebben nr. 60...69.

De communicatieobjecten van ingang G hebben nr. 70...79.

De communicatieobjecten van ingang H hebben nr. 80...89.

| Nun   | nmer A Objektfunktion |             | Name                    |     | Länge   | К    | L   | S  | Ü   | А |
|-------|-----------------------|-------------|-------------------------|-----|---------|------|-----|----|-----|---|
| ■≵ 10 | Blokkeren             |             | Ingang A:               |     | 1 bit   | К    | -   | S  | -   | - |
| ■2 11 | Jaloezieën OP/N       | VEER        | Ingang A: Jaloezieënsen | sor | 1 bit   | Κ    | -   | S  | Ü   | - |
| ■≵ 12 | STOP/Lamellen         | verstelling | Ingang A: Jaloezieënsen | sor | 1 bit   | Κ    | -   | -  | Ü   | - |
| 13    | Eindpositie bov       | en          | Ingang A: Jaloezieënsen | sor | 1 bit   | Κ    | -   | S  | -   | - |
| ■≵ 14 | Eindpositie ond       | er          | Ingang A: Jaloezieënsen | sor | 1 bit   | К    | -   | S  | -   | - |
| Nr.   | Functie               |             | Objectnaam              |     | Gegev   | enst | ype | FI | ags |   |
| 10    | Sperren               |             | Ingang A:               |     | 1 Bit D | РТ   |     | κ, | S   |   |
|       |                       |             |                         |     | 1.003   |      |     |    |     |   |

Dit communicatieobject is vrijgegeven, als in parametervenster A: Jaloezieënsensor de parameter communicatieobject vrijgeven "sperren" 1 bit met de optie ja werd geselecteerd.

Met het communicatieobject *Sperren* kan de ingang worden gesperd of vrijgegeven. Bij geactiveerd communicatieobject *Sperren* worden de ingangen gesperd.

| Opmerking                                                                                                    |                                                                                                    |
|----------------------------------------------------------------------------------------------------|----------------------------------------------------------------------------------------------------|
| Bij het sperren                                                                                                    | van de ingang volgt in principe geen reactie op een                                                                                                    |
| signaalwissel, r                                                                                                    | naar:                                                                                                    |
| <ul> <li>Het wachten</li> <li>minimumsignaa</li> <li>Een geparam</li> <li>communicatie</li> <li>verzonden.</li> </ul> | op een lange bediening van de knop, resp. de<br>alduur wordt afgebroken.<br>etreerd <i>cyclisch verzenden</i> wordt afgebroken.<br>eobjecten worden verder geactualiseerd en eventueel ook |
| Bij het vrijgever                                                                                                    | n van een ingang, leidt een verandering van de                                                                                                    |
| signaaltoestand                                                                                                    | den (in tegenstelling tot voor de sperring) tot een onmiddellijke                                                                                                    |
| verwerking, bv.                                                                                                    | :                                                                                                    |
| <ul> <li>De minimale</li></ul>                                                                                        | bediening resp. het herkennen van een korte/lange bediening                                                                                                    |
| starten. <li>Communicati</li>                                                                                         | eobjecten verzenden, resp. hun actuele waarde.                                                                                                    |
| Het communica<br>bediening. Hier<br>verzonden.                                                                        | atieobject Sperren heeft geen invloed op de manuele<br>wordt verder de status van het gesimuleerde ingangssignaal                                                                          |

# ABB i-bus<sup>®</sup> KNX

# Ingebruikname

| Nr.                                                                                      | Functie                                                                                                    | Objectnaam                                                                                                    | Gegevenstype                                                                                                    |
|------------------------------------------------------------------------------------------|----------------------------------------------------------------------------------------------------|----------------------------------------------------------------------------------------------------|----------------------------------------------------------------------------------------------------|
| 11                                                                                       | Jaloezieën OP/NEER                                                                                                    | Ingang A:                                                                                                    | 1 bit                                                                                                    |
|                                                                                          |                                                                                                    | Jaloezieënsensor                                                                                                    | DTP 1.008                                                                                                    |
| Dit co<br>paran                                                                          | mmunicatieobject is vrijgegeven<br>neter <i>Ingang A</i> met de optie <i>Jalo</i>                                                                                                    | , als in het parameterven<br><i>ezieënsensor</i> is geselect                                                                                                    | ster <i>Vrijgave ingan</i> g<br>eerd.                                                                                                    |
| bus. [<br>telegr                                                                         | Door het ontvangen van telegram<br>ammen van een andere sensor,                                                                                                    | nmen herkent het appara<br>bv. parallelmodus.                                                                                                    | at bovendien beweg                                                                                                    |
| Te                                                                                       | legramwaarde: 0 = OP<br>1 = NEEF                                                                                                    | R                                                                                                    |                                                                                                    |
| 12                                                                                       | STOP/Lamellenverstelling                                                                                                    | Ingang A:<br>Jaloezieënsensor                                                                                                    | EIS7, 1 bit<br>DTP 1.007                                                                                                    |
| Dit co<br>paran                                                                          | mmunicatieobject is vrijgegeven<br>neter Ingang A met de optie Jalo                                                                                                    | , als in het parameterven<br><i>ezieënsensor</i> is geselect                                                                                                    | ster <i>Vrijgave ingan</i> g<br>eerd.                                                                                                    |
| Dit co                                                                                   | mmunicatieobject verzendt een                                                                                                    | telegram STOP resp. lam                                                                                                    | ellenverstelling.                                                                                                    |
| Te                                                                                       | legramwaarde:                                                                                                    | 0 = STOP/Lam<br>1 = STOP/lame                                                                                                    | ellenverstelling OPI<br>ellenverstelling TOE                                                                                                    |
|                                                                                          |                                                                                                    |                                                                                                    |                                                                                                    |
| <b>13</b><br>Dit co<br>paran<br>Met d                                                    | Eindpositie boven<br>mmunicatieobject is vrijgegeven<br>neter <i>Ingang A</i> met de optie <i>Jalo</i><br>it communicatieobject kan de ter                                                                                                    | Ingang A:<br>Jaloezieënsensor<br>, als in het parameterven<br><i>ezieënsensor</i> is geselect<br>ugmelding van een jaloe:                                                                                                    | EIS1, 1 bit<br>DTP 1.002<br>ster <i>Vrijgave ingang</i><br>eerd.<br>zieënactor worden                                                                                                    |
| <b>13</b><br>Dit co<br>param<br>Met d<br>aange                                           | Eindpositie boven<br>mmunicatieobject is vrijgegeven<br>neter <i>Ingang A</i> met de optie <i>Jalo</i><br>it communicatieobject kan de ter<br>esloten, die aangeeft of de jaloez                                                                                                    | Ingang A:<br>Jaloezieënsensor<br>, als in het parameterven<br>ezieënsensor is geselect<br>rugmelding van een jaloez<br>ieën zich in de bovenste                                                                                                    | EIS1, 1 bit<br>DTP 1.002<br>ster <i>Vrijgave ingang</i><br>eerd.<br>zieënactor worden<br>eindpositie bevinde                                                                                                    |
| <b>13</b><br>Dit co<br>paran<br>Met d<br>aange                                           | Eindpositie boven<br>mmunicatieobject is vrijgegeven<br>neter <i>Ingang A</i> met de optie <i>Jalo</i><br>it communicatieobject kan de ter<br>esloten, die aangeeft of de jaloez<br>Opmerking<br>Het communicatieobject is be<br>(synchronisatie).                                                                                                    | Ingang A:<br>Jaloezieënsensor<br>, als in het parameterven<br>ezieënsensor is geselect<br>ugmelding van een jaloe<br>ieën zich in de bovenste                                                                                                    | EIS1, 1 bit<br>DTP 1.002<br>ster <i>Vrijgave ingang</i><br>eerd.<br>zieënactor worden<br>eindpositie bevinde                                                                                                    |
| 13<br>Dit co<br>paran<br>Met d<br>aange                                                  | Eindpositie boven         mmunicatieobject is vrijgegeven         neter Ingang A met de optie Jalo         it communicatieobject kan de ter         esloten, die aangeeft of de jaloez         Opmerking         Het communicatieobject is be<br>(synchronisatie).         legramwaarde:       0 = Jalo         1 = Jalo                                                                                                    | Ingang A:<br>Jaloezieënsensor<br>, als in het parameterven<br>ezieënsensor is geselect<br>ugmelding van een jaloez<br>ieën zich in de bovenste<br>elangrijk voor de 1-knopst<br>ezieën bevinden zich nie<br>ezieën hebben bovenste                                                                                                    | EIS1, 1 bit<br>DTP 1.002<br>ster <i>Vrijgave ingang</i><br>eerd.<br>zieënactor worden<br>eindpositie bevinde<br>bediening<br>t in de bovenste ein<br>eindpositie bereikt.                                                                                                    |
| 13<br>Dit co<br>paran<br>Met d<br>aange<br>Te<br>14                                      | Eindpositie boven         mmunicatieobject is vrijgegeven         neter Ingang A met de optie Jalo         it communicatieobject kan de ter         esloten, die aangeeft of de jaloez         Opmerking         Het communicatieobject is be<br>(synchronisatie).         legramwaarde:       0 = Jalo         1 = Jalo         Eindpositie onder                                                                                                    | Ingang A:<br>Jaloezieënsensor<br>, als in het parameterven<br>ezieënsensor is geselect<br>ugmelding van een jaloe:<br>ieën zich in de bovenste<br>elangrijk voor de 1-knopst<br>ezieën bevinden zich nie<br>ezieën hebben bovenste<br>Ingang A:<br>Jaloezieënsensor                                                                                                    | EIS1, 1 bit<br>DTP 1.002<br>ster <i>Vrijgave ingang</i><br>eerd.<br>zieënactor worden<br>eindpositie bevinde<br>bediening<br>t in de bovenste ein<br>eindpositie bereikt.<br>EIS1, 1 bit<br>DTP 1.002                                                                                      |
| 13<br>Dit co<br>param<br>Met d<br>aange<br>Te<br>14<br>Dit co<br>param<br>Met d          | Eindpositie boven         mmunicatieobject is vrijgegeven         heter Ingang A met de optie Jalo         it communicatieobject kan de ter         esloten, die aangeeft of de jaloez         Opmerking         Het communicatieobject is be<br>(synchronisatie).         legramwaarde:       0 = Jalo         1 = Jalo         Eindpositie onder         mmunicatieobject is vrijgegeven         het rommunicatieobject is vrijgegeven                                                                                                    | Ingang A:<br>Jaloezieënsensor<br>, als in het parameterven<br>ezieënsensor is geselect<br>ugmelding van een jaloez<br>ieën zich in de bovenste<br>earleen bevinden zich nie<br>ezieën hebben bovenste<br>Ingang A:<br>Jaloezieënsensor<br>, als in het parameterven<br>ezieënsensor is geselect<br>ugmelding van een jaloez                                                           | EIS1, 1 bit<br>DTP 1.002<br>ster <i>Vrijgave ingang</i><br>eerd.<br>zieënactor worden<br>eindpositie bevinde<br>bediening<br>t in de bovenste ein<br>eindpositie bereikt.<br>EIS1, 1 bit<br>DTP 1.002<br>ster <i>Vrijgave ingang</i><br>eerd.<br>zieënactor worden                         |
| 13<br>Dit co<br>param<br>Met d<br>aange<br>Te<br>14<br>Dit co<br>param<br>Met d<br>aange | Eindpositie boven         mmunicatieobject is vrijgegeven         neter Ingang A met de optie Jalo         it communicatieobject kan de ter         esloten, die aangeeft of de jaloez         Opmerking         Het communicatieobject is be         (synchronisatie).         legramwaarde:       0 = Jalo         1 = Jalo         Eindpositie onder         mmunicatieobject is vrijgegeven         neter Ingang A met de optie Jalo         it communicatieobject kan de ter         pagage A met de optie Jalo         it communicatieobject kan de ter         Damarking                                                                                                    | Ingang A:<br>Jaloezieënsensor<br>, als in het parameterven<br>ezieënsensor is geselect<br>ugmelding van een jaloez<br>ieën zich in de bovenste<br>elangrijk voor de 1-knopst<br>ezieën bevinden zich nie<br>ezieën hebben bovenste<br>Ingang A:<br>Jaloezieënsensor<br>, als in het parameterven<br>ezieën sensor is geselect<br>ugmelding van een jaloez<br>ieën zich in de onderste | EIS1, 1 bit<br>DTP 1.002<br>ster <i>Vrijgave ingang</i><br>eerd.<br>zieënactor worden<br>eindpositie bevinde<br>bediening<br>t in de bovenste ein<br>eindpositie bereikt.<br>EIS1, 1 bit<br>DTP 1.002<br>ster <i>Vrijgave ingang</i><br>eerd.<br>zieënactor worden<br>eindpositie bevinder |
| 13<br>Dit co<br>paran<br>Met d<br>aange<br>Te<br>14<br>Dit co<br>paran<br>Met d<br>aange | Eindpositie boven         mmunicatieobject is vrijgegeven         neter Ingang A met de optie Jalo         it communicatieobject kan de ter         esloten, die aangeeft of de jaloez         Opmerking         Het communicatieobject is be<br>(synchronisatie).         legramwaarde:       0 = Jalo         1 = Jalo         Eindpositie onder         mmunicatieobject is vrijgegeven         neter Ingang A met de optie Jalo         it communicatieobject kan de ter         pagegeven         optie de jaloez         0 = Jalo         1 = Jalo         Demerking         Opmerking A met de optie Jalo         it communicatieobject kan de ter         pagegeven         neter Ingang A met de optie Jalo         it communicatieobject kan de ter         pagegeven         it communicatieobject kan de ter         pagegeven         it communicatieobject kan de ter         pagegeven         it communicatieobject kan de ter         pagegeven         it communicatieobject kan de ter         pagegeven         it communicatieobject kan de ter | Ingang A:<br>Jaloezieënsensor<br>, als in het parameterven<br>ezieënsensor is geselect<br>ugmelding van een jaloez<br>ieën zich in de bovenste<br>ezieën bevinden zich nie<br>ezieën hebben bovenste<br>Ingang A:<br>Jaloezieënsensor<br>, als in het parameterven<br>ezieën sensor is geselect<br>ugmelding van een jaloez                                                           | EIS1, 1 bit<br>DTP 1.002<br>ster Vrijgave ingang<br>eerd.<br>zieënactor worden<br>eindpositie bevinde<br>bediening<br>t in de bovenste ein<br>eindpositie bereikt.<br>EIS1, 1 bit<br>DTP 1.002<br>ster Vrijgave ingang<br>eerd.<br>zieënactor worden<br>eindpositie bevinder               |

1 = Jaloezieën hebben onderste eindpositie bereikt.

| Nr.      | Functie                                | Objectnaam | Gegevenstype | Flags |  |  |  |  |
|----------|----------------------------------------|------------|--------------|-------|--|--|--|--|
| 15<br>19 |                                        |            |              |       |  |  |  |  |
| In deze  | In deze bedrijfsmodus niet in gebruik. |            |              |       |  |  |  |  |

## 3.2.11 Bedrijfsmodus Waarde/dwangsturing

Deze bedrijfsmodus laat het verzenden van waarden van willekeurige gegevenstypes toe.

In dit hoofdstuk vindt u alle beschrijvingen van de parametervensters en bijbehorende communicatieobjecten van de bedrijfsmodus *Waarde/ dwangsturing.* 

# Opmerking

De ingangen B...X onderscheiden zich niet van ingang A.

De beschrijvingen van de parameterinstellingsmogelijkheden en de instelbare communicatieobjecten van de Ingangen B...X zijn dezelfde als de beschrijvingen vanaf parametervenster <u>Vrijgave ingangen A...X</u>, p. 50!

#### 3.2.11.1 Parametervenster A: Waarde/dwangsturing

In dit parametervenster worden alle instellingen voor parametervenster *A: Waarde/dwangsturing* uitgevoerd. De toelichtingen gelden ook voor de *ingangen B...X.* 

Dit parametervenster is zichtbaar, als in het parametervenster <u>Vrijgave</u> <u>ingangen A...X</u>, p. 50, de optie *Waarde/dwangsturing* is geselecteerd in de parameter *Ingang A*.

| Apparaatinformatie<br>Algemeen<br>Manueel<br>Knoppen van binaire ingangen vriigeve | Communicatieobject vrijgeven<br>"Blokkeren" 1 bit<br>capacitieve ontstoring                | neen<br>tot 10 nF (standaard) | • |
|------------------------------------------------------------------------------------|--------------------------------------------------------------------------------------------|-------------------------------|---|
| LED binaire ingangen<br>Vrijgave ingangen AX<br>A: Waarde/dwangmatig schakelen     | Ontdendertijd<br>Verschil tussen korte en                                                  | 50 ms                         | • |
|                                                                                    | lange bediening<br>Openen van het contact => event 0<br>Sluiten van het contact => event 1 | < OPMERKING                   |   |
|                                                                                    | Minimumsignaalduur activeren                                                               | neen                          | • |
|                                                                                    | Ingang opvragen bij download,<br>ETS-reset en terugkeer busspanning                        | neen                          | • |
|                                                                                    | Waarde 1 (reactie bij event 0)                                                             | 1-byte-waarde [0255]          | • |
|                                                                                    | verstuurde waarde [0255]                                                                   | 0                             |   |
|                                                                                    | Waarde 2 (reactie bij event 1)                                                             | 1-byte-waarde [0255]          | • |
|                                                                                    | verstuurde waarde [0255]                                                                   | 0                             |   |

## Communicatieobject vrijgeven "Sperren" 1 bit

Opties: <u>neen</u> ja

• *ja:* Het 1-bit-communicatieobject *Sperren* wordt vrijgegeven. De ingang kan daardoor worden gesperd.

# Opmerking

Als de ingang gesperd is, en in de parameter *Cyclisch verzenden* de optie *ja* is geselecteerd, dan wordt de laatste toestand ondanks de sperring cyclisch verzonden.

Via het communicatieobject *Sperren* (nr.10) kan de fysische ingang worden gesperd; intern wordt verder verzonden; dit betekent dat de ingangsklemmen fysisch van het toepassingsprogramma worden gescheiden.

*Het communicatieobject Sperren* (Nr. 10) heeft geen invloed op de manuele bediening.

#### Capacitieve ontstoring

| Opties: | tot 10 nF (standaard) |
|---------|-----------------------|
| •       | tot 20 nF             |
|         | tot 30 nF             |
|         | tot 40 nF             |

Deze parameter legt de mate van capacitieve ontstoring vast. Bij lange kabels kunnen in bepaalde omstandigheden overdrachtfouten voorkomen, bv. als in een kabel van 5 x 1,5 mm<sup>2</sup> twee aders voor het voeren van de signaalleiding worden gebruikt en een ader voor het schakelen van een verbruiker, dan kan het gebeuren dat deze elkaar beïnvloeden. Als dit in een installatie het geval is, dan kan de gevoeligheid van de ingang worden verhoogd. Er moet wel mee rekening worden gehouden, dat in dit geval de snelheid van de signaalevaluatie verlaagt.

## Ontdendertijd:

Opties: 10/20/30/50/70/100/150 ms

De ontdendering verhindert ongewenst meervoudig bedienen. van de ingang, bv. door het blijven drukken op het contact.

### Wat is de ontdendertijd?

Als op de ingang een flank wordt herkend, dan reageert de ingang onmiddellijk op deze flank, bv. door een telegram te verzenden. Tegelijk begint de duur van de ontdendertijd  $T_D$ . Binnen de ontdendertijd wordt het signaal aan de ingang niet geëvalueerd.

Het volgende voorbeeld maakt dit duidelijk:

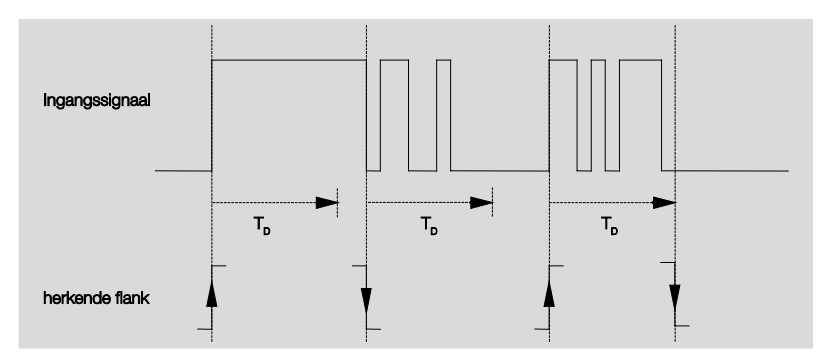

Na het herkennen van een flank op de ingang worden verdere flanken gedurende de ontdendertijd  $T_D$  genegeerd.

# Verschil tussen korte en lange bediening

Opties:

ja <u>neen</u>

Met deze parameter wordt ingesteld of de ingang een onderscheid maakt tussen korte en lange bediening.

• *ja:* Na het openen/sluiten van het contact wordt eerst gewacht om te bepalen of het gaat om een lange of korte bediening. Pas daarna wordt een mogelijke reactie uitgevoerd.

# Opmerking

Voor het onderscheiden tussen korte en lange bediening zijn per ingang twee communicatieobjecten zichtbaar. Het ene communicatieobject verzendt enkel bij korte bediening, het andere communicatieobject enkel bij lange bediening.

De volgende tekening maakt de functie duidelijk:

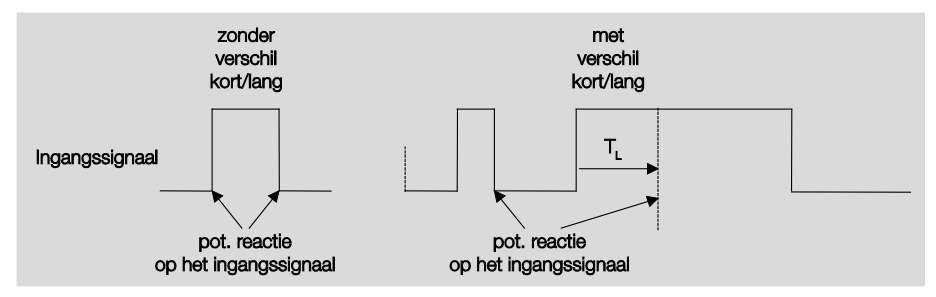

T<sub>L</sub> is de duur, vanaf dewelke een lange bediening wordt herkend.

### 3.2.11.1.1 Parameter Verschil tussen korte en lange bediening – neen

Is de optie *neen* bij de parameter Verschil tussen korte en lange bediening geselecteerd, dan verschijnen de volgende parameters in het parametervenster <u>A: Waarde/dwangsturing</u>, p. 85:

| Apparaatinformatie<br>Algemeen               | Communicatieobject vrijgeven<br>"Blokkeren" 1 bit                       | neen 🔹                  |
|----------------------------------------------|-------------------------------------------------------------------------|-------------------------|
| Knoppen van binaire ingangen vrijgeve        | capacitieve ontstoring                                                  | tot 10 nF (standaard) 🔹 |
| LED binaire ingangen<br>Vrijgave ingangen AX | Ontdendertijd                                                           | 50 ms 🔹                 |
| A: Waarde/dwangmatig schakelen               | Verschil tussen korte en<br>lange bediening                             | neen 🔹                  |
|                                              | Openen van het contact => event 0<br>Sluiten van het contact => event 1 |                         |
|                                              | Minimumsignaalduur activeren                                            | neen 💌                  |
|                                              | Ingang opvragen bij download,<br>ETS-reset en terugkeer busspanning     | neen 🔹                  |
|                                              | Waarde 1 (reactie bij event 0)                                          | 1-byte-waarde [0255]    |
|                                              | verstuurde waarde [0255]                                                | 0                       |
|                                              | Waarde 2 (reactie bij event 1)                                          | 1-byte-waarde [0255]    |
|                                              | verstuurde waarde [0255]                                                | 0                       |

Openen van het contact => event 0 Sluiten van het contact => event 1

<--- OPMERKING

### Minimumsignaalduur activeren

| Opties: | neen |
|---------|------|
| -       | ja   |

• *ja:* De volgende parameters verschijnen:

Bij sluiten van het contact in waarde x 0,1 s [0...65.535] Opties: 1...<u>10</u>...65.535 Bij openen van het contact

in waarde x 0,1 s [0...65.535] Opties: 1...<u>10</u>...65.535

#### Wat is de minimumsignaalduur?

In tegenstelling tot bij de ontdendertijd wordt hier een telegram pas verzonden na afloop van de minimumsignaalduur.

De functie in detail:

Als op de ingang een flank wordt herkend, dan begint de minimumsignaalduur. Op dit moment wordt geen telegram naar de bus verzonden. Tijdens de minimumsignaalduur wordt het signaal aan de ingang bewaakt. Als tijdens de minimumsignaalduur een verdere flank op de ingang optreedt, dan wordt deze als een nieuwe bediening geïnterpreteerd en dan start de minimumsignaalduur opnieuw.

Als na het starten van de minimumsignaalduur geen verdere flankwissel op de ingang optreedt, dan wordt na afloop van de minimumsignaalduur een telegram naar de bus verzonden.

# Voorbeeld: Minimumsignaalduur van ingangssignaal voor herkende flank:

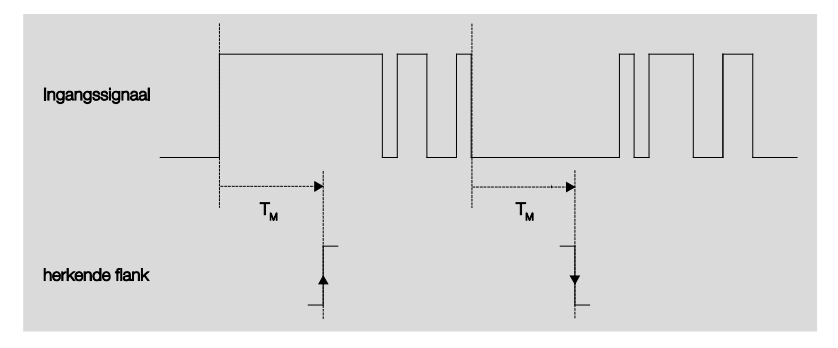

Slechts in twee gevallen treedt na een flankwissel geen verdere flankwissel meer op binnen de minimumsignaalduur  $T_M$ . Daarom worden enkel deze beiden als geldig erkend.

## Ingang opvragen na download, ETS-reset en terugkeer busspanning

Opties: <u>neen</u> ja

• *ja:* De waarde van het communicatieobject wordt na download, ETS-reset en terugkeer busspanning opgevraagd.

 neen: De waarde van het communicatieobject wordt na download, ETS-reset en terugkeer busspanning niet opgevraagd.

Met de optie *ja* in de parameter verschijnt bijkomend de volgende parameter:

# Inactieve wachttijd na terugkeer busspanning in s [0...30.000]

Opties: <u>0</u>...30.000

Hier wordt de wachttijd na een terugkeer van de busspanning ingesteld. Na afloop van de wachttijd wordt de toestand aan de ingangsklemmen opgevraagd. De ingang reageert alsof de toestand van de ingangsklemmen net is veranderd.

# Opmerking

De inactieve wachttijd wordt <u>niet</u> opgeteld bij de eigenlijke, instelbare zendvertragingstijd. Dit kan apart worden ingesteld.

### Waarde 1 (reactie bij event 0)

| Opties: | niet verzenden                              |
|---------|---------------------------------------------|
|         | 1-bit-waarde [0/1]                          |
|         | 2-bit-waarde [dwangsturing]                 |
|         | 1-byte-waarde [-128127]                     |
|         | 1-byte-waarde [0255]                        |
|         | 1-byte-waarde [8-bit-scène]                 |
|         | 2-byte-waarde [-32.76832.767]               |
|         | 2-byte-waarde [065.565]                     |
|         | 2-byte-waarde [EIB zwevende komma]          |
|         | 3-byte-waarde [tijd, weekdag]               |
|         | 4-byte-waarde [-2.147.483.6482.147.483.647] |
|         | 4-byte-waarde [04.294.967.295]              |

Deze parameter dient om het gegevenstype vast te leggen, dat wordt verzonden bij het bedienen van het contact.

Afhankelijk van de selectie in de parameter waarde 1*bij stijgende flank resp. bij korte bediening*), verschijnen er verschillende parameters. Hierna worden alle parameters beschreven:

### verzonden waarde [X]

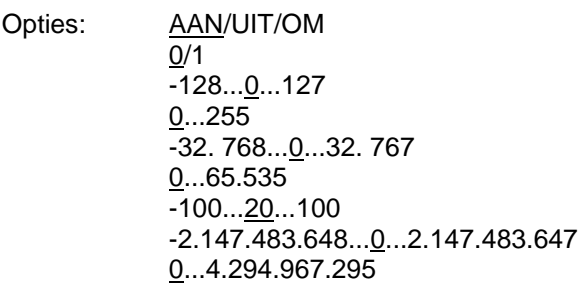

Deze parameter definieert de waarde die bij de bediening wordt verzonden. Het waardenbereik is afhankelijk van het ingestelde gegevenstype van de waarde X.

#### verzonden waarde

Opties: AAN, dwangsturing activeren UIT, dwangsturing activeren <u>dwangsturing deactiveren</u>

Deze parameter definieert de waarde die bij de bediening wordt verzonden.

In de onderstaande tabel wordt de functie dwangsturing toegelicht:

| Bit 1 | Bit 0 | Toega | Beschrijving                                                                                                    |
|-------|-------|-------|----------------------------------------------------------------------------------------------------|
| 0     | 0     | Vrij  | Via het communicatieobject Dwangsturing van de actor                                                                                                    |
| 0     | 1     | Vrij  | wordt de schakeluitgang vrijgegeven. Daardoor is het mogelijk om de actor rechtstreeks via het communicatieobject <i>Schakelen</i> te schakelen.                                                                              |
| 1     | 0     | Uit   | Via het communicatieobject <i>Dwangsturing</i> van de actor<br>wordt de schakeluitgang uitgeschakeld. Nu is het niet meer<br>mogelijk om de actor rechtstreeks via het communicatie-<br>object <i>Schakelen</i> te schakelen. |
| 1     | 1     | Aan   | Via het communicatieobject <i>Dwangsturing</i> van de actor<br>wordt de schakeluitgang ingeschakeld. Nu is het niet meer<br>mogelijk om de actor rechtstreeks via het communicatie-<br>object <i>Schakelen</i> te schakelen.  |

#### 8-bit-scène

Opties: <u>1</u>...64

Deze parameter definieert de KNX-scènenummer die bij de bediening wordt verzonden.

## Scène oproepen/opslaan

Opties: <u>oproepen</u> opslaan

Deze parameter definieert of de scène moet worden opgeroepen op opgeslagen.

Uur [0...23]

Opties: <u>0</u>...23

Minuut [0...59]

Opties: <u>0</u>...59

### Seconde [0...59]

Opties: 0...59

Met deze parameters worden de uren, minuten en seconden ingesteld, die bij bediening moeten worden verzonden.

# Dag v/d week [1 = Maa, 2...6, 7 = Zon]

Opties:

<u>0 = geen dag</u> 1 = maandag

2 = dinsdag

3 = woensdag

4 = donderdag

- 5 = vrijdag
- 6 = zaterdag
- 7 = zondag

Met deze parameters wordt de dag van de week ingesteld, die bij bediening wordt verzonden.

# Waarde 2 (reactie bij event 1)

## Opmerking

De parameterbeschrijvingen van parameter *Waarde 2 (reactie bij event 1)* komen overeen met de parameters van *Waarde 1 (reactie bij event 0).* 

### 3.2.11.1.2 Parameter Verschil tussen korte en lange bediening – ja

Is de optie *ja* bij de parameter *Verschil tussen korte en lange bediening* eselecteerd, dan verschijnen de volgende parameters:

| Apparaatinformatie<br>Algemeen<br>Manueel    | Communicatieobject vrijgeven<br>"Blokkeren" 1 bit                       | neen 🔹                  |
|----------------------------------------------|-------------------------------------------------------------------------|-------------------------|
| Knoppen van binaire ingangen vrijgeve        | capacitieve ontstoring                                                  | tot 10 nF (standaard) 🔹 |
| LED binaire ingangen<br>Vrijgave ingangen AX | Ontdendertijd                                                           | 50 ms 🔹                 |
| A: Waarde/dwangmatig schakelen               | Verschil tussen korte en<br>lange bediening                             | neen 🔹                  |
|                                              | Openen van het contact => event 0<br>Sluiten van het contact => event 1 | ja Smennarvo            |
|                                              | Minimumsignaalduur activeren                                            | neen                    |
|                                              | Ingang opvragen bij download,<br>ETS-reset en terugkeer busspanning     | neen 🔻                  |
|                                              | Waarde 1 (reactie bij event 0)                                          | 1-byte-waarde [0255]    |
|                                              | verstuurde waarde [0255]                                                | 0                       |
|                                              | Waarde 2 (reactie bij event 1)                                          | 1-byte-waarde [0255]    |
|                                              | verstuurde waarde [0255]                                                | 0                       |

## Ingang is in gebruik

Opties: <u>gesloten</u> geopend

gesloten: De ingang is bij bediening gesloten.

geopend: De ingang is bij bediening geopend.

## Lange bediening vanaf ...

Opties: 0,3/0,4/0,5/<u>0,6</u>/0,8 s 1/1,2/1,5 s 2/3/4/5/6/7/8/9/10 s

Hiermee wordt de tijdsduur T<sub>L</sub> gedefinieerd, vanaf dewelke een bediening als "lang" wordt geïnterpreteerd.

## Opmerking

De overige parameterbeschrijvingen zijn identiek aan die van de parameter <u>Verschil tussen korte en lange bediening – neen</u>, op p. 88.

#### 3.2.11.2 Communicatieobjecten Waarde/dwangsturing

De communicatieobjecten van alle *Ingangen* verschillen niet van elkaar en worden daarom toegelicht aan de hand van *Ingang A*. De beschrijvingen van de instelmogelijkheden van de parameters van *uitgangen A...X* vindt u vanaf parametervenster <u>Vrijgave Ingangen A...X</u>, p. 50.

De communicatieobjecten van ingang A hebben nr. 10...19.

De communicatieobjecten van *ingang B* hebben nr. 20...29.

De communicatieobjecten van ingang C hebben nr. 30...39.

De communicatieobjecten van ingang D hebben nr. 40...49.

De communicatieobjecten van ingang E hebben nr. 50...59.

De communicatieobjecten van ingang F hebben nr. 60...69.

De communicatieobjecten van ingang G hebben nr. 70...79.

De communicatieobjecten van ingang H hebben nr. 80...89.

| Num   | nmer≜ | Objektfunktion             | Name                                  | Länge  | К | L | S | Ü | A |
|-------|-------|----------------------------|---------------------------------------|--------|---|---|---|---|---|
| ■≵ 10 |       | Blokkeren                  | Ingang A:                             | 1 bit  | К | - | S | - | - |
| 11    |       | Waarde 1, zonder voorteken | Ingang A: Waarde/dwangmatig schakelen | 1 Byte | К | - | - | Ü | - |
| 12    |       | Waarde 2, zonder voorteken | Ingang A: Waarde/dwangmatig schakelen | 1 Byte | К | - | - | Ü | - |

| Nr. | Functie | Objectnaam | Gegevenstype    | Flags |
|-----|---------|------------|-----------------|-------|
| 10  | Sperren | Ingang A:  | 1 Bit DPT 1.003 | K, S  |

Dit communicatieobject is vrijgegeven, als in parametervenster *A: Waarde/dwangsturing* de parameter *communicatieobject vrijgeven* "sperren" 1 bit met de optie ja werd geselecteerd.

Met het communicatieobject *Sperren* kan de ingang worden gesperd of vrijgegeven. Bij geactiveerd communicatieobject *Sperren* worden de ingangen gesperd.

#### Opmerking

Bij het sperren van de ingang volgt in principe geen reactie op een signaalwissel, maar:

- Het wachten op een lange bediening van de knop, resp. de minimumsignaalduur wordt afgebroken.

- Bij de parameterinstelling 8-bit-scène wordt het opslaan beëindigd.

- Communicatieobjecten worden verder geactualiseerd en eventueel ook verzonden.

Bij het vrijgeven van een ingang, leidt een verandering van de

signaaltoestanden (in tegenstelling tot voor de sperring) tot een onmiddellijke verwerking, bv.:

 De minimale bediening resp. het herkennen van een korte/lange bediening starten.

- Communicatieobjecten verzenden, resp. hun actuele waarde.

*Het communicatieobject Sperren* heeft geen invloed op de manuele bediening. Hier wordt verder de status van het gesimuleerde ingangssignaal verzonden.

Telegramwaarde:

0 = ingang A vrijgeven

1 = Ingang A sperren

| Nr.                  | Functie                                                                                    | Objectnaam                    | Gegevenstype                  | Flags      |  |
|----------------------|--------------------------------------------------------------------------------------------|-------------------------------|-------------------------------|------------|--|
| 11                   | Waarde 1,                                                                                  | Ingang A:                     | variabel                      | K, Ü       |  |
|                      | zonder voorteken                                                                           | Waarde/dwangsturing           | DTP variabel                  |            |  |
| Dit com              | Dit communicatieobject is vrijgegeven, als in het parametervenster Vrijgave ingangen AX de |                               |                               |            |  |
| parame               | eter Ingang A met de optie V                                                               | Vaarde/dwangsturing is ges    | electeerd.                    |            |  |
| Dit com              | nmunicatieobject verzendt bi                                                               | j korte bediening bij het ope | nen of sluiten van h          | et contact |  |
| een wa               | arde naar de bus. Waarde e                                                                 | en gegevenstype zijn vrij ins | telbaar in de param           | eters.     |  |
|                      |                                                                                            |                               |                               |            |  |
| 1-bit-wa             | aarde [0/1]                                                                                | DPT 1.001 Sc                  | hakeltelegram                 |            |  |
| 2-bit-wa             | aarde [03]                                                                                 | DPT 2.001 Dv                  | vangsturing                   |            |  |
| 1-byte-              | waarde [-128127]                                                                           | DPT 6.010 Wa                  | DPT 6.010 Waarde              |            |  |
| 1-byte-waarde [0255] |                                                                                            | DPT 5.010 Wa                  | DPT 5.010 Waarde              |            |  |
| 1-byte-              | waarde [8-bit-scène]                                                                       | DPT 18.001 S                  | DPT 18.001 Scène aansturen    |            |  |
| 2-byte-              | waarde [-32.76832.767]                                                                     | DPT 7.001 Wa                  | DPT 7.001 Waarde              |            |  |
| 2-byte-              | waarde [065.535]                                                                           | DPT 8.001 Wa                  | DPT 8.001 Waarde              |            |  |
| 2-byte-              | waarde [EIB zwevende kom                                                                   | ma] DPT 9.001 Te              | DPT 9.001 Temperatuur         |            |  |
| 3-byte-              | waarde [tijd, weekdag]                                                                     | DPT 10.001 T                  | DPT 10.001 Tijd, dag v/d week |            |  |
| 4-byte-              | waarde [04.294.967.295]                                                                    | DPT 12.001 V                  | Vaarde                        |            |  |
| 4-byte-waarde [-     |                                                                                            | DPT 13.001 V                  | Vaarde                        |            |  |
| 2.147.4              | 83.6482.147.483.647]                                                                       |                               |                               |            |  |
| 12                   | Waarde 2,                                                                                  |                               |                               |            |  |
|                      | zonder voorteken                                                                           |                               |                               |            |  |
| Zie con              | nmunicatieobject 11.                                                                       |                               |                               | 1          |  |
| 13                   |                                                                                            |                               |                               |            |  |
| 19                   |                                                                                            |                               |                               |            |  |
| In deze              | e bedriifsmodus niet in gebru                                                              | ik                            |                               |            |  |

i ye ıJı

## 3.2.12 Bedrijfsmodus Scène aansturen

Deze bedrijfsmodus maakt het oproepen en opslaan van de toestanden van meerdere actorgroepen mogelijk. Een actorgroep bestaat uit meerdere communicatieobjecten, die met hetzelfde groepsadres zijn verbonden. Ze kan bv. uit schakelactoren (1-bit-waarde) of dimactoren (1-byte-waarde) bestaan. De gegevenstypes zijn instelbaar.

In dit hoofdstuk vindt u alle beschrijvingen van de parametervensters en bijbehorende communicatieobjecten van de bedrijfsmodus *Scène aansturen*.

## Opmerking

De ingangen B...X onderscheiden zich niet van ingang A.

De beschrijvingen van de parameterinstellingsmogelijkheden en de instelbare communicatieobjecten van de Ingangen B...X zijn dezelfde als de beschrijvingen vanaf parametervenster <u>Vrijgave ingangen A...X</u>, p. 50!

#### 3.2.12.1 Parametervenster A: Scène aansturen

In dit parametervenster gebeuren alle instellingen voor parametervenster *A: Scène aansturen*.

De toelichtingen gelden ook voor de ingangen B...X.

Dit parametervenster is zichtbaar, als in het parametervenster <u>Vrijgave</u> <u>ingangen A...X</u>, p. 50, de optie *Scène aansturen* is geselecteerd in de parameter *Ingang A*.

| Apparaatinformatie<br>Algemeen<br>Manueel<br>Knoppen van binaire ingangen vrijgeve<br>LED binaire ingangen<br>Vrijgave ingangen AX<br>A: Scène aansturen | Communicatieobject vrijgeven<br>"Blokkeren" 1 bit<br>capacitieve ontstoring<br>Ontdendertijd<br>Connected contact type | neen       tot 10 nF (standaard)       50 ms       toe | • |
|----------------------------------------------------------------------------------------------------|----------------------------------------------------------------------------------------------------|--------------------------------------------------------|---|
|                                                                                                    | Scène opslaan                                                                                                    | neen                                                   | • |
|                                                                                                    | Aktorgroep A: Typ                                                                                                    | 1-bit-waarde [AAN/UIT]                                 | • |
|                                                                                                    | Standaardinstelling                                                                                                    | AAN                                                    | • |
|                                                                                                    | Via bus opslaan                                                                                                    | neen                                                   | • |
|                                                                                                    | Aktorgroep B: Typ                                                                                                    | 1-bit-waarde [AAN/UIT]                                 | • |
|                                                                                                    | Standaardinstelling                                                                                                    | AAN                                                    | • |
|                                                                                                    | Via bus opslaan                                                                                                    | neen                                                   | • |
|                                                                                                    | Aktorgroep C: Typ                                                                                                    | 1-bit-waarde [AAN/UIT]                                 | • |
|                                                                                                    | Standaardinstelling                                                                                                    | AAN                                                    | • |
|                                                                                                    | Via bus opslaan                                                                                                    | neen                                                   | • |
|                                                                                                    | Aktorgroep D: Typ                                                                                                    | 1-bit-waarde [AAN/UIT]                                 | • |

# Communicatieobject vrijgeven

"Sperren" 1 bit

Opties: <u>neen</u> ja

• *ja:* Het 1-bit-communicatieobject *Sperren* wordt vrijgegeven. De ingang kan daardoor worden gesperd.

## Opmerking

Als de ingang gesperd is, en in de parameter *Cyclisch verzenden* de optie *ja* is geselecteerd, dan wordt de laatste toestand ondanks de sperring cyclisch verzonden.

Via het communicatieobject *Sperren* (nr.10) kan de fysische ingang worden gesperd; intern wordt verder verzonden; dit betekent dat de ingangsklemmen fysisch van het toepassingsprogramma worden gescheiden.

*Het communicatieobject Sperren* (Nr. 10) heeft geen invloed op de manuele bediening.

#### Capacitieve ontstoring

| Opties: | tot 10 nF (standaard) |
|---------|-----------------------|
| •       | tot 20 nF             |
|         | tot 30 nF             |
|         | tot 40 nF             |

Deze parameter legt de mate van capacitieve ontstoring vast. Bij lange kabels kunnen in bepaalde omstandigheden overdrachtfouten voorkomen, bv. als in een kabel van 5 x 1,5 mm<sup>2</sup> twee aders voor het voeren van de signaalleiding worden gebruikt en een ader voor het schakelen van een verbruiker, dan kan het gebeuren dat deze elkaar beïnvloeden. Als dit in een installatie het geval is, dan kan de gevoeligheid van de ingang worden verhoogd. Er moet wel mee rekening worden gehouden, dat in dit geval de snelheid van de signaalevaluatie verlaagt.

## Ontdendertijd:

Opties: 10/20/30/50/70/100/150 ms

De ontdendering verhindert ongewenst meervoudig bedienen van de ingang, bv. door het blijven drukken op het contact.

### Wat is de ontdendertijd?

Als op de ingang een flank wordt herkend, dan reageert de ingang onmiddellijk op deze flank, bv. door een telegram te verzenden. Tegelijk begint de duur van de ontdendertijd  $T_D$ . Binnen de ontdendertijd wordt het signaal aan de ingang niet geëvalueerd.

### Voorbeeld: ontdendertijd van ingangssignaal tot herkende flank:

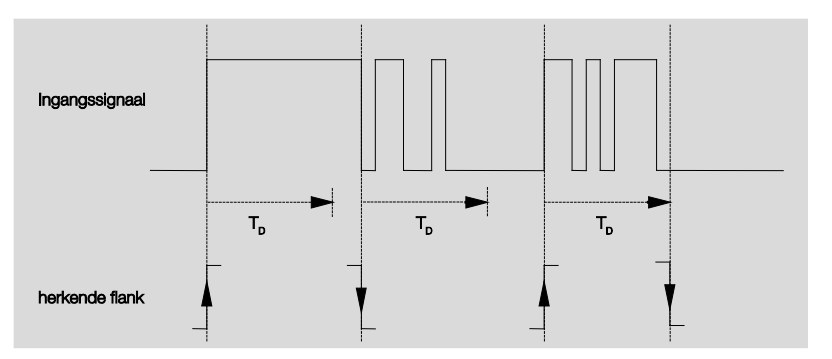

Na het herkennen van een flank op de ingang worden verdere flanken gedurende de ontdendertijd  $T_D$  genegeerd.

# Ingang is in gebruik

Opties: <u>gesloten</u> geopend

- gesloten: De ingang is bij bediening gesloten.
- geopend: De ingang is bij bediening geopend.

ABB i-bus® KNX

# Ingebruikname

### Scène opslaan

Opties: <u>neen</u> bij lange bediening met objectwaarde = 1 bij lange bediening en objectwaarde = 1

Deze parameter definieert op welke manier het opslaan van de actuele scène wordt geactiveerd en welke functie het communicatieobject *Scène opslaan* heeft. Dit is afhankelijk van de aansturing van de scène.

- *bij lange bediening:* Zodra een lange bediening wordt herkend, wordt het opslaan geactiveerd.
- Objectwaarde = 1: Als het communicatieobject Scène opslaan de waarde 1 ontvangt, dan wordt het opslaan geactiveerd.
- bij lange bediening en objectwaarde = 1: Zodra een lange bediening wordt herkend en het communicatieobject Opslaan vrijgeven de waarde 1 heeft, wordt het opslaan geactiveerd.

Wat gebeurt er op de bus als *Scène opslaan* wordt geactiveerd? De scène wordt door het opslaan van de actuele actorwaarde eenvoudig aangepast.

Het communicatieobject *Weergave scèneopslag* verzendt de waarde 1, als alle terugmeldingen van de communicatieobjecten zijn ont-vangen. (begin scèneopslag).

De waarden van de betrokken communicatieobjecten worden via de bus opgevraagd.

Het communicatieobject *Weergave scèneopslag* verzendt de waarde 0 alleen, als door het te vroeg loslaten van de toets, niet alle terugmeldingen van de communicatieobjecten konden worden ontvangen. Bij het te vroeg loslaten van de toets wordt niets opgeslagen.

Als de optie *Bij lange bediening* of *Bij lange bediening en objectwaarde = 1* in de parameter *Scène opslaan* is geselecteerd, dan verschijnt de volgende parameter.

#### Lange bediening vanaf...

Opties: 0,3/0,4/0,5/0,6/0,8/1/1,2/1,5/2/3/4/5/6/7/8/9/10 s

Hier wordt de tijdsduur TL gedefinieerd, vanaf dewelke een bediening als "lang" wordt geïnterpreteerd.

# Actorgroep A: Type

Opties:

<u>1-bit-waarde [AAN/UIT]</u> 1-byte-waarde [0...100%] 1-byte-waarde [0...255] 2-byte-waarde [temperatuur]

Voor elk van de 6 actorgroepen A...F kunnen verschillende gegevenstypes worden gekozen.

## Opmerking

De instellingsmogelijkheden van de actorgroepen B...F onderscheiden zich niet van die van actorgroep A. Ze worden hier daarom exemplarisch enkel voor actorgroep A toegelicht.

Afhankelijk van het in de actorgroep ingestelde gegevenstype, zijn verschillende opties zichtbaar in de volgende parameter *Standaardinstelling*:

### Standaardinstelling

Opties:

<u>AAN</u>/UIT 0/<u>10</u>/20/30/40/50/60/70/80/90/100% <u>0</u>...255 -100,00...<u>20,00</u>...100,00

Deze parameter definieert de waarde die bij de bediening wordt verzonden. Het waardenbereik is afhankelijk van het ingestelde egevenstype van de waarde X.

# Opmerking

Als een scène via de bus werd opgeslagen, en de standaardinstelling terug moet worden ingesteld, dan moet het communicatieobject "*Scène resetten"* met de waarde 1 worden beschreven. Dit gebeurt via het downloaden van de standaard ingestelde waarde of via een ETS-reset.

#### Via bus opslaan

Opties:

neen

ia

Deze parameter definieert of de scène via de bus moet worden opgeslagen. De parameter is enkel effectief als een andere optie dan *neen* werd geselecteerd in de parameter *Scène opslaan*. Als een communicatieobject niet kan worden uitgelezen, dan moet de instelling op *neen* worden gelaten (zie parameter *Scène opslaan*), anders kan in bepaalde omstandigheden de complete scène niet worden opgeslagen.

# 3.2.12.2 Communicatieobjecten

Scène aansturen

De communicatieobjecten van alle *Ingangen* verschillen niet van elkaar en worden daarom toegelicht aan de hand van *Ingang A*. De beschrijvingen van de parameterinstellingsmogelijkheden van de *Ingangen A...X* zijn beschreven vanaf parametervenster <u>Vrijgave ingangen A...X</u>, p. 50.

De communicatieobjecten van ingang A hebben nr. 10...19.

De communicatieobjecten van ingang B hebben nr. 20...29.

De communicatieobjecten van *ingang C* hebben nr. 30...39.

De communicatieobjecten van ingang D hebben nr. 40...49.

De communicatieobjecten van ingang E hebben nr. 50...59.

De communicatieobjecten van ingang F hebben nr. 60...69.

De communicatieobjecten van ingang G hebben nr. 70...79.

De communicatieobjecten van *ingang H* hebben nr. 80...89.

|            | Nummer + | Objektfunktion             | Name                      | Länge | К | L | S | Ü | Α |
|------------|----------|----------------------------|---------------------------|-------|---|---|---|---|---|
| <b>■</b> ‡ | 10       | Blokkeren                  | Ingang A:                 | 1 bit | К | - | S | - | - |
| <b>₽</b>   | 11       | Aktorgroep A [AAN/UIT]     | Ingang A: Scène aansturen | 1 bit | К | - | S | Ü | А |
| <b>‡</b>   | 12       | Aktorgroep B [AAN/UIT]     | Ingang A: Scène aansturen | 1 bit | К | - | S | Ü | А |
| <b>■</b> ‡ | 13       | Aktorgroep C [AAN/UIT]     | Ingang A: Scène aansturen | 1 bit | К | - | S | Ü | А |
| <b>‡</b>   | 14       | Aktorgroep D [AAN/UIT]     | Ingang A: Scène aansturen | 1 bit | К | - | S | Ü | А |
| <b>₽</b> ₽ | 15       | Aktorgroep E [AAN/UIT]     | Ingang A: Scène aansturen | 1 bit | К | - | S | Ü | А |
| <b>‡</b>   | 16       | Aktorgroep F [AAN/UIT]     | Ingang A: Scène aansturen | 1 bit | К | - | S | Ü | А |
| <b>;</b>   | 17       | Opslaan vrijgeven          | Ingang A: Scène aansturen | 1 bit | К | - | S | - | - |
| <b>■</b> ‡ | 18       | Weergave scèneopslag       | Ingang A: Scène aansturen | 1 bit | К | - | - | Ü | - |
| <b>‡</b>   | 19       | Reset standaardinst. scène | Ingang A: Scène aansturen | 1 bit | К | L | S | Ü | - |

| Nr.                                                                                          | Functie                                                                                                    | Objectnaar                                                                                                    | n Gegevenstyp                                                                                                    | e Flags                                                 |
|----------------------------------------------------------------------------------------------|----------------------------------------------------------------------------------------------------|----------------------------------------------------------------------------------------------------|----------------------------------------------------------------------------------------------------|---------------------------------------------------------|
| 10                                                                                           | Sperren                                                                                                    | Ingang A:                                                                                                    | 1 Bit DPT<br>1.003                                                                                                    | K, S                                                    |
| Dit co<br>baran                                                                              | neter communicatieobject is vrijg                                                                                                    | egeven, als in param<br>t vrijgeven "sperren"                                                                                                    | etervenster <i>A: Scène aanstu<br/>1 bit</i> met de optie <i>ja</i> werd ge                                                                                                    | uren de<br>selecteerd.                                  |
| vlet h<br>Bij ge                                                                             | et communicatieobject S<br>activeerd communicatieo                                                                                                    | <i>perren</i> kan de ingang<br>bbject <i>Sperren</i> worder                                                                                                    | i worden gesperd of vrijgege<br>n de ingangen gesperd.                                                                                                    | even.                                                   |
|                                                                                              | Opmerking                                                                                                    |                                                                                                    |                                                                                                    |                                                         |
|                                                                                              | Bij het sperren van de signaalwissel, maar:                                                                                                    | ingang volgt in princ                                                                                                    | ipe geen reactie op een                                                                                                    |                                                         |
|                                                                                              | <ul> <li>Het wachten op eer<br/>minimumsignaalduur</li> </ul>                                                                                                    | n lange bediening van<br>wordt afgebroken.                                                                                                    | de knop, resp. de                                                                                                    |                                                         |
|                                                                                              | – Bij de parameterins                                                                                                    | telling 8- <i>bit</i> -scène wo                                                                                                    | rdt het opslaan beëindigd.                                                                                                    |                                                         |
|                                                                                              | <ul> <li>– communicatieobjec</li> <li>verzonden.</li> </ul>                                                                                                    | ten worden verder ge                                                                                                    | actualiseerd en eventueel o                                                                                                    | ok                                                      |
|                                                                                              | Bij het vrijgeven van e<br>signaaltoestanden (in<br>verwerking, bv.:                                                                                                    | een ingang, leidt een t<br>tegenstelling tot voor                                                                                                    | verandering van de<br><sup>,</sup> de sperring) tot een onmidd                                                                                                    | dellijke                                                |
|                                                                                              | <ul> <li>De minimale bedier<br/>starten.</li> </ul>                                                                                                    | ing resp. het herkenn                                                                                                    | en van een korte/lange bed                                                                                                    | iening                                                  |
|                                                                                              | - Communicatieobjec                                                                                                    | ten verzenden resp                                                                                                    |                                                                                                    |                                                         |
|                                                                                              |                                                                                                    |                                                                                                    | hun actuele waarde.                                                                                                    |                                                         |
|                                                                                              | Het communicatieobj<br>bediening. Hier wordt<br>verzonden.                                                                                                    | ect Sperren heeft gee<br>verder de status van                                                                                                    | hun actuele waarde.<br>In invloed op de manuele<br>het gesimuleerde ingangssi                                                                                                    | gnaal                                                   |
| Те                                                                                           | Het communicatieobj<br>bediening. Hier wordt<br>verzonden.                                                                                                    | ect Sperren heeft gee<br>verder de status van<br>0 = ingang A vrijgeven<br>1 = Ingang A sperren                                                                                                    | hun actuele waarde.<br>n invloed op de manuele<br>het gesimuleerde ingangssi                                                                                                    | gnaal                                                   |
| Te<br>11                                                                                     | Het communicatieobj<br>bediening. Hier wordt<br>verzonden.<br>elegramwaarde:<br>Actorgroep A<br>[variabel]                                                                                                    | 0 = ingang A vrijgeven<br>1 = Ingang A sperren<br><b>Ingang A:</b><br><b>Scène aanstu</b>                                                                                                    | hun actuele waarde.<br>In invloed op de manuele<br>het gesimuleerde ingangssi<br>n<br>n<br><b>variabel</b><br>ren DTP variabel                                                                                                    | gnaal<br>K, S, Ü                                        |
| Te<br>I1<br>Dit co                                                                           | Het communicatieobj<br>bediening. Hier wordt<br>verzonden.<br>elegramwaarde:<br>Actorgroep A<br>[variabel]<br>ommunicatieobject verzer                                                                                                    | 0 = ingang A vrijgever<br>Ingang A sperren<br>Ingang A sperren<br>Ingang A:<br>Scène aanstur<br>Indt afhankelijk van de                                                                                                    | hun actuele waarde.<br>In invloed op de manuele<br>het gesimuleerde ingangssi<br>n<br>variabel<br>ren DTP variabel<br>ingestelde scène de volgen                                                                                                    | gnaal<br>K, S, Ü<br>de waarden                          |
| Te<br>11<br>Dit co<br>naar c                                                                 | Het communicatieobj<br>bediening. Hier wordt<br>verzonden.<br>elegramwaarde:<br>Actorgroep A<br>[variabel]<br>ommunicatieobject verzer<br>de bus.<br>waarde [AAN/UIT]                                                                                                    | ect Sperren heeft gee<br>verder de status van<br>0 = ingang A vrijgevei<br>1 = Ingang A sperren<br>Ingang A:<br>Scène aanstuu<br>ndt afhankelijk van de                                                                                                    | hun actuele waarde.<br>In invloed op de manuele<br>het gesimuleerde ingangssi<br>n<br><b>variabel</b><br><b>ren</b><br><b>DTP variabel</b><br>ingestelde scène de volgen<br>T 1.001 Schakelwaarde                                                                                                    | gnaal<br>K, S, Ü<br>de waarden                          |
| Te<br>11<br>Dit co<br>naar (<br>I-bit-\                                                      | Het communicatieobj<br>bediening. Hier wordt<br>verzonden.<br>elegramwaarde:<br>Actorgroep A<br>[variabel]<br>ommunicatieobject verzer<br>de bus.<br>waarde [AAN/UIT]<br>e-waarde [0100]                                                                                                    | ect Sperren heeft gee<br>verder de status van<br>0 = ingang A vrijgeven<br>1 = Ingang A sperren<br>Ingang A:<br>Scène aanstuu<br>ndt afhankelijk van de<br>DP                                                                                                    | hun actuele waarde.<br>In invloed op de manuele<br>het gesimuleerde ingangssi<br>n<br><b>variabel</b><br><b>ren</b><br><b>DTP variabel</b><br>ingestelde scène de volgen<br>T 1.001 Schakelwaarde<br>T 5.001 Procentwaarde                                                                                                    | gnaal<br>K, S, Ü<br>de waarden                          |
| Te<br>11<br>Dit co<br>naar o<br>1-bit-v<br>1-byte                                            | Het communicatieobj<br>bediening. Hier wordt<br>verzonden.<br>elegramwaarde:<br>Actorgroep A<br>[variabel]<br>ommunicatieobject verzer<br>de bus.<br>waarde [AAN/UIT]<br>e-waarde [0255]                                                                                                    | ect Sperren heeft gee<br>verder de status van<br>0 = ingang A vrijgever<br>1 = Ingang A sperren<br>Ingang A:<br>Scène aanstur<br>ndt afhankelijk van de<br>DP'                                                                                                    | hun actuele waarde.<br>In invloed op de manuele<br>het gesimuleerde ingangssi<br>n<br><b>variabel</b><br><b>ren</b><br><b>DTP variabel</b><br>ingestelde scène de volgen<br>T 1.001 Schakelwaarde<br>T 5.001 Procentwaarde<br>T 5.010 telwaarde                                                                                                    | gnaal<br>K, S, Ü<br>de waarden                          |
| Te<br>11<br>Dit co<br>naar (<br>1-bit-<br>1-byte<br>1-byte<br>2-byte                         | Het communicatieobj<br>bediening. Hier wordt<br>verzonden.<br>elegramwaarde:<br>Actorgroep A<br>[variabel]<br>ommunicatieobject verzen<br>de bus.<br>waarde [AAN/UIT]<br>e-waarde [0100]<br>e-waarde [0255]<br>e-waarde [temperatuur]                                                                                                    | 0 = ingang A vrijgeven<br>1 = Ingang A sperren<br><b>Ingang A:</b><br><b>Scène aanstuu</b><br>ndt afhankelijk van de<br>DP<br>DP                                                                                                    | hun actuele waarde.<br>In invloed op de manuele<br>het gesimuleerde ingangssi<br>n<br><b>variabel</b><br><b>DTP variabel</b><br>ingestelde scène de volgen<br>T 1.001 Schakelwaarde<br>T 5.001 Procentwaarde<br>T 5.010 telwaarde<br>T 9.001 Temperatuur                                                                                                    | gnaal<br>K, S, Ü<br>de waarden                          |
| Te<br>11<br>Dit co<br>naar (<br>1-byte<br>1-byte<br>2-byte<br>12                             | Het communicatieobj         bediening. Hier wordt         verzonden.         elegramwaarde:         Actorgroep A         [variabel]         ommunicatieobject verzer         de bus.         waarde [AAN/UIT]         e-waarde [0100]         e-waarde [0255]         e-waarde [temperatuur]         Actorgroep B                                                                                                    | 0 = ingang A vrijgever<br>1 = Ingang A vrijgever<br><b>Ingang A</b> sperren<br><b>Ingang A:</b><br><b>Scène aanstur</b><br>ndt afhankelijk van de<br>DP<br>DP<br>DP<br>DP<br>DP                                                                                                    | hun actuele waarde.<br>in invloed op de manuele<br>het gesimuleerde ingangssi<br>n<br>variabel<br>DTP variabel<br>ingestelde scène de volgen<br>T 1.001 Schakelwaarde<br>T 5.001 Procentwaarde<br>T 5.010 telwaarde<br>T 9.001 Temperatuur<br>variabel                                                                                                    | gnaal<br>K, S, Ü<br>de waarden<br>K, S, Ü               |
| Te<br>11<br>Dit co<br>haar o<br>1-bit-v<br>1-byte<br>1-byte<br>1-byte<br>12                  | Het communicatieobj         bediening. Hier wordt         verzonden.         elegramwaarde:         Actorgroep A         [variabel]         ommunicatieobject verzer         de bus.         waarde [AAN/UIT]         e-waarde [0255]         e-waarde [temperatuur]         Actorgroep B         [variabel]                                                                                                    | ect Sperren heeft gee         verder de status van         0 = ingang A vrijgeven         1 = Ingang A sperren         Ingang A:         Scène aanstun         DP         DP         DP         DP         Ingang A:         Scène aanstun         DP         DP         Ingang A:         Scène aanstun | hun actuele waarde.<br>In invloed op de manuele<br>het gesimuleerde ingangssi<br>n<br><b>variabel</b><br><b>DTP variabel</b><br>ingestelde scène de volgen<br>T 1.001 Schakelwaarde<br>T 5.001 Procentwaarde<br>T 5.010 telwaarde<br>T 9.001 Temperatuur<br><b>variabel</b><br><b>DTP variabel</b><br><b>DTP variabel</b>                                                                                                    | gnaal<br>K, S, Ü<br>de waarden<br>K, S, Ü               |
| Te<br>11<br>Dit co<br>naar o<br>1-bit-v<br>1-byte<br>12<br>Dit co<br>naar o                  | Het communicatieobj         bediening. Hier wordt         verzonden.         elegramwaarde:         Actorgroep A         [variabel]         ommunicatieobject verzer         de bus.         waarde [AAN/UIT]         e-waarde [0100]         e-waarde [0255]         e-waarde [temperatuur]         Actorgroep B         [variabel]         ommunicatieobject verzer         de bus.                                                                                                    | 0 = ingang A vrijgever<br>0 = ingang A vrijgever<br>1 = Ingang A sperren<br>Ingang A:<br>Scène aanstur<br>ndt afhankelijk van de<br>DP'<br>DP'<br>DP'<br>DP'<br>DP'<br>DP'<br>DP'<br>DP'                                                                                                    | hun actuele waarde.<br>In invloed op de manuele<br>het gesimuleerde ingangssi<br>n<br><b>variabel</b><br><b>DTP variabel</b><br>ingestelde scène de volgen<br>T 1.001 Schakelwaarde<br>T 5.001 Procentwaarde<br>T 5.010 telwaarde<br>T 5.010 telwaarde<br>T 9.001 Temperatuur<br><b>variabel</b><br><b>DTP variabel</b><br><b>DTP variabel</b><br>ingestelde scène de volgen                                                                                                    | gnaal<br>K, S, Ü<br>de waarden<br>K, S, Ü<br>de waarden |
| Te<br>11<br>Dit co<br>haar of<br>1-bit-v<br>1-byte<br>12<br>Dit co<br>haar of<br>1-bit-v     | Het communicatieobj         bediening. Hier wordt         verzonden.         elegramwaarde:         Actorgroep A         [variabel]         ommunicatieobject verzer         de bus.         waarde [AAN/UIT]         e-waarde [0255]         e-waarde [temperatuur]         Actorgroep B         [variabel]         ommunicatieobject verzer         de bus.         waarde [AAN/UIT]         e-waarde [temperatuur]         Matter         e-waarde [temperatuur]                                                                                                    | ect Sperren heeft gee<br>verder de status van<br>0 = ingang A vrijgeven<br>1 = Ingang A sperren<br>Ingang A:<br>Scène aanstuu<br>ndt afhankelijk van de<br>DP<br>DP<br>DP<br>DP<br>DP<br>DP                                                                                                    | hun actuele waarde.<br>In invloed op de manuele<br>het gesimuleerde ingangssi<br>n<br><b>variabel</b><br><b>DTP variabel</b><br>ingestelde scène de volgen<br>T 1.001 Schakelwaarde<br>T 5.010 telwaarde<br>T 9.001 Temperatuur<br><b>variabel</b><br><b>DTP variabel</b><br>ingestelde scène de volgen<br>T 1.001 Schakelwaarde                                                                                                    | gnaal<br>K, S, Ü<br>de waarden<br>K, S, Ü<br>de waarden |
| Te<br>11<br>Dit co<br>naar o<br>1-bit-v<br>1-byte<br>12<br>Dit co<br>naar o<br>1-bit-v<br>12 | Het communicatieobj         bediening. Hier wordt         verzonden.         elegramwaarde:         Actorgroep A         [variabel]         ommunicatieobject verzer         de bus.         waarde [AAN/UIT]         e-waarde [0100]         e-waarde [0255]         e-waarde [temperatuur]         Actorgroep B         [variabel]         ommunicatieobject verzer         de bus.         waarde [AAN/UIT]         e-waarde [AAN/UIT]         e-waarde [AAN/UIT]                                                                                                    | ect Sperren heeft gee<br>verder de status van<br>0 = ingang A vrijgeven<br>1 = Ingang A sperren<br>Ingang A:<br>Scène aanstun<br>ndt afhankelijk van de<br>DP<br>DP<br>DP<br>DP<br>DP<br>DP<br>DP<br>DP<br>DP<br>DP                                                                                      | hun actuele waarde.<br>In invloed op de manuele<br>het gesimuleerde ingangssi<br>n<br><b>variabel</b><br><b>DTP variabel</b><br>ingestelde scène de volgen<br>T 1.001 Schakelwaarde<br>T 9.001 Temperatuur<br><b>variabel</b><br><b>DTP variabel</b><br>ingestelde scène de volgen<br>ingestelde scène de volgen<br>T 1.001 Schakelwaarde<br>T 5.001 Procentwaarde<br>T 9.001 Temperatuur                                                                                                    | gnaal<br>K, S, Ü<br>de waarden<br>K, S, Ü<br>de waarden |
| Te<br>11<br>Dit co<br>haar of<br>1-byte<br>1-byte<br>Dit co<br>haar of<br>1-byte<br>1-byte   | Het communicatieobj         bediening. Hier wordt         verzonden.         elegramwaarde:         Actorgroep A         [variabel]         ommunicatieobject verzer         de bus.         waarde [AAN/UIT]         e-waarde [0255]         e-waarde [temperatuur]         Actorgroep B         [variabel]         ommunicatieobject verzer         de bus.         waarde [AAN/UIT]         e-waarde [0255]         e-waarde [AAN/UIT]         e-waarde [AAN/UIT]         e-waarde [AAN/UIT]         e-waarde [AAN/UIT]         e-waarde [AAN/UIT]         e-waarde [AAN/UIT]         e-waarde [0100]         e-waarde [0255] | ect Sperren heeft gee<br>verder de status van<br>0 = ingang A vrijgeven<br>1 = Ingang A sperren<br>Ingang A:<br>Scène aanstuu<br>ndt afhankelijk van de<br>DP<br>DP<br>DP<br>DP<br>DP<br>DP<br>DP<br>DP<br>DP<br>DP<br>DP<br>DP                                                                          | hun actuele waarde.<br>In invloed op de manuele<br>het gesimuleerde ingangssi<br>n<br><b>variabel</b><br><b>DTP variabel</b><br>ingestelde scène de volgen<br>T 1.001 Schakelwaarde<br>T 5.010 telwaarde<br>T 9.001 Temperatuur<br><b>variabel</b><br><b>DTP variabel</b><br><b>ingestelde scène de volgen</b><br>ingestelde scène de volgen<br>T 1.001 Schakelwaarde<br>T 9.001 Temperatuur<br><b>variabel</b><br><b>DTP variabel</b><br>ingestelde scène de volgen<br>T 1.001 Schakelwaarde<br>T 5.001 Procentwaarde<br>T 5.001 Procentwaarde<br>T 5.001 Procentwaarde<br>T 5.001 telwaarde | gnaal<br>K, S, Ü<br>de waarden<br>K, S, Ü<br>de waarden |

|                                                                                                    | Flags                |  |  |  |  |  |  |
|----------------------------------------------------------------------------------------------------|----------------------|--|--|--|--|--|--|
| 13     Actorgroep C     Ingang A:     variabel       [variabel]     Scène aansturen     DTP variabel                                                                                                    | K, S, Ü              |  |  |  |  |  |  |
| Dit communicatieobject verzendt afhankelijk van de ingestelde scène de volgende waarden                                                                                                    |                      |  |  |  |  |  |  |
| naar de bus.                                                                                                    |                      |  |  |  |  |  |  |
| 1-bit-waarde [AAN/UIT] DPT 1.001 Schakelwaarde                                                                                                    |                      |  |  |  |  |  |  |
| 1-byte-waarde [0100] DPT 5.001 Procentwaarde                                                                                                    |                      |  |  |  |  |  |  |
| 1-byte-waarde [0255] DPT 5.010 telwaarde                                                                                                    |                      |  |  |  |  |  |  |
| 2-byte-waarde [temperatuur] DPT 9.001 Temperatuur                                                                                                    |                      |  |  |  |  |  |  |
| 14     Actorgroep D     Ingang A:     variabel       [variabel]     Scène aansturen     DTP variabel                                                                                                    | K, S, Ü              |  |  |  |  |  |  |
| Dit communicatieobject verzendt afhankelijk van de ingestelde scène de volgende naar de bus.                                                                                                    | waarden              |  |  |  |  |  |  |
| 1-bit-waarde [AAN/UIT] DPT 1.001 Schakelwaarde                                                                                                    |                      |  |  |  |  |  |  |
| 1-byte-waarde [0100] DPT 5.001 Procentwaarde                                                                                                    |                      |  |  |  |  |  |  |
| 1-byte-waarde [0255] DPT 5.010 telwaarde                                                                                                    |                      |  |  |  |  |  |  |
| 2-byte-waarde [temperatuur] DPT 9.001 Temperatuur                                                                                                    |                      |  |  |  |  |  |  |
| 15 Actorgroep E Ingang A: variabel<br>[variabel] Scène aansturen DTP variabel                                                                                                    | K, S, Ü              |  |  |  |  |  |  |
| Dit communicatieobject verzendt afhankelijk van de ingestelde scène de volgende naar de bus.                                                                                                    | waarden              |  |  |  |  |  |  |
| 1-bit-waarde [AAN/UIT] DPT 1.001 Schakelwaarde                                                                                                    |                      |  |  |  |  |  |  |
| 1-byte-waarde [0100] DPT 5.001 Procentwaarde                                                                                                    |                      |  |  |  |  |  |  |
| 1-byte-waarde [0255] DPT 5.010 telwaarde                                                                                                    |                      |  |  |  |  |  |  |
| 2-byte-waarde [temperatuur] DPT 9.001 Temperatuur                                                                                                    |                      |  |  |  |  |  |  |
|                                                                                                    | каü                  |  |  |  |  |  |  |
| 16         Actorgroep F         Ingang A:         variabel           [variabel]         Scène aansturen         DTP variabel                                                                                                    | K, S, U              |  |  |  |  |  |  |
| 16       Actorgroep F       Ingang A:       variabel         [variabel]       Scène aansturen       DTP variabel         Dit communicatieobject verzendt afhankelijk van de ingestelde scène de volgende naar de bus.       scène aansturen                                                                                                    | k, S, U<br>e waarden |  |  |  |  |  |  |
| 16       Actorgroep F       Ingang A:       variabel         [variabel]       Scène aansturen       DTP variabel         Dit communicatieobject verzendt afhankelijk van de ingestelde scène de volgende naar de bus.       DTP variabel         1-bit-waarde [AAN/UIT]       DPT 1.001 Schakelwaarde                                                                                                    | k, S, U<br>waarden   |  |  |  |  |  |  |
| 16       Actorgroep F       Ingang A:       variabel         [variabel]       Scène aansturen       DTP variabel         Dit communicatieobject verzendt afhankelijk van de ingestelde scène de volgende naar de bus.       DPT 1.001 Schakelwaarde         1-bit-waarde [AAN/UIT]       DPT 1.001 Schakelwaarde         1-byte-waarde [0100]       DPT 5.001 Procentwaarde                                                             | e waarden            |  |  |  |  |  |  |
| 16       Actorgroep F       Ingang A:       variabel         [variabel]       Scène aansturen       DTP variabel         Dit communicatieobject verzendt afhankelijk van de ingestelde scène de volgende naar de bus.       DPT 1.001 Schakelwaarde         1-bit-waarde [AAN/UIT]       DPT 5.001 Procentwaarde         1-byte-waarde [0255]       DPT 5.010 telwaarde                                                                 | e waarden            |  |  |  |  |  |  |
| 16       Actorgroep F       Ingang A:       variabel         [variabel]       Scène aansturen       DTP variabel         Dit communicatieobject verzendt afhankelijk van de ingestelde scène de volgende naar de bus.       DPT 1.001 Schakelwaarde         1-bit-waarde [AAN/UIT]       DPT 5.001 Procentwaarde         1-byte-waarde [0255]       DPT 5.010 telwaarde         2-byte-waarde [temperatuur]       DPT 9.001 Temperatuur | e waarden            |  |  |  |  |  |  |

Dit communicatieobject verschijnt enkel bij de optie *Objectwaarde* = 1. Deze optie laat zich instellen in de parameter *Scène opslaan*. Dit communicatieobject dient om het opslaan van een scène via de bus vrij te geven. De functie hangt af van het opslagtype van de scène.

# ABB i-bus<sup>®</sup> KNX

# Ingebruikname

| Nr.         | Functie                         | Objectnaam                  | Gegevenstype          | Flags       |
|-------------|---------------------------------|-----------------------------|-----------------------|-------------|
| 17          | Opslaan vrijgeven               | Ingang A:                   | 1 bit                 | K, S        |
|             |                                 | Scène aansturen             | DPT 1.003             |             |
| Dit co      | mmunicatieobject verschijnt     | enkel bij de optie Bij lang | e bediening en object | waarde = 1. |
| Deze        | optie laat zich instellen in de | e parameter Scène opslaa    | n. Dit communicatieo  | bject dient |
| om he       | et opslaan van een scène vi     | a de bus te activeren. De f | unctie hangt af van h | et          |
| opsla       | gtype van de scène.             |                             |                       |             |
|             |                                 |                             | 1                     |             |
| 18          | Weergave scèneopslag            | Ingang A:                   | 1 bit                 | K, Ü        |
|             |                                 | Scène aansturen             | DPT 1.003             |             |
| Dit co      | mmunicatieobject dient om       | het opslaan van een scèn    | e weer te geven vb. v | ia een LED. |
| De fui      | nctie hangt af van het opslag   | gtype van de scène.         | Ũ                     |             |
|             |                                 | 1                           |                       |             |
| 19          | Scène resetten                  | Ingang A:                   | 1 bit                 | K, L, S, Ü  |
|             |                                 | Scène aansturen             | DPT 1.003             |             |
| Dit co      | mmunicatieobject heeft als      | unctie de opgeslagen scè    | ne terug te zetten op | de          |
| ام مر م 4 م | aardinstollingon                | 10 0                        | 0 1                   |             |
| stand       | aarumstennuen.                  |                             |                       |             |

#### 3.2.13 Bedrijfsmodus Schakelsequenties

Een schakelsequentie maakt het stapsgewijs veranderen van tot vijf schakelobjecten mogelijk met slechts één bediening van een ingang. Hiermee kunnen tot 5 actoren resp. actorgroepen in een bepaalde volgorde worden geschakeld.

In dit hoofdstuk vindt u alle beschrijvingen van de parametervensters en bijbehorende communicatieobjecten van de bedrijfsmodus *Schakelsequenties.* 

# Opmerking

De ingangen B...X onderscheiden zich niet van ingang A.

De beschrijvingen van de parameterinstellingsmogelijkheden en de instelbare communicatieobjecten van de Ingangen B...X zijn dezelfde als de beschrijvingen vanaf parametervenster <u>Vrijgave ingangen A...X</u>, p. 50!

# 3.2.13.1 Parametervenster A: Schakelsequenties

In dit parametervenster worden alle instellingen voor parametervenster *A: Schakelsequenties* uitgevoerd.

De toelichtingen gelden ook voor de ingangen B...X.

Dit parametervenster is zichtbaar, als in het parametervenster <u>Vrijgave</u> <u>ingangen A...X</u>, p. 50, de optie Schakelsequenties is geselecteerd in de parameter Ingang A.

| Apparaatinformatie<br>Algemeen<br>Manueel    | Communicatieobject vrijgeven<br>"Blokkeren" 1 bit | neen                                      | • |
|----------------------------------------------|---------------------------------------------------|-------------------------------------------|---|
| Knoppen van binaire ingangen vrijgeve        | capacitieve ontstoring                            | tot 10 nF (standaard)                     | • |
| LED binaire ingangen<br>Vrijgave ingangen AX | Ontdendertijd                                     | 50 ms                                     | • |
| A: Schakelsequenties                         | Connected contact type                            | toe                                       | • |
|                                              | Minimumsignaalduur activeren                      | neen                                      | • |
|                                              | Aantal stappen                                    | 3                                         | • |
|                                              | Soort schakelsequentie bij<br>3 trappen           | <=000-001-000-010-000-100=> (sequentie 5) | • |
|                                              | Richting bij bediening                            | opwaarts                                  | • |
|                                              |                                                   |                                           |   |

# Communicatieobject vrijgeven

"**Sperren" 1 bit** Opties: <u>neen</u> ja

• *ja:* Het 1-bit-communicatieobject *Sperren* wordt vrijgegeven. De ingang kan daardoor worden gesperd.

# Opmerking

Als de ingang gesperd is, en in de parameter *Cyclisch verzenden* de optie *ja* is geselecteerd, dan wordt de laatste toestand ondanks de sperring cyclisch verzonden.

Via het communicatieobject *Sperren* (nr.10) kan de fysische ingang worden gesperd; intern wordt verder verzonden; dit betekent dat de ingangsklemmen fysisch van het toepassingsprogramma worden gescheiden.

*Het communicatieobject Sperren* (Nr. 10) heeft geen invloed op de manuele bediening.
ABB i-bus® KNX

### Ingebruikname

### **Capacitieve ontstoring**

Opties: <u>tot 10 nF (standaard)</u> tot 20 nF tot 30 nF tot 40 nF

Deze parameter legt de mate van capacitieve ontstoring vast. Bij lange kabels kunnen in bepaalde omstandigheden overdrachtfouten voorkomen, bv. als in een kabel van 5 x 1,5 mm<sup>2</sup> twee aders voor het voeren van de signaalleiding worden gebruikt en een ader voor het schakelen van een verbruiker, dan kan het gebeuren dat deze elkaar beïnvloeden. Als dit in een installatie het geval is, dan kan de gevoeligheid van de ingang worden verhoogd. Er moet wel mee rekening worden gehouden, dat in dit geval de snelheid van de signaalevaluatie verlaagt.

### Ontdendertijd:

Opties: 10/20/30/<u>50</u>/70/100/150 ms

De ontdendering verhindert ongewenst meervoudig bedienen van de ingang, bv. door het blijven drukken op het contact.

### Wat is de ontdendertijd?

Als op de ingang een flank wordt herkend, dan reageert de ingang onmiddellijk op deze flank, bv. door een telegram te verzenden. Tegelijk begint de duur van de ontdendertijd T<sub>D</sub>. Binnen de ontdendertijd wordt het signaal aan de ingang niet geëvalueerd.

Het volgende voorbeeld maakt dit duidelijk:

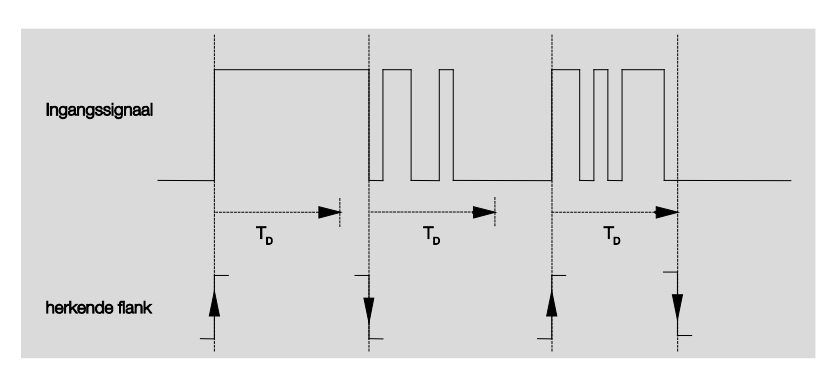

Na het herkennen van een flank op de ingang worden verdere flanken gedurende de ontdendertijd  $T_D$  genegeerd.

### Ingang is in gebruik

Opties: <u>gesloten</u> geopend

- gesloten: De ingang is bij bediening gesloten.
- geopend: De ingang is bij bediening geopend.

#### Minimumsignaalduur activeren

Opties: <u>neen</u>

ja

ja: De volgende parameters verschijnen:

### bij stijgende flank in waarde x 0,1 s [1...65.535]

Opties: 1...<u>10</u>...65.535

### Opmerking

Een stijgende flank komt overeen met de functie van een sluitcontact.

### bij dalende flank

in waarde x 0,1 s [1...65.535]

Opties: 1...<u>10</u>...65.535

### Opmerking

Een dalende flank komt overeen met de functie van een open contact.

### Wat is de minimumsignaalduur?

In tegenstelling tot bij de ontdendertijd wordt hier een telegram pas verzonden na afloop van de minimumsignaalduur.

De functie in detail:

Als op de ingang een flank wordt herkend, dan begint de minimumsignaalduur. Op dit moment wordt geen telegram naar de bus verzonden. Tijdens de minimumsignaalduur wordt het signaal aan de ingang bewaakt. Als tijdens de minimumsignaalduur een verdere flank op de ingang optreedt, dan wordt deze als een nieuwe bediening geïnterpreteerd en dan start de minimumsignaalduur opnieuw.

Als na het starten van de minimumsignaalduur geen verdere flankwissel op de ingang optreedt, dan wordt na afloop van de minimumsignaalduur een telegram naar de bus verzonden.

### Voorbeeld: Minimumsignaalduur van ingangssignaal voor herkende flank:

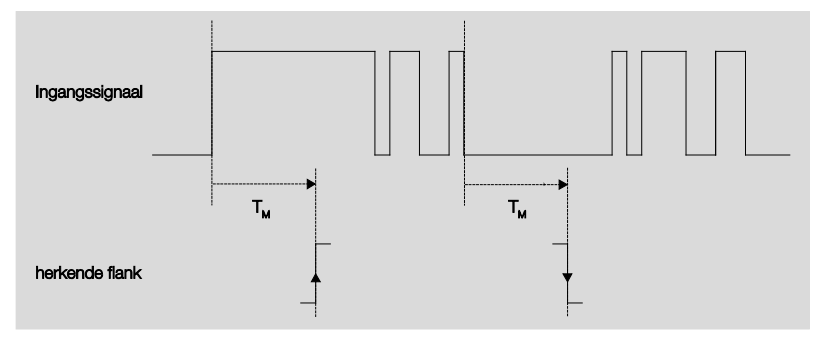

Slechts in twee gevallen treedt na een flankwissel geen verdere flankwissel meer op binnen de minimumsignaalduur  $T_M$ . Daarom worden enkel deze beiden als geldig erkend.

#### **Aantal trappen**

Opties: 2/<u>3</u>/4/5

Het aantal trappen (maximaal 5) komt overeen met het aantal communicatieobjecten: De communicatieobjecten *Waarde 1* tot *Waarde 5* worden overeenkomstig vrijgeschakeld.

### Soort schakelsequentie volgens het voorbeeld van 3 trappen

Opties: =>000-001-011-111 (sequentie 1) Gray-code (sequentie 2) <=000-001-011-111-001=> (sequentie 3) <=000-001-011-111-000=> (sequentie 4) <=000-001-000-010-000-100-000=> (sequentie 5)

De schakelsequenties hebben betrekking op de toestanden van drie communicatieobjecten (0 = UIT, 1 = AAN).

Hier selecteert u het type van de schakelsequenties. Elke sequentie heeft verschillende communicatieobjecten voor elke schakeltrap.

De schakelsequenties laten het in- en uitschakelen van tot vijf communicatieobjecten (1 bit) toe in een vastgelegde volgorde. Bij elke bediening wordt een trap verder geschakeld in de sequentie.

### Schakelsequentie => 000-001-011-111 (sequentie 1)

Bij deze schakelsequentie wordt na elke bediening achtereenvolgens een verder groepsadres verzonden via een ander communicatieobject (waarde x). Als alle groepsadressen via de communicatieobjecten (waarde x) in een richting verzonden zijn, worden verdere bedieningen genegeerd. Daarom zijn hiervoor minstens twee binaire ingangen nodig, waarvan er één opwaarts schakelt en de andere neerwaarts.

#### Opmerking

De groepsadressen moeten verschillend zijn voor het gescheiden op- en neerschakelen.

De synchronisatie van de schakelsequenties voor op en neer, vindt plaats op basis van het bedieningsnummer van de schakelsequenties. Hier moet hetzelfde groepsadres worden gebruikt.

| Bedieningsnummer | Schakelsequentie | Waarde van de communicatieobjecten |             |             |  |  |
|------------------|------------------|------------------------------------|-------------|-------------|--|--|
|                  |                  | Schakelen 3                        | Schakelen 2 | Schakelen 1 |  |  |
| 0                | 000              | UIT                                | UIT         | UIT         |  |  |
| 1                | 001              | UIT                                | UIT         | AAN         |  |  |
| 2                | 011              | UIT                                | UIT AAN     |             |  |  |
| 3                | 111              | AAN                                | AAN         | AAN         |  |  |
|                  |                  |                                    |             |             |  |  |

### Schakelsequentie Gray-code (sequentie 2)

In deze schakelsequentie worden alle combinaties van de communicatieobjecten na elkaar doorlopen. Tussen twee schakeltrappen wordt enkel de waarde van een communicatieobject veranderd. Een toepassingsvoorbeeld van deze schakelsequentie is het schakelen van twee lichtgroepen in de volgorde 00 - 01 - 11 - 10 - 00 ...

Voor meer informatie zie: Gray-code, p. 151

### Schakelsequentie <=000-001-011-111-011-001=> (sequentie 3)

Deze schakelsequentie schakelt bij elke bediening achtereenvolgens een volgend communicatieobject uit. Als alle communicatieobjecten zijn ingeschakeld, dan worden ze allemaal na elkaar opnieuw uitgeschakeld, beginnend met de laatst ingeschakelde.

| Bedieningsnummer | Schakelsequentie | Waarde van de communicatieobjecten |             |             |  |
|------------------|------------------|------------------------------------|-------------|-------------|--|
|                  |                  | Schakelen 3                        | Schakelen 2 | Schakelen 1 |  |
| 0                | 000              | UIT                                | UIT         | UIT         |  |
| 1                | 001              | UIT                                | UIT         | AAN         |  |
| 2                | 011              | UIT                                | AAN         | AAN         |  |
| 3                | 111              | AAN AAN                            |             | AAN         |  |
| 4                | 011              | UIT                                | AAN         | AAN         |  |
| 5                | 001              | UIT UIT                            |             | AAN         |  |
|                  |                  |                                    |             | •••         |  |

### Schakelsequentie <=000-001-011-111-000=> (sequentie 4)

Deze schakelsequentie schakelt bij elke bediening achtereenvolgens een volgend communicatieobject uit. Als alle communicatieobjecten zijn ingeschakeld, dan worden ze allemaal in één keer opnieuw uitgeschakeld.

| Bedieningsnummer | Schakelsequentie | Waarde van de communicatieobjecten |             |             |     |  |
|------------------|------------------|------------------------------------|-------------|-------------|-----|--|
|                  |                  | Schakelen 3                        | Schakelen 2 | Schakelen 1 |     |  |
| 0                | 000              | UIT                                | UIT         | UIT         |     |  |
| 1                | 001              | UIT                                | UIT         | AAN         |     |  |
| 2                | 011              | UIT AAN                            | UIT         | AAN         | AAN |  |
| 3                | 111              | AAN                                | AAN         | AAN         |     |  |
|                  |                  |                                    |             |             |     |  |

### Schakelsequentie <=000-001-000-010-000-100-000=> (sequentie 5)

Deze schakelsequentie schakelt bij de bediening een communicatieobject aan- en aansluitend opnieuw uit. Daarna worden verdere communicatieobjecten aan- resp. uitgeschakeld.

| Bedieningsnummer | Schakelsequentie | Waarde van de communicatieobjecten |             |             |  |
|------------------|------------------|------------------------------------|-------------|-------------|--|
|                  |                  | Schakelen 3                        | Schakelen 2 | Schakelen 1 |  |
| 0                | 000              | UIT                                | UIT         | UIT         |  |
| 1                | 001              | UIT                                | UIT         | AAN         |  |
| 2                | 011              | UIT                                | UIT         | UIT         |  |
| 3                | 111              | UIT                                | AAN         | UIT         |  |
| 4                | 011              | UIT                                | UIT         | UIT         |  |
| 5                | 001              | AAN                                | UIT         | UIT         |  |
|                  |                  |                                    |             |             |  |

### Verdere mogelijkheden

Buiten met de bediening van de binaire ingang, kan de schakelsequentie ook worden veranderd via het communicatieobject *Trap opwaarts/ neerwaarts schakelen.* Dit wordt bijvoorbeeld gebruikt om met twee of meer binaire ingangen opwaarts of neerwaarts te schakelen.

### Opmerking

De actuele schakelsequentie is steeds het resultaat van de waarde van het bedieningsnummer van de schakelsequenties.

### **Richting bij bediening**

Opties: <u>opwaarts</u> neerwaarts

Deze parameter definieert of bij het bedienen van de toets een trap hoger of lager wordt geschakeld.

#### 3.2.13.2 Communicatieobjecten Schakelsequenties

De communicatieobjecten van alle *Ingangen* verschillen niet van elkaar en worden daarom toegelicht aan de hand van *Ingang A*. De beschrijvingen van de parameterinstellingsmogelijkheden van de *Ingangen A...X* zijn beschreven vanaf parametervenster <u>Vrijgave ingangen A...X</u>, p. 50.

De communicatieobjecten van ingang A hebben nr. 10...19.

De communicatieobjecten van ingang B hebben nr. 20...29.

De communicatieobjecten van ingang C hebben nr. 30...39.

De communicatieobjecten van ingang D hebben nr. 40...49.

De communicatieobjecten van ingang E hebben nr. 50...59.

De communicatieobjecten van ingang F hebben nr. 60...69.

De communicatieobjecten van ingang G hebben nr. 70...79.

De communicatieobjecten van ingang H hebben nr. 80...89.

|            | Nummer + | Objektfunktion             | Name                        | Länge  | К | L | S | Ü | А |
|------------|----------|----------------------------|-----------------------------|--------|---|---|---|---|---|
| ∎‡         | 10       | Blokkeren                  | Ingang A:                   | 1 bit  | К | - | S | - | - |
| <b>₽</b> ₽ | 11       | Waarde 1                   | Ingang A: Schakelsequenties | 1 bit  | К | - | S | Ü | - |
| ₹          | 12       | Waarde 2                   | Ingang A: Schakelsequenties | 1 bit  | К | - | S | Ü | - |
| <b>₽</b>   | 13       | Waarde 3                   | Ingang A: Schakelsequenties | 1 bit  | К | - | S | Ü | - |
| ₹          | 14       | Waarde 4                   | Ingang A: Schakelsequenties | 1 bit  | К | - | S | Ü | - |
| <b>₽</b> ₽ | 15       | Waarde 5                   | Ingang A: Schakelsequenties | 1 bit  | К | - | S | Ü | - |
| ₹          | 16       | Trap hoger/lager schakelen | Ingang A: Schakelsequenties | 1 bit  | К | - | S | - | - |
| <b>■</b> ‡ | 17       | Bedieningsnummer           | Ingang A: Schakelsequenties | 1 Byte | К | - | S | Ü | - |

| Nr.                                                                                         | Functie                                                                                                    | Objectnaam                                                                                                    | Gegevenstype                                                                                                    | T lags                                                                                             |
|---------------------------------------------------------------------------------------------|----------------------------------------------------------------------------------------------------|----------------------------------------------------------------------------------------------------|----------------------------------------------------------------------------------------------------|----------------------------------------------------------------------------------------------------|
| 10                                                                                          | Sperren                                                                                                    | Ingang A:                                                                                                    | 1 bit<br>DPT 1.003                                                                                                    | K, S                                                                                               |
| Dit com<br>Darame                                                                           | nmunicatieobject is vrijgegever<br>eter <i>communicatieobject vrijge</i><br>t communicatieobject <i>Sperren</i>                                                                                                    | n, als in parametervenster A<br><i>ven "sperren" 1 bit</i> met de o<br>kan de ingang worden gesp                                                                                                    | : Schakelsequenties<br>ptie ja werd geselec                                                                                                    | s de<br>teerd.                                                                                     |
| Bij gead                                                                                    | ctiveerd communicatieobject S                                                                                                    | Sperren worden de ingangen                                                                                                    | gesperd.                                                                                                    |                                                                                                    |
|                                                                                             | Opmerking                                                                                                    |                                                                                                    |                                                                                                    |                                                                                                    |
| i<br>r                                                                                      | Bij het sperren van de ingang v<br>maar:                                                                                                    | volgt in principe geen reactie                                                                                                    | e op een signaalwis:                                                                                                    | sel,                                                                                               |
| -                                                                                           | <ul> <li>Het wachten op een lange be<br/>signaalduur wordt afgebroke</li> </ul>                                                                                                    | ediening van de knop, resp.<br>n.                                                                                                    | de minimum                                                                                                    |                                                                                                    |
| -                                                                                           | – Bij de parameterinstelling 8-1                                                                                                    | bit-scène wordt het opslaan                                                                                                    | beëindigd.                                                                                                    |                                                                                                    |
| -                                                                                           | <ul> <li>communicatieobjecten worde<br/>verzonden.</li> </ul>                                                                                                    | en verder geactualiseerd en                                                                                                    | eventueel ook                                                                                                    |                                                                                                    |
| 1<br>(                                                                                      | Bij het vrijgeven van een ingar<br>(in tegenstelling tot voor de sp                                                                                                    | ng, leidt een verandering var<br>erring) tot een onmiddellijke                                                                                                    | n de signaaltoestand<br>verwerking, bv.:                                                                                                    | den                                                                                                |
| -                                                                                           | <ul> <li>De minimale bediening resp.<br/>starten.</li> </ul>                                                                                                    | het herkennen van een kor                                                                                                    | te/lange bediening                                                                                                    |                                                                                                    |
| -                                                                                           | <ul> <li>Communicatieobjecten verze</li> </ul>                                                                                                    | enden, resp. hun actuele wa                                                                                                    | arde.                                                                                                    |                                                                                                    |
| ł                                                                                           | Het communicatieobject Sperr<br>bediening. Hier wordt verder d<br>verzonden.                                                                                                    | en heeft geen invloed op de<br>e status van het gesimuleer                                                                                                    | manuele<br>de ingangssignaal                                                                                                    |                                                                                                    |
| Tele                                                                                        | Het communicatieobject Sperr<br>bediening. Hier wordt verder d<br>verzonden.<br>ggramwaarde: 0 = ingar<br>1 = ingar                                                                                                    | en heeft geen invloed op de<br>e status van het gesimuleer<br>ng A vrijgeven<br>ng A sperren                                                                                                    | manuele<br>de ingangssignaal                                                                                                    |                                                                                                    |
| Tele                                                                                        | Het communicatieobject Sperr<br>bediening. Hier wordt verder d<br>verzonden.<br>gramwaarde: 0 = ingar<br>1 = ingar<br>Waarde 1                                                                                                    | en heeft geen invloed op de<br>e status van het gesimuleer<br>ng A vrijgeven<br>ng A sperren<br>Ingang A:                                                                                                    | manuele<br>de ingangssignaal                                                                                                    | <u></u> К, S, Ü                                                                                    |
| Tele                                                                                        | Het communicatieobject Sperr<br>bediening. Hier wordt verder d<br>verzonden.<br>egramwaarde: 0 = ingar<br>1 = ingar<br>Waarde 1                                                                                                    | en heeft geen invloed op de<br>e status van het gesimuleer<br>ng A vrijgeven<br>ng A sperren<br>Ingang A:<br>Schakelsequenties                                                                                                    | manuele<br>de ingangssignaal<br>1 bit<br>DPT 1.001                                                                                                    | к, s, i                                                                                            |
| Tele                                                                                        | Het communicatieobject Sperr<br>bediening. Hier wordt verder d<br>verzonden.<br>gramwaarde: 0 = ingar<br>1 = ingar<br>Waarde 1<br>Maarde 1<br>Isequenties. De communicatie<br>Isequentie.                                                                                                    | en heeft geen invloed op de<br>e status van het gesimuleer<br>ng A vrijgeven<br>ng A sperren<br>Ingang A:<br>Schakelsequenties<br>municatieobjecten wordt ing<br>objecten vertegenwoordiger                                                                                                    | manuele<br>de ingangssignaal<br>1 bit<br>DPT 1.001<br>lesteld in de parame<br>n de waarden binner                                                                                                    | K, S, Ú<br>eter aanta<br>n een                                                                     |
| Tele<br>Tele                                                                                | Het communicatieobject Sperr<br>bediening. Hier wordt verder d<br>verzonden.<br>gramwaarde: 0 = ingar<br>1 = ingar<br>Waarde 1<br>Maarde 1<br>Isequenties. De communicatie<br>Isequentie.<br>Waarde 2                                                                                                    | en heeft geen invloed op de<br>e status van het gesimuleer<br>ng A vrijgeven<br>ng A sperren<br>Ingang A:<br>Schakelsequenties<br>municatieobjecten wordt ing<br>objecten vertegenwoordiger<br>Ingang A:<br>Schakelsequenties                                                                                                    | manuele<br>de ingangssignaal<br>1 bit<br>DPT 1.001<br>lesteld in de parame<br>n de waarden binner<br>1 bit<br>DPT 1.001                                                                                                    | K, S, Ü<br>eter aanta<br>n een<br>K, S, Ü                                                          |
| Tele<br>Tele<br>II<br>Het aar<br>schake<br>schake<br>I2<br>Het aar<br>schake<br>schake      | Het communicatieobject Sperr<br>bediening. Hier wordt verder d<br>verzonden.<br>gramwaarde: 0 = ingar<br>1 = ingar<br>Waarde 1<br>Maarde 1<br>Maarde 2<br>Waarde 2<br>Maarde 2<br>Maarde 3<br>Maarde 2<br>Maarde 2<br>Maarde 3<br>Maarde 2<br>Maarde 3<br>Maarde 3<br>Maarde 2<br>Maarde 3<br>Maarde 4<br>Maarde 2<br>Maarde 3<br>Maarde 3 | en heeft geen invloed op de<br>e status van het gesimuleer<br>ng A vrijgeven<br>ng A sperren<br>Ingang A:<br>Schakelsequenties<br>municatieobjecten wordt ing<br>objecten vertegenwoordiger<br>Ingang A:<br>Schakelsequenties<br>municatieobjecten wordt ing<br>objecten vertegenwoordiger                                                                                                | manuele<br>de ingangssignaal<br>1 bit<br>DPT 1.001<br>esteld in de parame<br>de waarden binner<br>1 bit<br>DPT 1.001<br>esteld in de parame                                                                                                    | K, S, Ü<br>eter aanta<br>n een<br>K, S, Ü<br>eter aanta<br>n een                                   |
| Tele<br>Tele                                                                                | Het communicatieobject Sperr<br>bediening. Hier wordt verder d<br>verzonden.<br>gramwaarde: 0 = ingar<br>1 = ingar<br><b>Waarde 1</b><br>Maarde 1<br>Maarde 2<br>Maarde 2<br>Maarde 2<br>Maarde 3                                                                                                    | en heeft geen invloed op de<br>e status van het gesimuleer<br>ng A vrijgeven<br>ng A sperren<br>Ingang A:<br>Schakelsequenties<br>municatieobjecten wordt ing<br>objecten vertegenwoordiger<br>Ingang A:<br>Schakelsequenties<br>municatieobjecten wordt ing<br>objecten vertegenwoordiger                                                                                                | manuele<br>de ingangssignaal<br>1 bit<br>DPT 1.001<br>esteld in de parame<br>a de waarden binner<br>1 bit<br>DPT 1.001<br>esteld in de parame<br>a de waarden binner<br>1 bit<br>DPT 1.001                                                                                                    | K, S, Ü<br>eter aanta<br>n een<br>K, S, Ü<br>eter aanta<br>n een<br>K, S, Ü                        |
| Tele<br>Tele<br>II<br>Het aar<br>schake<br>schake<br>schake<br>ischake<br>ischake<br>schake | Het communicatieobject Sperr<br>bediening. Hier wordt verder d<br>verzonden.<br>gramwaarde: 0 = ingar<br>1 = ingar<br><b>Waarde 1</b><br>Maarde 1<br>Maarde 2<br>Maarde 2<br>Maarde 2<br>Maarde 2<br>Maarde 3<br>Maarde 3<br>Maarde 3                                                                                                    | en heeft geen invloed op de<br>e status van het gesimuleer<br>ng A vrijgeven<br>ng A sperren<br>Ingang A:<br>Schakelsequenties<br>municatieobjecten wordt ing<br>objecten vertegenwoordiger<br>Ingang A:<br>Schakelsequenties<br>municatieobjecten wordt ing<br>objecten vertegenwoordiger<br>Ingang A:<br>Schakelsequenties<br>municatieobjecten wordt ing<br>objecten vertegenwoordiger | manuele         de ingangssignaal         1 bit         DPT 1.001         resteld in de parame         a de waarden binner         1 bit         DPT 1.001         resteld in de parame         a de waarden binner         1 bit         DPT 1.001         resteld in de parame         a de waarden binner         1 bit         DPT 1.001         resteld in de parame         a de waarden binner         a de waarden binner | K, S, Ü<br>eter aanta<br>n een<br>K, S, Ü<br>eter aanta<br>n een<br>K, S, Ü<br>eter aanta<br>n een |

# ABB i-bus<sup>®</sup> KNX

| Nr                                |                                                                                                    |                                                                                                    |                                                                |                              |
|-----------------------------------|----------------------------------------------------------------------------------------------------|----------------------------------------------------------------------------------------------------|----------------------------------------------------------------|------------------------------|
|                                   | Functie                                                                                                    | Objectnaam                                                                                                    | Gegevenstype                                                   | Flags                        |
| 15                                | Waarde 5                                                                                                    | Ingang A:<br>Schakelsequenties                                                                                                    | 1 bit<br>DPT 1.001                                             | K, S, Ü                      |
| Het aa<br>schake<br>schake        | intal van deze maximaal 5 commun<br>elsequenties. De communicatieobje<br>elsequentie.                                                                                                    | icatieobjecten wordt inges<br>cten vertegenwoordigen o                                                                                                 | steld in de paramet<br>de waarden binnen                       | er aantal<br>een             |
| 16                                | Trap hoger/lager schakelen                                                                                                    | Ingang A:<br>Schakelsequenties                                                                                                    | 1 bit<br>DPT 1.001                                             | K, S                         |
| Telegr                            | amwaarde: 0 = Trap lage<br>1 = Trap hog                                                                                                    | er schakelen<br>er schakelen                                                                                                    |                                                                |                              |
| Bij ont<br>een tra<br>een tra     | vangst van een telegram met de wa<br>ap hoger in de schakelsequentie. B<br>ap lager.                                                                                                    | aarde 1 op dit communica<br>ij het ontvangen van een t                                                                                                 | tieobject schakelt d<br>elegram met de wa                      | le ingang<br>arde 0          |
|                                   |                                                                                                    |                                                                                                    |                                                                |                              |
| 17                                | Bedieningsnummer                                                                                                    | Ingang A:<br>Schakelsequenties                                                                                                    | 1 byte<br>DPT 5.010                                            | K, S, Ü                      |
| 17<br>Dit cor<br>Bij de<br>object | Bedieningsnummer<br>mmunicatieobject omvat de bedieni<br>synchronisatie van meerdere binair<br>met hetzelfde groepsadres worden<br>Opmerking                                                                                                    | Ingang A:<br>Schakelsequenties<br>ngsnummers van de betre<br>re ingangen moet het betre<br>verbonden.                                                  | 1 byte<br>DPT 5.010<br>effende schakelseq<br>effende communica | K, S, Ü<br>uenties.<br>atie- |
| 17<br>Dit cor<br>Bij de<br>object | Bedieningsnummer         nmunicatieobject omvat de bedieni         synchronisatie van meerdere binair         met hetzelfde groepsadres worden         Opmerking         Er moet op worden gelet, dat he         synchroniseren ingangen gelijk i | Ingang A:<br>Schakelsequenties<br>ngsnummers van de betre<br>e ingangen moet het betre<br>verbonden.<br>t aantal communicatieobje<br>s, bv. 3 trappen. | 1 byte<br>DPT 5.010<br>effende schakelseq<br>effende communica | K, S, Ü<br>uenties.<br>atie- |

### 3.2.14 Bedrijfsmodus Meervoudige bediening

Deze bedrijfsmodus maakt het mogelijk dat, afhankelijk van het aantal bedieningen van de toets, een aan dat aantal bedieningen toegewezen communicatieobjectwaarde wordt ingesteld en verzonden over een toegewezen groepsadres. Op die manier kunnen bv. verschillende lichtscènes worden gerealiseerd afhankelijk van het aantal bedieningen van de toets.

In dit hoofdstuk vindt u alle beschrijvingen van de parametervensters en bijbehorende communicatieobjecten van de bedrijfsmodus *Meervoudige bediening.* 

### Opmerking

De ingangen B...X onderscheiden zich niet van ingang A.

De beschrijvingen van de parameterinstellingsmogelijkheden en de instelbare communicatieobjecten van de Ingangen B...X zijn dezelfde als de beschrijvingen vanaf parametervenster <u>Vrijgave ingangen A...X</u>, p. 50!

#### 3.2.14.1 Parametervenster A: Meervoudige bediening

In dit parametervenster worden alle instellingen voor parametervenster *A: Schakelsequenties* uitgevoerd.

De toelichtingen gelden ook voor de ingangen B...X.

Dit parametervenster is zichtbaar, als in het parametervenster <u>Vrijgave</u> <u>ingangen A...X</u>, p. 50, de optie *Schakelsequenties* is geselecteerd in de parameter *Ingang A*.

| Apparaatinformatie<br>Algemeen                   | Communicatieobject vrijgeven<br>"Blokkeren" 1 bit            | neen                  | • |
|--------------------------------------------------|--------------------------------------------------------------|-----------------------|---|
| Manueei<br>Knoppen van binaire ingangen vrijgeve | capacitieve ontstoring                                       | tot 10 nF (standaard) | * |
| LED binaire ingangen<br>Vrijgave ingangen AX     | Ontdendertijd                                                | 50 ms                 | • |
| A: Meervoudige bediening                         | Connected contact type                                       | toe                   | • |
|                                                  | Extra communicatieobject<br>voor lange bediening             | neen                  | • |
|                                                  | Max. aantal bedieningen<br>(= aantal communicatieobjecten)   | 3 maal                |   |
|                                                  | verstuurde waarde (communicatieobject<br>"Bediening x maal") | OM                    | • |
|                                                  | bij elke bediening versturen                                 | neen                  | • |
|                                                  | Maximale tijd tussen twee bedieningen                        | 0,5 s                 | • |

Communicatieobject vrijgeven

"Sperren" 1 bit

Opties: <u>neen</u> ja

• *ja:* Het 1-bit-communicatieobject *Sperren* wordt vrijgegeven. De ingang kan daardoor worden gesperd.

### Opmerking

Als de ingang gesperd is, en in de parameter *Cyclisch verzenden* de optie *ja* is geselecteerd, dan wordt de laatste toestand ondanks de sperring cyclisch verzonden.

Via het communicatieobject *Sperren* (nr.10) kan de fysische ingang worden gesperd; intern wordt verder verzonden; dit betekent dat de ingangsklemmen fysisch van het toepassingsprogramma worden gescheiden.

Het communicatieobject *Sperren* (Nr. 10) heeft geen invloed op de manuele bediening.

ABB i-bus® KNX

### Ingebruikname

### **Capacitieve ontstoring**

Opties: <u>tot 10 nF (standaard)</u> tot 20 nF tot 30 nF tot 40 nF

Deze parameter legt de mate van capacitieve ontstoring vast. Bij lange kabels kunnen in bepaalde omstandigheden overdrachtfouten voorkomen, bv. als in een kabel van 5 x 1,5 mm<sup>2</sup> twee aders voor het voeren van de signaalleiding worden gebruikt en een ader voor het schakelen van een verbruiker, dan kan het gebeuren dat deze elkaar beïnvloeden. Als dit in een installatie het geval is, dan kan de gevoeligheid van de ingang worden verhoogd. Er moet wel mee rekening worden gehouden, dat in dit geval de snelheid van de signaalevaluatie verlaagt.

### Ontdendertijd:

Opties: 10/20/30/<u>50</u>/70/100/150 ms

De ontdendering verhindert ongewenst meervoudig bedienen van de ingang, bv. door het blijven drukken op het contact.

### Wat is de ontdendertijd?

Als op de ingang een flank wordt herkend, dan reageert de ingang onmiddellijk op deze flank, bv. door een telegram te verzenden. Tegelijk begint de duur van de ontdendertijd T<sub>D</sub>. Binnen de ontdendertijd wordt het signaal aan de ingang niet geëvalueerd.

Het volgende voorbeeld maakt dit duidelijk:

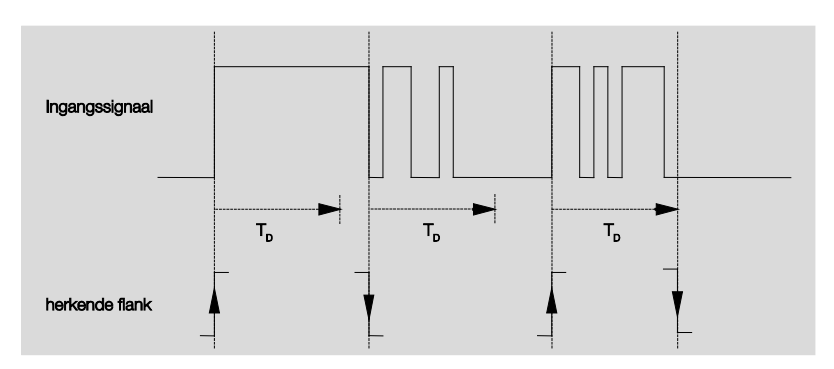

Na het herkennen van een flank op de ingang worden verdere flanken gedurende de ontdendertijd  $T_D$  genegeerd.

### Ingang is in gebruik

Opties: <u>gesloten</u> geopend

- gesloten: De ingang is bij bediening gesloten.
- geopend: De ingang is bij bediening geopend.

## Extra communicatieobject voor lange bediening

Opties:

ja <u>neen</u>

Bij lang bedienen van de ingang wordt via het communicatieobject Bediening lang een verdere functie uitgevoerd. Als na één of meerdere korte bedieningen binnen de maximale tijd een lange bediening wordt doorgevoerd, dan worden de korte bedieningen genegeerd.

 ja: Het communicatieobject Bediening lang is vrijgegeven. Er verschijnt een extra parameter:

### Lange bediening vanaf ...

Opties: 0,3/0,4/0,5/<u>0,6</u>/0,8 s 1/1,2/1,5 s 2/3/4/5/6/7/8/9/10 s

Hiermee wordt de tijdsduur  $T_L$  gedefinieerd, vanaf dewelke een bediening als "lang" wordt geïnterpreteerd.

### Max. Aantal bedieningen (= aantal communicatieobjecten)

Opties: 1 maal 2 maal <u>3 maal</u> 4 maal

Deze parameter definieert hoeveel bedieningen maximaal mogelijk zijn. Dit aantal is gelijk aan het aantal communicatieobjecten *bediening x-voudig* (x = 1...4). Als de toets vaker wordt bediend dan de hier ingestelde maximale waarde, dan reageert de binaire ingang zoals bij de ingestelde maximale waarde.

### Verzonden waarde

(communicatieobject "Bediening x maal")

Opties: AAN

UIT OM

Deze parameter definieert welke waarde het communicatieobject moet verzenden. De instellingen *AAN, UIT* en *OM* zijn mogelijk. Bij OM wordt de actuele waarde van het communicatieobject omgekeerd.

### Bij elke bediening verzenden

Opties: ja

- <u>neen</u>
- *ja:* Bij elke bediening wordt de bijbehorende waarde van het communicatieobject geactualiseerd en verzonden.

### Voorbeeld

Bij een drievoudige bediening worden de communicatieobjecten Bediening 1 maal (na de 1ste bediening), Bediening 2 maal (na de 2de bediening) en Bediening 3 maal (na de 3de bediening) na elkaar verzonden onmiddellijk na de betreffende bediening.

 neen: De fysische ingang telt het aantal bedieningen die elkaar opvolgen binnen het toegestane tijdsinterval. Daarna wordt het overeenkomstige communicatieobject verzonden, bv.: drie getelde bedieningen = CO Bediening 3-voudig wordt verzonden.

### Maximale tijd tussen twee bedieningen

Opties: 0,3/0,4/0,5/0,6/0,8/1/1,2/1,5/2/3/4/5/6/7/8/9/10 s

Deze parameter definieert hoeveel tijd er mag verstrijken tussen twee bedieningen. Na een bediening wordt eerst gedurende de hier ingevoerde tijd gewacht. Als binnen deze tijd geen bediening volgt, dan wordt het communicatieobject *Bediening lang* verzonden. Bij een volgende bediening start de hier ingestelde tijd opnieuw.

Als in de parameter *Extra communicatieobject voor lange bediening* de optie *ja* werd gekozen, dan verschijnt de volgende parameter:

### verzonden waarde (communicatieobject "Bediening lang")

AAN UIT <u>OM</u>

Opties:

Bij lang bedienen van de toets wordt via het communicatieobject *Bediening lang* een verdere functie uitgevoerd. Als na één of meerdere korte bedieningen binnen de maximale tijd een lange bediening van de toets wordt doorgevoerd, dan worden de korte bedieningen genegeerd.

### 3.2.14.2 Communicatieobjecten Meervoudige bediening

De communicatieobjecten van alle *Ingangen* verschillen niet van elkaar en worden daarom toegelicht aan de hand van *Ingang A*. De beschrijvingen van de parameterinstellingsmogelijkheden van de *Ingangen A...X* zijn beschreven vanaf parametervenster <u>Vrijgave ingangen A...X</u>, p. 50.

De communicatieobjecten van ingang A hebben nr. 10...19.

De communicatieobjecten van ingang B hebben nr. 20...29.

De communicatieobjecten van ingang C hebben nr. 30...39.

De communicatieobjecten van ingang D hebben nr. 40...49.

De communicatieobjecten van ingang E hebben nr. 50...59.

De communicatieobjecten van ingang F hebben nr. 60...69.

De communicatieobjecten van ingang G hebben nr. 70...79.

De communicatieobjecten van ingang H hebben nr. 80...89.

|            | Nummer 🛎 | Objektfunktion   | Name                            | Länge | К | L | S | Ü | А |
|------------|----------|------------------|---------------------------------|-------|---|---|---|---|---|
| <b>₽</b> ₽ | 10       | Blokkeren        | Ingang A:                       | 1 bit | К | - | S | - | - |
| <b>;</b>   | 11       | Bediening 1 maal | Ingang A: Meervoudige bediening | 1 bit | Κ | - | S | Ü | - |
| ∎₹         | 12       | Bediening 2 maal | Ingang A: Meervoudige bediening | 1 bit | К | - | S | Ü | - |
| <b>₽</b> ₽ | 13       | Bediening 3 maal | Ingang A: Meervoudige bediening | 1 bit | Κ | - | S | Ü | - |
| ∎₹         | 14       | Bediening 4 maal | Ingang A: Meervoudige bediening | 1 bit | К | - | S | Ü | - |
| <b>‡</b>   | 15       | Lange bediening  | Ingang A: Meervoudige bediening | 1 bit | Κ | - | S | Ü | - |

| Nr.                                         | Functie                                                                                                 | Objectnaam                                                                                                    | Gegevenstype                                                                                    | Flags                         |
|---------------------------------------------|----------------------------------------------------------------------------------------------------|----------------------------------------------------------------------------------------------------|-------------------------------------------------------------------------------------------------|-------------------------------|
| 10                                          | Sperren                                                                                                 | Ingang A:                                                                                                    | 1 bit<br>DPT 1.003                                                                              | K, S                          |
| Dit comr<br>paramet<br>Met het<br>Bij geact | nunicatieobject is vrijg<br>er <i>communicatieobjec</i><br>communicatieobject S<br>iveerd communicatieo | egeven, als in parametervens<br><i>t vrijgeven "sperren" 1 bit</i> met<br><i>perren</i> kan de ingang worden<br>object <i>Sperren</i> worden de inga | ster A: Meervoudige bed<br>de optie ja werd gesele<br>gesperd of vrijgegeven.<br>angen gesperd. | <i>iening</i> , de<br>cteerd. |
| C                                           | pmerking                                                                                                |                                                                                                    |                                                                                                 |                               |
| B                                           | ij het sperren van de i<br>aar:                                                                         | ngang volgt in principe geen r                                                                                                    | eactie op een signaalwis                                                                        | ssel,                         |
| -                                           | Het wachten op een l<br>naalduur wordt afgeb                                                            | ange bediening van de knop,<br>roken.                                                                                                    | resp. de minimumsig-                                                                            |                               |
| -                                           | Bij de parameterinste                                                                                   | lling 8-bit-scène wordt het ops                                                                                                    | slaan beëindigd.                                                                                |                               |
| -                                           | communicatieobjecte<br>verzonden.                                                                       | n worden verder geactualisee                                                                                                    | rd en eventueel ook                                                                             |                               |
| B<br>(i                                     | ij het vrijgeven van ee<br>n tegenstelling tot voo                                                      | n ingang, leidt een veranderir<br>r de sperring) tot een onmidde                                                                                     | ng van de signaaltoestan<br>ellijke verwerking, bv.:                                            | iden                          |
| -                                           | De minimale bedienir starten.                                                                           | ng resp. het herkennen van ee                                                                                                    | en korte/lange bediening                                                                        |                               |
| -                                           | Communicatieobjecte                                                                                     | en verzenden, resp. hun actue                                                                                                    | le waarde.                                                                                      |                               |
| н                                           | et communicatieobjec                                                                                    | t Sperren heeft geen invloed                                                                                                    | op de manuele bedienin                                                                          | g.                            |
| Н                                           | ier wordt verder de sta                                                                                 | atus van het gesimuleerde ing                                                                                                    | angssignaal verzonden.                                                                          |                               |
| Teleg                                       | ramwaarde: 0<br>1                                                                                       | = ingang A vrijgeven<br>= Ingang A sperren                                                                                                    |                                                                                                 |                               |
| 11                                          | Bediening 1 maal                                                                                        | Ingang A:<br>Meervoudige bediening                                                                                                    | 1 bit<br>DPT 1.001                                                                              | K, S, Ü                       |
| Na een i                                    | neervoudige bedienin                                                                                    | g van een ingang wordt, afhai                                                                                                    | nkelijk van het aantal be                                                                       | dieningen,                    |
| het over                                    | eenkomstige commun                                                                                      | icatieobject verzonden.                                                                                                    |                                                                                                 |                               |
| De teleg                                    | ramwaarde is instelba                                                                                   | ar in de parameters.                                                                                                    |                                                                                                 |                               |
| 12                                          | Bediening 2 maal                                                                                        | Ingang A:<br>Meervoudige bediening                                                                                                    | 1 bit<br>DPT 1.001                                                                              | K, S, Ü                       |
| Na een i                                    | neervoudige bedienin                                                                                    | g van een ingang wordt, afhai                                                                                                    | nkelijk van het aantal be                                                                       | dieningen,                    |
| het over                                    | eenkomstige commun                                                                                      | icatieobject verzonden.                                                                                                    |                                                                                                 |                               |
| De teleg                                    | ramwaarde is instelba                                                                                   | ar in de parameters.                                                                                                    |                                                                                                 |                               |
| 13                                          | Bediening 3 maal                                                                                        | Ingang A:<br>Meervoudige bediening                                                                                                    | 1 bit<br>DPT 1.001                                                                              | K, S, Ü                       |
| Na een i                                    | neervoudige bedienin                                                                                    | g van een ingang wordt, afhai                                                                                                    | nkelijk van het aantal be                                                                       | dieningen,                    |
| het over<br>De teleg                        | eenkomstige commun<br>ramwaarde is instelba                                                             | icatieobject verzonden.<br>ar in de parameters.                                                                                                    |                                                                                                 |                               |
|                                             |                                                                                                    |                                                                                                    |                                                                                                 |                               |

| Nr.                                                                                                    | Functie          | Objectnaam                         | Gegevenstype       | Flags   |  |  |  |
|----------------------------------------------------------------------------------------------------|------------------|------------------------------------|--------------------|---------|--|--|--|
| 14                                                                                                    | Bediening 4 maal | Ingang A:<br>Meervoudige bediening | 1 bit<br>DPT 1.001 | K, S, Ü |  |  |  |
| Na een meervoudige bediening van een ingang wordt, afhankelijk van het aantal bedieningen,<br>het overeenkomstige communicatieobject verzonden.<br>De telegramwaarde is instelbaar in de parameters.                                                                                                    |                  |                                    |                    |         |  |  |  |
| 15                                                                                                    | Lange bediening  | Ingang A:<br>Meervoudige bediening | 1 bit<br>DPT 1.001 | K, S, Ü |  |  |  |
| Dit communicatieobject is enkel zichtbaar als in de parameter <i>Extra communicatieobject voor lange bediening</i> de optie <i>ja</i> werd ingesteld. Nadat een lange bediening werd herkend, wordt dit communicatieobject verzonden. De tijdsduur, vanaf dewelke een bediening als "lang" wordt geïnterpreteerd, kan worden ingesteld. |                  |                                    |                    |         |  |  |  |
|                                                                                                    |                  |                                    |                    |         |  |  |  |

#### 3.2.15 Bedrijfsmodus Impulsteller

Met de bedrijfsmodus impulsteller kan het apparaat het aantal flanken van de binaire ingang tellen. Hiervoor wordt bovenop de normale teller indien gewenst een tussenteller ter beschikking gesteld. Beide worden via de telimpulsen tegelijk aangestuurd, maar tellen verder volledig onafhankelijk van elkaar.

In dit hoofdstuk vindt u alle beschrijvingen van de parametervensters en bijbehorende communicatieobjecten van de bedrijfsmodus *Impulsteller*.

### Opmerking

De ingangen B...X onderscheiden zich niet van ingang A.

De beschrijvingen van de parameterinstellingsmogelijkheden en de instelbare communicatieobjecten van de Ingangen B...X zijn dezelfde als de beschrijvingen vanaf parametervenster <u>Vrijgave ingangen A...X</u>, p. 50!

### 3.2.15.1 Impulsen tellen

De functie *impulsteller* dient om het aantal ingangsimpulsen te tellen. Hiervoor staat in het parametervenster *Impulsteller* een absolute hoofdteller ter beschikking. Om verschilwaarden te kunnen registreren, hebt u de mogelijkheid om ook hier een tussenteller vrij te geven (vergelijkbaar met een dagteller in de auto). Het startpunt van de tussenteller is vrij parametreerbaar.

De instellingen voor de tussenteller voert u uit in het extra parametervenster *A: Tussenteller*.

De volgende weergave biedt een overzicht van de functie impulsteller.

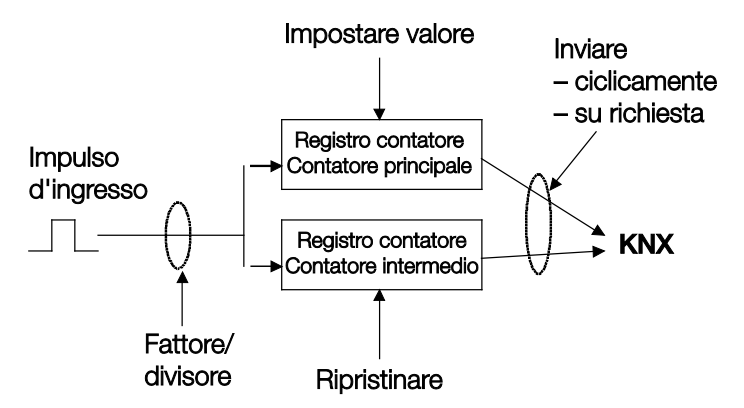

Welke voorwaarde moet bij de hoofdteller vervuld zijn om de waarde te zetten?

- 1. De flag schrijven zetten.
- 2. Daarna kan de waarde via de KNX worden ingesteld.

Om de telsnelheid te kunnen aanpassen, kan het aantal ingangsimpulsen per telimpuls worden ingesteld. Bovendien kan per telimpuls een tellerstandwijziging worden ingesteld. Beide tellerwaarden kunnen ofwel cyclisch of op aanvraag naar de bus worden verzonden.

Voor de tellers kunnen grenswaarden worden bepaald. Bij het overschrijden van de grenswaarden worden telegrammen verzonden.

### Opmerking

De maximale telfrequentie mag niet hoger liggen dan 5 Hz.

De minimale impulsduur bedraagt 50 ms. De maximale capacitieve belasting op de ingang bedraagt 22 nF.

### 3.2.15.2 Gedrag van de tellerstanden na een download

De tellerstanden worden na een download niet gewist.

### 3.2.15.3 Gedrag van de tellerstanden na een busspanningsuitval

De tellerstanden worden na een busspanningsuitval opgeslagen. Na het terugkeren van de busspanning kunnen de tellerstanden worden verzonden.

### 3.2.15.4 Bijzonderheden Van hoofdteller en tussenteller

| Beschrijving                                                                                                    | Hoofdteller     | Tussenteller |
|----------------------------------------------------------------------------------------------------|-----------------|--------------|
| Sperren                                                                                                    | ja              | ja           |
| Gegevenstype instelbaar                                                                                                    | ja              | ja           |
| Startwaarde is de kleinere grenswaarde, indien naar boven wordt geteld                                                                                                    | ja              | ja           |
| Startwaarde is de grotere grenswaarde, indien naar onder wordt geteld                                                                                                    | ja              | ja           |
| Het communicatieobject XZ: Grenswaarde bereikt verzendt een 1, zodra de telimpuls de onderste of bovenste grenswaarde heeft overschreden.                                                       | ja              | ja           |
| Als de optie <i>cyclisch tellen</i> is ingesteld, dan wordt de tellerstand op de startwaarde gezet en een eventuele overloop wordt bij de startwaarde opgeteld.                                 | niet instelbaar | ja           |
| Als de optie <i>stoppen tot reset</i> is ingesteld, dan wordt deze en worden alle volgende telimpulsen genegeerd tot de tussenteller door het communicatieobject $TT$ : resetten wordt gereset. | niet instelbaar | ja           |
| Telt op-/neerwaarts                                                                                                    | instelbaar      | instelbaar   |
| Grenswaarde 1 standaard ingesteld op nul                                                                                                    | ja              | instelbaar   |
| Cyclisch tellen                                                                                                    | ja              | instelbaar   |
| Resetten van de teller                                                                                                    | neen            | ja           |

#### 3.2.15.5 Parametervenster A: Impulsteller

In dit parametervenster worden alle instellingen voor parametervenster *A: Tussenteller* uitgevoerd.

De toelichtingen gelden ook voor de ingangen B...X.

Dit parametervenster is zichtbaar, als in het parametervenster <u>Vrijgave</u> <u>ingangen A...X</u>, p. 50, de optie *Impulsteller* is geselecteerd in de parameter *Ingang A*.

| Apparaatinformatie<br>Algemeen                   | Communicatieobject vrijgeven<br>"Blokkeren" 1 bit                         | neen                                         | • |
|--------------------------------------------------|---------------------------------------------------------------------------|----------------------------------------------|---|
| Manueei<br>Knoppen van binaire ingangen vrijgeve | capacitieve ontstoring                                                    | tot 10 nF (standaard)                        | • |
| LED binaire ingangen<br>Vrijgave ingangen AX     | Ontdendertijd                                                             | 50 ms                                        | • |
| A: Impulsteller                                  | Tussenteller vrijgeven                                                    | neen                                         | • |
|                                                  | Minimumsignaalduur activeren                                              | neen                                         | • |
|                                                  | Cyclustijd voor cyclisch versturen<br>van de tellerwaarden in s [165.535] | 60                                           | - |
|                                                  | Hoofdteller                                                               | < OPMERKING                                  |   |
|                                                  | Gegevenstype                                                              | 32-bit-waarde [-2.147.400.000 2.147.400.000] | • |
|                                                  | Grenswaarde 1<br>[0]                                                      | 0                                            | • |
|                                                  | Grenswaarde 2<br>[-2.147.400.0002.147.400.000]                            | 2147400000                                   | • |
|                                                  | Telwijze                                                                  | +1 bij stijgende flank (standaard)           | • |
|                                                  | Tellerstand versturen bij download,<br>ETS-reset en terugkeer busspanning | neen                                         | • |
|                                                  | Tellerstand versturen bij wijziging                                       | neen                                         | • |
|                                                  | Tellerstand cyclisch versturen                                            | neen                                         | • |
|                                                  |                                                                           | 0.5                                          |   |

### Communicatieobject vrijgeven "Sperren" 1 bit

Opties: <u>neen</u> ja

• *ja:* Het 1-bit-communicatieobject *Sperren* wordt vrijgegeven. De ingang kan daardoor worden gesperd.

### Opmerking

Als de ingang gesperd is, en in de parameter *Cyclisch verzenden* de optie *ja* is geselecteerd, dan wordt de laatste toestand ondanks de sperring yclisch verzonden.

Via het communicatieobject *Sperren* (nr.10) kan de fysische ingang worden gesperd; intern wordt verder verzonden; dit betekent dat de ingangsklemmen fysisch van het toepassingsprogramma worden gescheiden.

Als de ingang gesperd is, dan worden er geen impulsen geteld door de hoofdteller en tussentellers.

Het communicatieobject *Sperren* (Nr. 10) heeft geen invloed op de manuele bediening.

ABB i-bus® KNX

### Ingebruikname

### **Capacitieve ontstoring**

Opties: <u>tot 10 nF (standaard)</u> tot 20 nF tot 30 nF tot 40 nF

Deze parameter legt de mate van capacitieve ontstoring vast. Bij lange kabels kunnen in bepaalde omstandigheden overdrachtfouten voorkomen, bv. als in een kabel van 5 x 1,5 mm<sup>2</sup> twee aders voor het voeren van de signaalleiding worden gebruikt en een ader voor het schakelen van een verbruiker, dan kan het gebeuren dat deze elkaar beïnvloeden. Als dit in een installatie het geval is, dan kan de gevoeligheid van de ingang worden verhoogd. Er moet wel mee rekening worden gehouden, dat in dit geval de snelheid van de signaalevaluatie verlaagt.

### Ontdendertijd:

Opties: 10/20/30/<u>50</u>/70/100/150 ms

De ontdendering verhindert ongewenst meervoudig bedienen van de ingang, bv. door het blijven drukken op het contact.

### Wat is de ontdendertijd?

Als op de ingang een flank wordt herkend, dan reageert de ingang onmiddellijk op deze flank, bv. door een telegram te verzenden. Tegelijk begint de duur van de ontdendertijd T<sub>D</sub>. Binnen de ontdendertijd wordt het signaal aan de ingang niet geëvalueerd.

Het volgende voorbeeld maakt dit duidelijk:

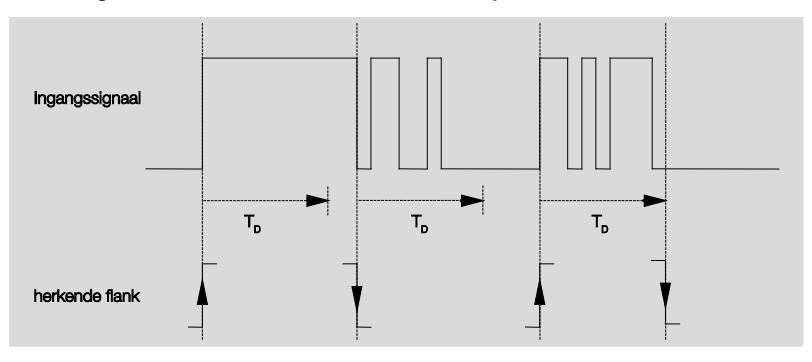

Na het herkennen van een flank op de ingang worden verdere flanken gedurende de ontdendertijd  $T_D$  genegeerd.

### Tussenteller vrijgeven

Opties:

neen

ja

• ja: Het parametervenster Tussenteller wordt vrijgegeven.

#### Minimumsignaalduur activeren

Opties: <u>neen</u> ja

ja: De volgende parameters verschijnen:

### bij stijgende flank in waarde x 0,1 s [1...65.535]

Opties: 1...<u>10</u>...65.535

### Opmerking

Een stijgende flank komt overeen met de functie van een sluitcontact.

#### voor dalende flank

in waarde x 0,1 s [1...65.535]

Opties: 1...<u>10</u>...65.535

### Opmerking

Een dalende flank komt overeen met de functie van een open contact.

### Wat is de minimumsignaalduur?

In tegenstelling tot bij de ontdendertijd wordt hier een telegram pas verzonden na afloop van de minimumsignaalduur.

De functie in detail:

Als op de ingang een flank wordt herkend, dan begint de minimumsignaalduur. Op dit moment wordt geen telegram naar de bus verzonden. Tijdens de minimumsignaalduur wordt het signaal aan de

ingang bewaakt. Als tijdens de minimumsignaalduur een verdere flank op de ingang optreedt, dan wordt deze als een nieuwe bediening geïnterpreteerd en dan start de minimumsignaalduur opnieuw. Als na het starten van de minimumsignaalduur geen verdere flankwissel op de ingang optreedt, dan wordt na afloop van de minimumsignaalduur een telegram naar de bus verzonden.

# Voorbeeld: Minimumsignaalduur van ingangssignaal voor herkende flank:

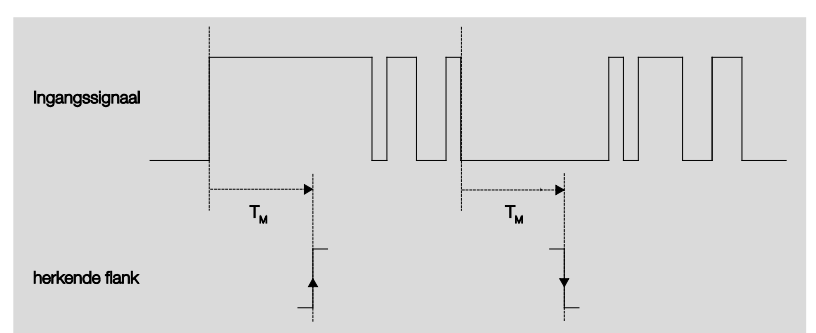

Slechts in twee gevallen treedt na een flankwissel geen verdere flankwissel meer op binnen de minimumsignaalduur  $T_M$ . Daarom worden enkel deze beiden als geldig erkend.

### Hoofdteller

<--- OPMERKING

### Gegevenstype

Opties:

8-bit<u>-waarde</u> [-128...127] 8-bit<u>-waarde</u> [0...255] 16-bit<u>-waarde</u> [-32.768...32.767] 16-bit<u>-waarde</u> [0...65.535] <u>32-bit-waarde [-2.147.485.648...2.147.483.647]</u>

Deze parameter legt het gegevenstype van de teller vast.

Deze parameter legt het gegevenstype van de tussenteller vast.

Beide volgende parameters zijn afhankelijk van de parameter *gegevenstype*. Afhankelijk van het geselecteerde *gegevenstype* zijn verschillende grenswaarden standaard ingesteld. De invoervelden zijn vrij bewerkbaar.

### Opmerking

De eerste telimpuls die de grenswaarde over- resp. onderschrijdt, zet de tellerstand op de tegenoverliggende grenswaarde. Met de volgende telimpuls wordt vanaf de nieuwe tellerstand (ingesteld op de overeenkomstige grenswaarde) in de geparametreerde telrichting verdergeteld.

### Voorbeeld

Telwijze van de hoofdteller:

Grenswaarde 1 [0] van de grenswaarde is vast ingesteld op nul.

Grenswaarde 2 [255] van de grenswaarde is bijvoorbeeld ingesteld op 10.

Beginnend van 0 wordt per telimpuls 1 opgeteld.

0=>1=>2=>3=>4=>5=>6=>7=>8=>9=>10 bij 10 telimpulsen (=>) is de bovenste grenswaarde bereikt. Met de volgende telimpuls wordt de teller op de tegenoverliggende grenswaarde, dus op 0, gezet en vandaar telt hij opnieuw tot 10. Om één cyclus rond te tellen, zijn in dit geval dus 11 telimpulsen nodig.

### Opmerking

Er moet op worden gelet, dat verschillende waarden worden ingesteld voor de beide grenswaarden. Bij het invoeren van identieke grenswaarden is het gedrag van de teller niet gedefinieerd.

De grenswaarden kunnen willekeurig worden ingesteld: grenswaarde 1 mag groter of kleiner zijn dan grenswaarde 2. Het toepassingsprogramma zoekt automatisch zelf de grootste van de beide ingestelde grenswaarden en begint dan afhankelijk van de telrichting omhoog of omlaag te tellen.

### Grenswaarde 1

[0]

De grenswaarde 1 is voor elk gegevenstype standaard ingesteld op 0.

### Grenswaarde 2

[X]

| Opties: | <u>127</u><br>255    | [-128127]                     |
|---------|----------------------|-------------------------------|
|         | <u>235</u><br>32.767 | [0255]<br>[-32.76832.767]     |
|         | <u>65.565</u>        | [065.535]                     |
|         | <u>2.147.400.000</u> | [-2.147.400.0002.147.400.000] |

### Telwijze

Opties: + 1 bij stijgende flank (standaard) aanpassen ...

Deze parameter legt de telwijze van de teller vast.

- + 1 bij stijgende flank: Bij een stijgende flank wordt de telwaarde met één verhoogd.
- aanpassen ... Er verschijnen drie verdere parameters:

### Ingangsimpuls opwekken

Opties: enkel bij stijgende flank enkel bij dalende flank bij beide flanken

Met deze parameter wordt ingesteld hoe de ingangsimpuls moet worden opgewekt.

- enkel bij stijgende flank: De impuls wordt opgewekt bij stijgende flank.
- enkel bij dalende flank: De impuls wordt opgewekt bij dalende flank.
- *bij beide flanken:* De impuls wordt opgewekt bij stijgende en dalende flank.

### Aantal ingangsimpulsen

per telimpuls [1...10.000]

Opties: 1...10.000

Deze parameter definieert hoeveel ingangsimpulsen nodig zijn, om een telimpuls op te wekken voor de hoofd- en tussentellers.

### Voorbeeld

Na telkens 10 ingangsimpulsen worden de tellerstanden met 1 verhoogd.

## Wijziging tellerstand per telimpuls [-10.000...10.000]

Opties: -10.000...<u>1</u>...10.000

Deze parameter definieert met welke waarde de tellerstand bij een telimpuls wordt aangepast.

Negatieve waarden, bv. -1, definiëren een telrichting naar omlaag, bv. 200...0

Positieve waarden, bv. 10, definiëren een telrichting naar omhoog, bv. 10...200

## Tellerstand verzenden na download, ETS-reset en terugkeer busspanning

Opties:

neen

ja

• *ja:* Het apparaat verzendt na terugkeer van de busspanning en na afloop van de zendvertragingstijd het communicatieobject *Tellerstand* naar de bus.

### Tellerstand verzenden bij verandering

Opties: ja

<u>neen</u>

Deze parameter legt vast of de tellerstand bij een verandering moet worden verzonden.

### Tellerstand cyclisch verzenden

ja

Opties:

<u>neen</u>

Met deze parameter wordt ingesteld of de tellerstand cyclisch naar de bus wordt verzonden.

### 3.2.15.6 Parametervenster A: Tussenteller

In dit parametervenster worden alle instellingen voor parametervenster *A: Tussenteller* uitgevoerd.

De toelichtingen gelden ook voor de ingangen B...X.

Dit parametervenster is zichtbaar, als in het parametervenster <u>Vrijgave</u> <u>ingangen A...X</u>sw, p. 50, de optie *Impulsteller* is geselecteerd in de parameter *Ingang A* en in het parametervenster <u>A: Impulsteller</u>, p. 126, de optie *ja* in parameter *Tussenteller vrijgeven* werd geselecteerd.

| Apparaatinformatie<br>Algemeen                                  | Gegevenstype                                                              | 32-bit-waarde [-2.147.400.000 2.147.400.000] | • |
|-----------------------------------------------------------------|---------------------------------------------------------------------------|----------------------------------------------|---|
| Manueel<br>Knoppen van binaire ingangen vrijgeve                | Grenswaarde 1<br>[-2.147.400.0002.147.400.000]                            | 0                                            |   |
| LED binaire ingangen<br>Vrijgave ingangen AX<br>A: Impulsteller | Grenswaarde 2<br>[-2.147.400.0002.147.400.000]                            | 2147400000                                   | • |
| A: Tussenteller                                                 | Gedrag bij het over-/onderschrijden<br>van een grenswaarde                | cyclisch verdertellen                        | • |
|                                                                 | Telrichting omkeren                                                       | neen                                         | • |
|                                                                 | Tellerstand versturen bij download,<br>ETS-reset en terugkeer busspanning | neen                                         | • |
|                                                                 | Tellerstand versturen bij wijziging                                       | neen                                         | • |
|                                                                 | Tellerstand cyclisch versturen                                            | neen                                         | • |
|                                                                 |                                                                           |                                              |   |

#### Gegevenstype

Opties: 8-bit-waarde [-128...127]/ 8-bit-waarde [0...255]/ 16-bit-waarde [-32.768...32.767]/ 16-bit-waarde [0...65.535] 32-bit-waarde [-2.147.485.648...2.147.483.647]

Deze parameter legt het gegevenstype van de tussenteller vast.

Beide volgende parameters zijn afhankelijk van de parameter gegevenstype. Afhankelijk van het geselecteerde gegevenstype zijn verschillende grenswaarden standaard ingesteld. De invoervelden zijn vrij bewerkbaar.

### Opmerking

De eerste telimpuls die de grenswaarde over- resp. onderschrijdt, zet de tellerstand op de tegenoverliggende grenswaarde. Met de volgende telimpuls wordt vanaf de nieuwe tellerstand (ingesteld op de overeenkomstige grenswaarde) in de geparametreerde telrichting verdergeteld.

### Voorbeeld

Telwijze van de hoofdteller:

Grenswaarde 1 [0] van de grenswaarde is vast ingesteld op nul.

Grenswaarde 2 [255] van de grenswaarde is bijvoorbeeld ingesteld op 10.

Beginnend van 0 wordt per telimpuls 1 opgeteld.

0=>1=>2=>3=>4=>5=>6=>7=>8=>9=>10 bij 10 telimpulsen (=>) is de bovenste grenswaarde bereikt. Met de volgende telimpuls wordt de teller op de tegenoverliggende grenswaarde, dus op 0, gezet en vandaar telt hij opnieuw tot 10. Om één cyclus rond te tellen, zijn in dit geval dus 11 telimpulsen nodig.

### Opmerking

Er moet op worden gelet, dat verschillende waarden worden ingesteld voor de beide grenswaarden. Bij het invoeren van identieke grenswaarden is het gedrag van de teller niet gedefinieerd.

De grenswaarden kunnen willekeurig worden ingesteld: grenswaarde 1 mag groter of kleiner zijn dan grenswaarde 2. Het toepassingsprogramma zoekt automatisch zelf de grootste van de beide ingestelde grenswaarden en begint dan afhankelijk van de telrichting omhoog of omlaag te tellen.

### Grenswaarde 1

| [X]     |          |                               |
|---------|----------|-------------------------------|
| Opties: | <u>0</u> | [-128127]<br>[0255]           |
|         | <u>0</u> | [-32.76832.767]               |
|         | <u>0</u> | [065.535]                     |
|         | <u>0</u> | [-2.147.400.0002.147.400.000] |

### Grenswaarde 2

[X]

| Opties: | <u>127</u>    | [-128127]                     |
|---------|---------------|-------------------------------|
|         | <u>255</u>    | [0255]                        |
|         | 32.767        | [-32.76832.767]               |
|         | 65.565        | [065.535]                     |
|         | 2.147.400.000 | [-2.147.400.0002.147.400.000] |
|         |               |                               |

## Gedrag bij het over-/onderschrijden van een grenswaarde

Opties: cyclisch verdertellen stoppen tot ETS-reset

Deze parameter legt de reactie vast bij het bereiken van een grenswaarde.

 cyclisch verdertellen: De teller telt cyclisch verder.
 Bij het onderschrijden van de laagste grenswaarde (enkel mogelijk met een neerwaartse teller) wordt de teller ingesteld op de hoogste grenswaarde en wordt het neerwaarts tellen vanaf die waarde voortgezet.
 Bij het overschrijden van de hoogste grenswaarde wordt de teller in-

gesteld op de laagste grenswaarde en wordt het tellen vanaf die waarde voortgezet.

• stoppen tot ETS-reset: De teller stopt en wacht op een ETS-reset.

### Opmerking

Na de ETS-reset wordt cyclisch verdergeteld.

### Telwijze zoals hoofdteller

<--- Opmerking

De telrichting van de tussenteller is dezelfde als die van de hoofdteller.

#### **Telrichting omkeren**

Opties:

ja <u>neen</u>

Deze parameter dient om de telrichting van de tussenteller om te draaien ten opzichte van de hoofdteller.

# Tellerstand verzenden na download, ETS-reset en terugkeer busspanning

Opties: ja

<u>neen</u>

 ja: Het apparaat verzendt na terugkeer van de busspanning en na afloop van de zendvertragingstijd het communicatieobject TT: Tellerstand naar de bus.

### Tellerstand verzenden bij verandering

Opties:

ja <u>neen</u>

Deze parameter legt vast of de tellerstand bij een verandering moet worden verzonden.

### Tellerstand cyclisch verzenden

Opties: ja

<u>neen</u>

Met deze parameter wordt ingesteld of de tellerstand cyclisch naar de bus wordt verzonden.

### 3.2.15.7 communicatieobjecten

A: Impulsteller

De communicatieobjecten van alle *Ingangen* verschillen niet van elkaar en worden daarom toegelicht aan de hand van *Ingang A*. De beschrijvingen van de instelmogelijkheden van de parameters van *uitgangen A...X* vindt u vanaf parametervenster <u>*Vrijgave Ingangen A...X*</u>, p. 50.

De communicatieobjecten van ingang A hebben nr. 10...19.

De communicatieobjecten van ingang B hebben nr. 20...29.

De communicatieobjecten van ingang C hebben nr. 30...39.

De communicatieobjecten van ingang D hebben nr. 40...49.

De communicatieobjecten van ingang E hebben nr. 50...59.

De communicatieobjecten van ingang F hebben nr. 60...69.

De communicatieobjecten van ingang G hebben nr. 70...79.

De communicatieobjecten van *ingang H* hebben nr. 80...89.

| Numme | er   Objektfunktion          | Name                   | Länge  | K | L | S | Ü | A |
|-------|------------------------------|------------------------|--------|---|---|---|---|---|
| ■≵ 10 | Blokkeren                    | Ingang A:              | 1 bit  | К | - | S | - | - |
| 11    | HZ:Tellerstand               | Ingang A: Impulsteller | 4 Byte | Κ | - | - | Ü | - |
| ■≵ 12 | ZZ: Tellerstand              | Ingang A: Impulsteller | 4 Byte | Κ | - | 2 | Ü | - |
| 13    | Tellerstand opvragen         | Ingang A: Impulsteller | 1 bit  | Κ | - | S | - | - |
| ■≵ 14 | HZ: Grenswaarde overschreden | Ingang A: Impulsteller | 1 bit  | К | - | - | Ü | - |
| 15    | ZZ: Grenswaarde overschreden | Ingang A: Impulsteller | 1 bit  | Κ | - | - | Ü | - |
| ■‡ 16 | ZZ: richting omkeren         | Ingang A: Impulsteller | 1 bit  | К | L | S | Ü | - |
| 17    | ZZ: resetten                 | Ingang A: Impulsteller | 1 bit  | К | L | S | Ü | - |
| ■2 18 | ZZ: aanhouden                | Ingang A: Impulsteller | 1 bit  | К | L | S | Ü | - |

# ABB i-bus<sup>®</sup> KNX

| Nr.                                      | Functie                                                                                                    | Objectnaam                                                                                                    | Gegevenstype                                                                                                    | Flags             |
|------------------------------------------|----------------------------------------------------------------------------------------------------|----------------------------------------------------------------------------------------------------|----------------------------------------------------------------------------------------------------|-------------------|
| 10                                       | Sperren                                                                                                    | Ingang A:                                                                                                    | 1 bit<br>DPT 1.003                                                                                                    | K, S              |
| Dit co<br><i>comm</i><br>Met h<br>Bij ge | mmunicatieobject is vrijgege<br>nunicatieobject vrijgeven "sp<br>et communicatieobject Sper<br>activeerd communicatieobje | even, als in parameter<br><i>erren" 1 bit</i> met de op<br><i>ren</i> kan de ingang wo<br>ct <i>Sperren</i> worden de | venster <i>A: Impulsteller</i> de<br>tie <i>ja</i> werd geselecteerd.<br>rden gesperd of vrijgegev<br>ingangen gesperd. | parameter<br>en.  |
|                                          | Opmerking                                                                                                    |                                                                                                    |                                                                                                    |                   |
| -                                        | Bij het sperren van de inga<br>maar:                                                                                      | ng volgt in principe ge                                                                                               | en reactie op een signaa                                                                                                | wissel,           |
|                                          | <ul> <li>Het wachten op een lang<br/>duur wordt afgebroken.</li> </ul>                                                    | e bediening van de ki                                                                                                 | nop, resp. de minimumsig                                                                                                | naal-             |
|                                          | <ul> <li>Bij de parameterinstelling</li> </ul>                                                                            | <i>8-bit-</i> scène wordt he                                                                                          | t opslaan beëindigd.                                                                                                    |                   |
|                                          | <ul> <li>– communicatieobjecten werzonden.</li> </ul>                                                                     | orden verder geactua                                                                                                  | iseerd en eventueel ook                                                                                                 |                   |
|                                          | Bij het vrijgeven van een in<br>(in tegenstelling tot voor de<br>– De minimale bediening re                               | gang, leidt een veran<br>sperring) tot een onr<br>esp. het herkennen va                                               | dering van de signaaltoes<br>niddellijke verwerking, bv.<br>n een korte/lange bedieni                                   | tanden<br>:<br>ng |
|                                          | starten.                                                                                                    |                                                                                                    | -                                                                                                    |                   |
|                                          | - Communicatieobjecten v                                                                                                  | erzenden, resp. hun a                                                                                                 | ctuele waarde.                                                                                                    |                   |
|                                          | Het communicatieobject Sp<br>bediening. Hier wordt verde<br>verzonden.                                                    | <i>perren</i> heeft geen invl<br>er de status van het g                                                               | bed op de manuele<br>esimuleerde ingangssigna                                                                           | al                |
| Те                                       | legramwaarde: 0 = ir<br>1 = Ir                                                                                            | igang A vrijgeven<br>ngang A sperren                                                                                  |                                                                                                    |                   |
| 11                                       | HT: Tellerstand                                                                                                    | Ingang A:<br>Impulsteller                                                                                             | variabel<br>DTP variabel                                                                                                | К, Ü              |
| Via di                                   | t communicatieobject kan de                                                                                               | e tellerstand van de ho                                                                                               | oofdteller (HT) worden uito                                                                                             | gelezen.          |
| 1-byte                                   | e-waarde [0255]                                                                                                    | DP'                                                                                                    | 5.010 telwaarde                                                                                                    |                   |
| 1-byte                                   | e-waarde [-128+127]]                                                                                                    | DP'                                                                                                    | F 6.010 telwaarde                                                                                                    |                   |
| 2-byte                                   | e-waarde [0+65.535]                                                                                                    | DP'                                                                                                    | F8.001 telwaarde                                                                                                    |                   |
| 2-byte                                   | e-waarde [-32.768+32.767]                                                                                                 | DP'                                                                                                    | 7.001 telwaarde                                                                                                    |                   |
| 4-byte                                   | e-waarde [-2.147.483.648?                                                                                                 | 2.147.483.647] DP <sup>-</sup>                                                                                        | T 13.001 telwaarde                                                                                                    |                   |

| Nr.                | Functie                                                             | Objectnaam                                                 | Gegevenstype                          | Flags        |
|--------------------|---------------------------------------------------------------------|------------------------------------------------------------|---------------------------------------|--------------|
| 12                 | TT: Tellerstand                                                     | Ingang A:<br>Impulsteller                                  | variabel<br>DTP variabel              | К, Ü         |
| Dit con            | nmunicatieobject is vrijgege                                        | ven, als in parameterve                                    | enster <i>A: Impulsteller</i>         |              |
| Vio dit            | anneter rubbenteiler ringert                                        | tellerstand van de bae                                     | fdteller (HT) worden uitgel           | 0700         |
| via ult            |                                                                     | tellerstand van de noo                                     |                                       | ezen.        |
| 1-byte-            | waarde [0255]                                                       | DPT                                                        | 5.010 telwaarde                       |              |
| 1-byte-            | waarde [-128+127]]                                                  | DPT                                                        | 6.010 telwaarde                       |              |
| 2-byte-            | waarde [0+65.535]                                                   | DPT                                                        | 8.001 telwaarde                       |              |
| 2-byte-            | waarde [-32.768+32.767                                              | ] DPT :                                                    | 7.001 telwaarde                       |              |
| 4-byte-            | waarde [-2.147.483.6482                                             | .147.483.647] DPT                                          | 13.001 telwaarde                      |              |
| 13                 | Tellerstand opvragen                                                | Ingang A:                                                  | 1 bit                                 | K, S         |
|                    |                                                                     | Impulsteller                                               | DPT 1.003                             |              |
| Via dit            | communicatieobject kan de                                           | tellerstand worden opg                                     | gevraagd.                             |              |
| Tele               | egramwaarde: 0 = -                                                  | Tellerstand niet opvrage                                   | en                                    |              |
|                    | 1 = 1                                                               | Tellerstand opvragen                                       |                                       |              |
| 14                 | HT: Grenswaarde                                                     | Ingang A:                                                  | 1 bit                                 | К, Ü         |
|                    | overschreden                                                        | Impulsteller                                               | DPT 1.002                             |              |
| Via dit            | communicatieobject wordt                                            | weergegeven of een gre                                     | enswaarde van de hoofdte              | ller (HT)    |
| werd o             | verschreden.                                                        |                                                            |                                       |              |
| Tele               | egramwaarde: 1 = 0                                                  | Grenswaarde overschre                                      | eden                                  |              |
| 15                 | TT: Grenswaarde                                                     | Ingang A:                                                  | 1 bit                                 | <b>к</b> , Ü |
|                    | overschreden                                                        | Impulsteller                                               | DPT 1.002                             |              |
| Dit con            | nmunicatieobject is vrijgege                                        | ven, als in parameterve                                    | enster A: Impulsteller                |              |
| de para            | ameter <i>Tussenteller vrijgeve</i>                                 | e <i>n</i> met de optie <i>ja</i> is ge                    | selecteerd.                           |              |
| Via dit            | communicatieobject wordt v                                          | weergegeven of een gro                                     | enswaarde van de tussent              | eller (TT)   |
| wera o             | verschreden.                                                        |                                                            |                                       |              |
| Tele               | egramwaarde: 1 = 0                                                  | Grenswaarde overschre                                      | eden                                  |              |
| 16                 | TT: Richting omkeren                                                | Ingang A:<br>Impulsteller                                  | 1 bit<br>DPT 1.002                    | K, L, S, Ü   |
| Dit con<br>de para | nmunicatieobject is vrijgege<br>ameter <i>Tussenteller vrijgeve</i> | ven, als in parameterve<br>en met de optie <i>ja</i> is ge | enster A: Impulsteller<br>selecteerd. |              |
| Via dit            | communicatieobject kan de t                                         | elrichting van de tussent                                  | teller (TT) worden gewijzig           | d.           |
| Tele               | egramwaarde: 0 =                                                    | Telrichting volgens para                                   | ametrering                            |              |
|                    | 1 = -                                                               | Telrichting tegengestel                                    | d aan parametrering                   |              |
|                    |                                                                     |                                                            |                                       |              |
|                    |                                                                     |                                                            |                                       |              |

# ABB i-bus<sup>®</sup> KNX

| Nr.                                             | Functie                                                                                                    | Objectnaam                                                                                                    | Gegevenstype                                                                                           | Flags      |
|-------------------------------------------------|----------------------------------------------------------------------------------------------------|----------------------------------------------------------------------------------------------------|----------------------------------------------------------------------------------------------------|------------|
| 17                                              | TT: resetten                                                                                                    | Ingang A:<br>Impulsteller                                                                                                    | 1 bit<br>DPT 1.002                                                                                     | K, L, S, Ü |
| Dit co<br>de pa                                 | ommunicatieobject is vrijgegev<br>rameter <i>Tussenteller vrijgeve</i>                                                                                     | en, als in parametervenste<br>n met de optie <i>ja</i> is gesele                                                                                                    | er A: Impulsteller cteerd.                                                                             |            |
| Via di                                          | t communicatieobject kan de tu                                                                                                    | ssenteller (TT) op de startw                                                                                                    | aarde worden ter                                                                                       | uggezet.   |
| Te                                              | legramwaarde: 0 = T                                                                                                    | ussenteller niet resetten                                                                                                    |                                                                                                    |            |
|                                                 | 1 = T                                                                                                    | ussenteller resetten                                                                                                    |                                                                                                    |            |
|                                                 |                                                                                                    |                                                                                                    |                                                                                                    |            |
|                                                 |                                                                                                    |                                                                                                    |                                                                                                    |            |
| 18                                              | TT: onderbreken                                                                                                    | Ingang A:<br>Impulsteller                                                                                                    | 1 bit I<br>DPT 1.002                                                                                   | K, L, S, Ü |
| 18<br>Dit co<br>de pa                           | TT: onderbreken<br>ommunicatieobject is vrijgegev<br>rameter <i>Tussenteller vrijgeve</i>                                                                  | Ingang A:<br>Impulsteller<br>en, als in parametervenste<br>n met de optie <i>ja</i> is gesele                                                                                        | 1 bit     I       DPT 1.002     I       er A: Impulsteller     I       cteerd.     I                   | <, L, S, Ü |
| 18<br>Dit co<br>de pa<br>Via di                 | TT: onderbreken<br>ommunicatieobject is vrijgegev<br>rameter <i>Tussenteller vrijgeve</i><br>t communicatieobject kan de tu                                | Ingang A:<br>Impulsteller<br>en, als in parametervenste<br>n met de optie <i>ja</i> is gesele<br>ssenteller (TT) worden ges                                                          | 1 bit     I       DPT 1.002     I       er A: Impulsteller     I       cteerd.     I       topt.     I | <, L, S, Ü |
| <b>18</b><br>Dit cc<br>de pa<br>Via di<br>Teleg | TT: onderbreken<br>ommunicatieobject is vrijgegev<br>irameter <i>Tussenteller vrijgeve</i><br>t communicatieobject kan de tu<br>iramwaarde: 0 = T          | Ingang A:<br>Impulsteller<br>en, als in parametervenste<br>n met de optie <i>ja</i> is gesele<br>ssenteller (TT) worden ges<br>ussenteller niet onderbrek                            | 1 bit     I       DPT 1.002     I       er     A: Impulsteller       cteerd.     topt.       en     I  | Κ, L, S, Ü |
| <b>18</b><br>Dit cc<br>de pa<br>Via di<br>Teleg | TT: onderbreken<br>ommunicatieobject is vrijgegev<br>trameter <i>Tussenteller vrijgeve</i><br>t communicatieobject kan de tu<br>pramwaarde: 0 = T<br>1 = T | Ingang A:<br>Impulsteller<br>en, als in parametervenste<br>met de optie <i>ja</i> is gesele<br>ssenteller (TT) worden ges<br>ussenteller niet onderbreken                            | 1 bit     I       DPT 1.002     I       er A: Impulsteller     I       cteerd.     I       topt.     I | <, L, S, Ü |
| 18<br>Dit cc<br>de pa<br>Via di<br>Teleg<br>19  | TT: onderbreken<br>ommunicatieobject is vrijgegev<br>irameter <i>Tussenteller vrijgeve</i><br>t communicatieobject kan de tu<br>iramwaarde: 0 = T<br>1 = T | Ingang A:<br>Impulsteller<br>en, als in parametervenste<br>n met de optie <i>ja</i> is gesele<br>ssenteller (TT) worden ges<br>ussenteller niet onderbrek<br>ussenteller onderbreken | 1 bit     I       DPT 1.002     I       er     A: Impulsteller       cteerd.     topt.       en     I  | <, L, S, Ü |

4 Planning en toepassing

In dit hoofdstuk vindt u beschrijvingen en bijzonderheden over de bedrijfsmodi Schakelsensor en Jaloezieënsensor.

### 4.1 Schakelschema Schakelsensor

Dit schakelschema toont de interne structuur van de schakelsensor.

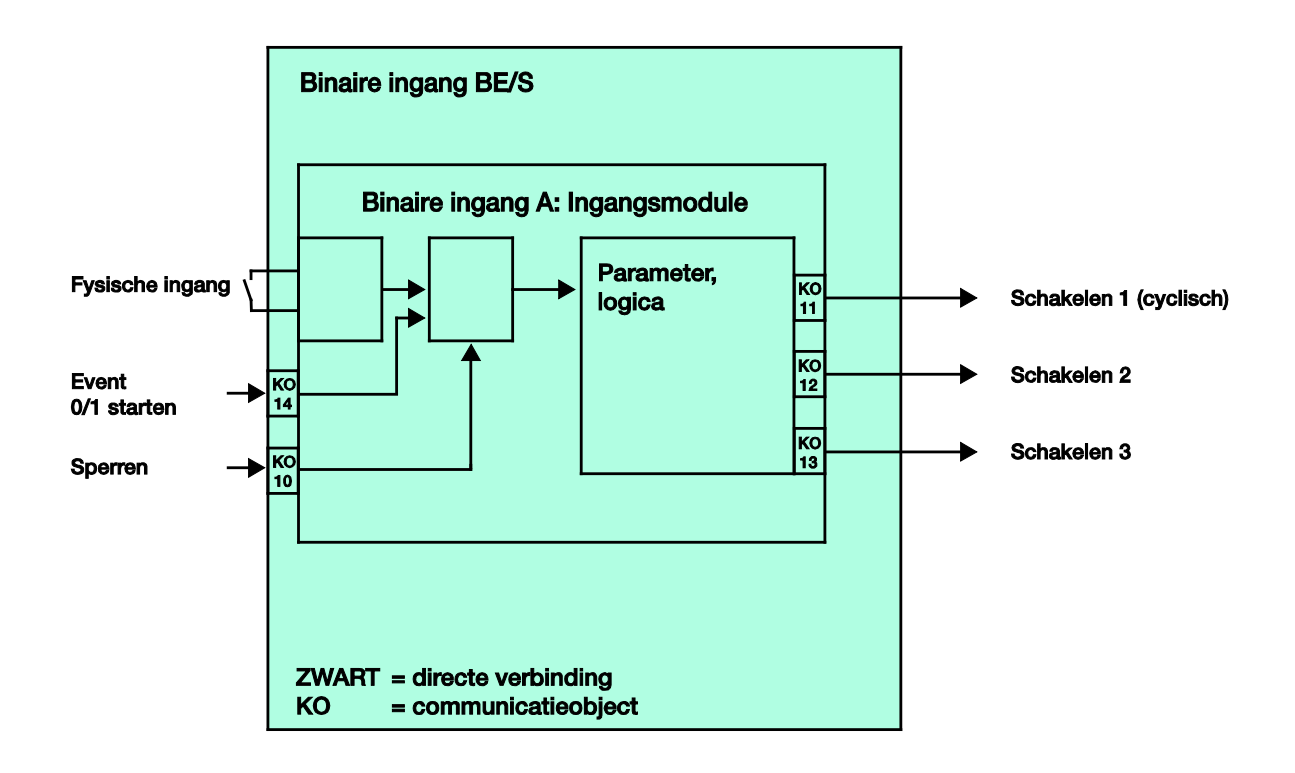

### 4.2 Schakelschema Schakel-/dimsensor

Dit schakelschema toont de interne structuur van de schakel-/dimsensor.

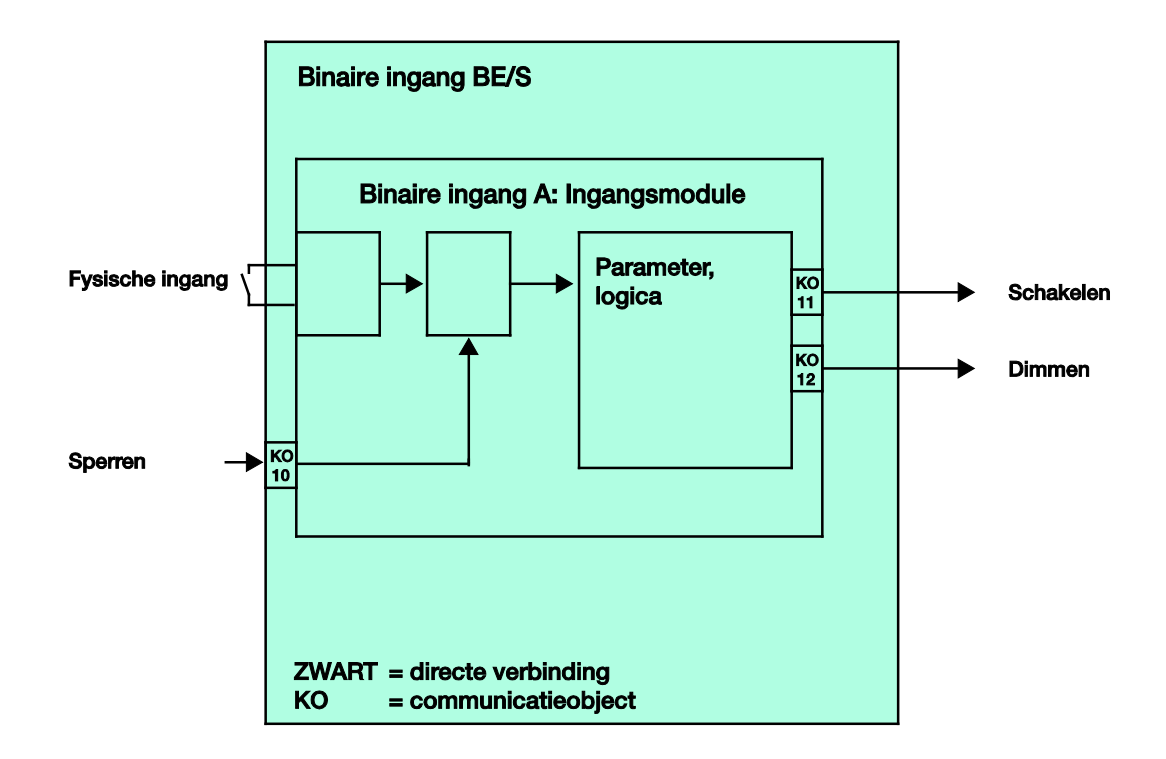

### 4.3 Schakelschema Jaloezieënsensor

Dit schakelschema toont de interne structuur van de jaloezieënsensor.

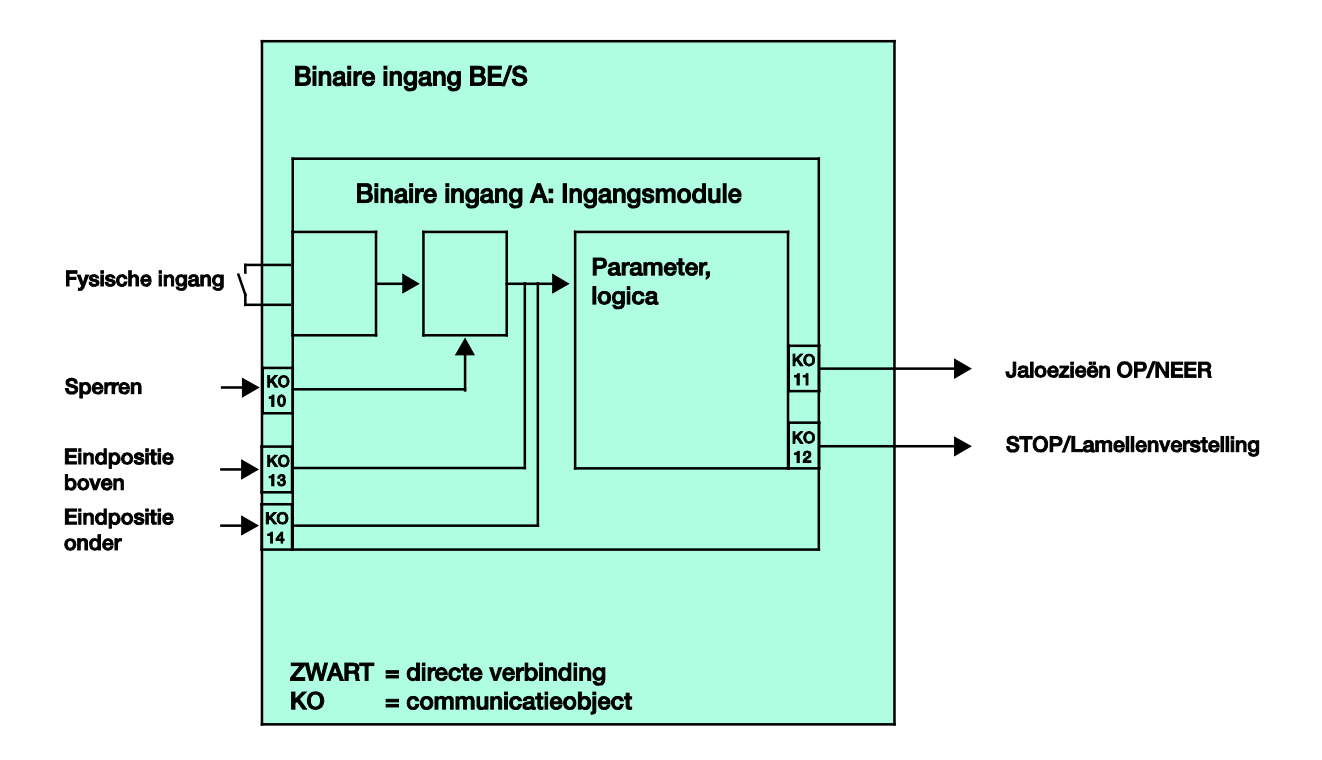

### 4.3.1 Schakelschema Jaloezieënsensor met externe jaloezieënactor

Dit schakelschema toont de interne structuur van de jaloezieënsensor met een externe jaloezieënactor.

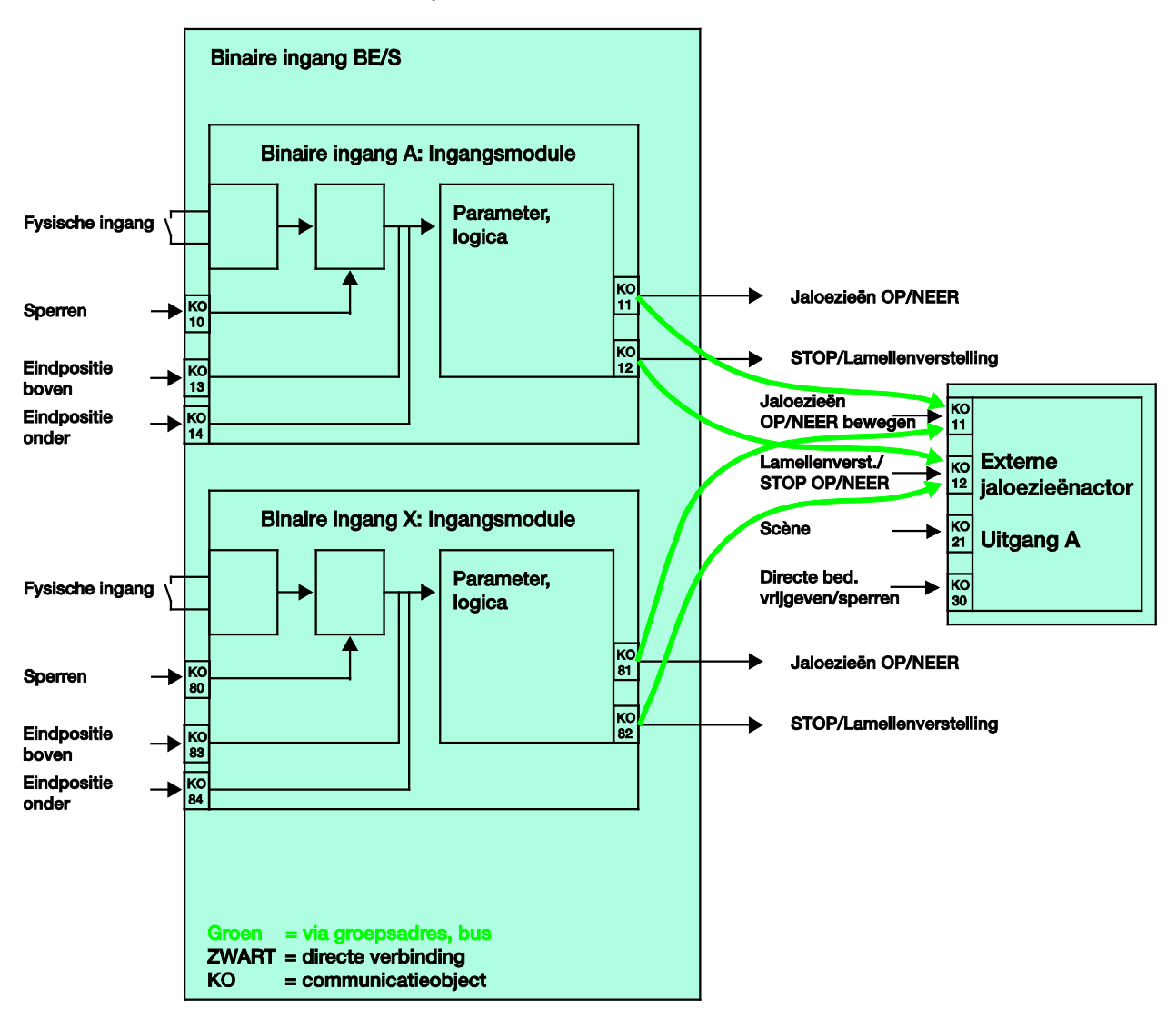

Parametrering van de binaire ingang x:

2-knopsmodus

korte bediening = STOP/lamellen OPEN lange bediening = Bewegen OP

Parametrering van de binaire ingang y: 2-knopsmodus

korte bediening = STOP/lamellen TOE lange bediening = Bewegen NEER
### 4.4 Schakelschema Waarde/dwangsturing

Dit schakelschema toont de interne structuur van de waarde/dwangsturing.

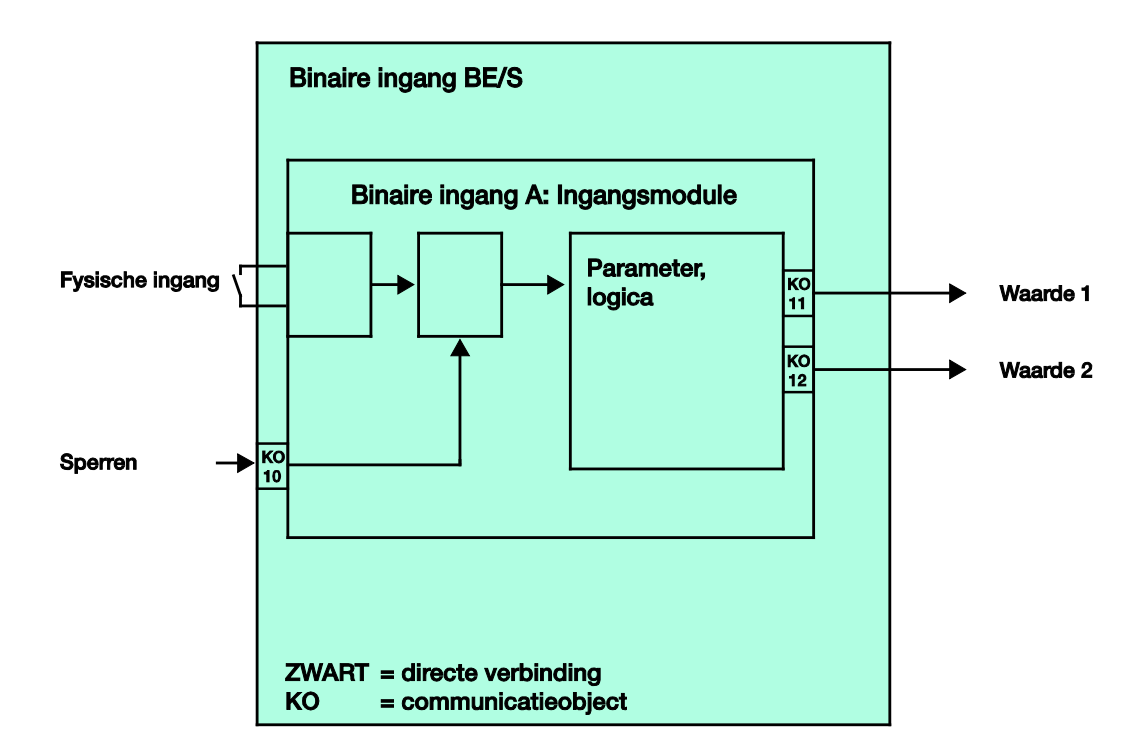

### 4.5 Schakelschema Scène aansturen

Dit schakelschema toont de interne structuur van de scènesturing.

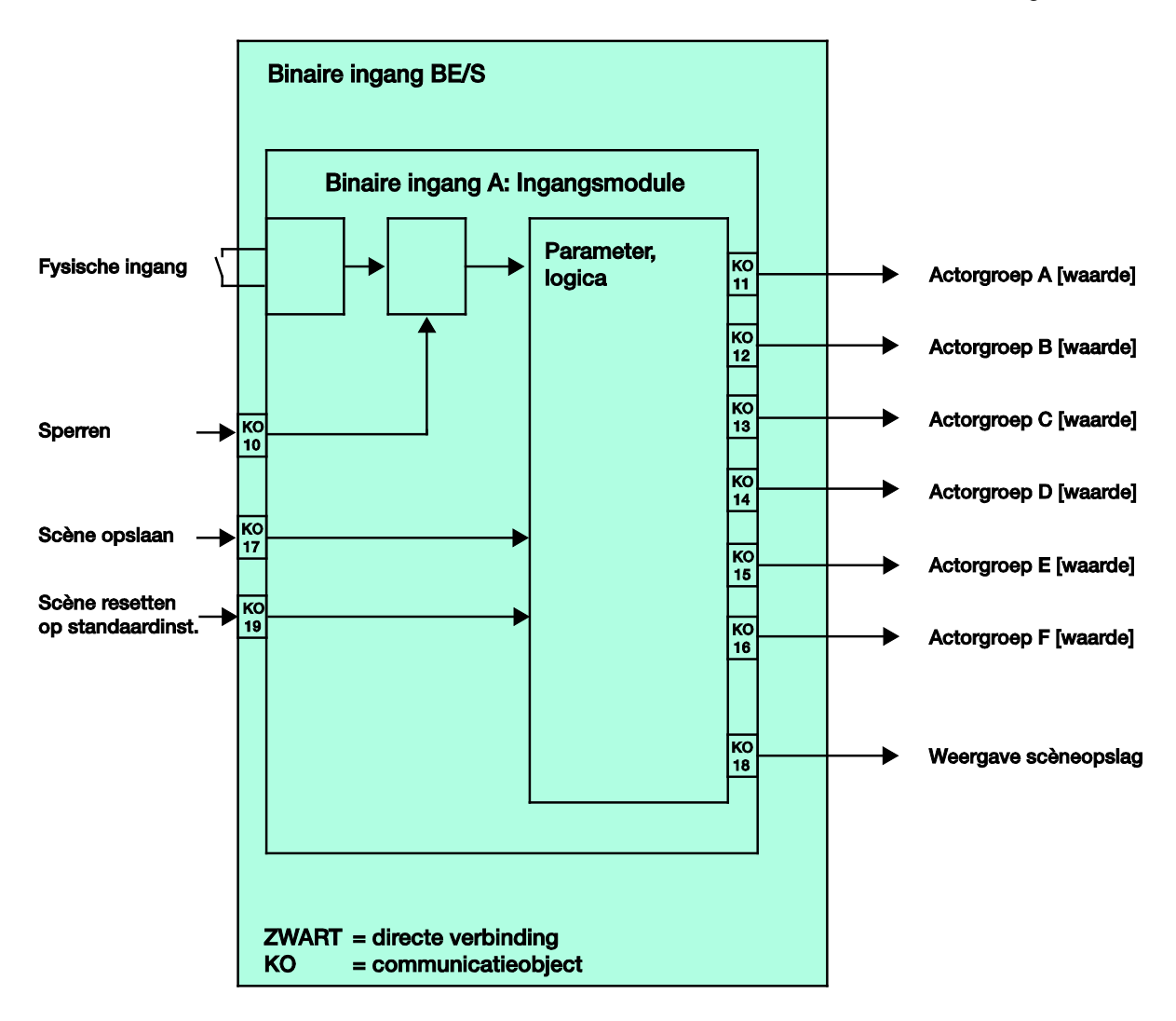

### 4.6 Schakelschema Schakelsequenties

Dit schakelschema toont de interne structuur van de schakelsequenties.

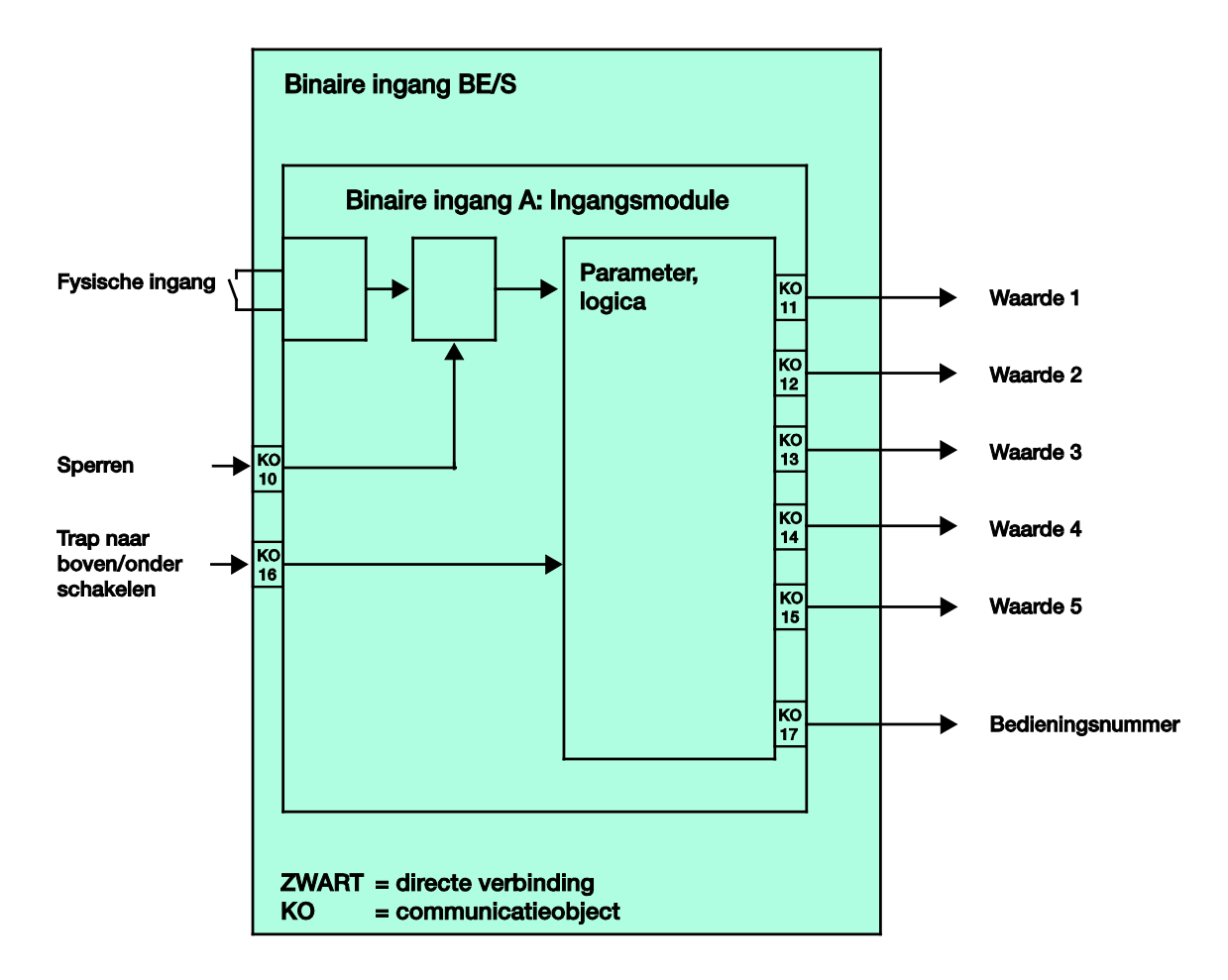

### 4.7 Schakelschema Meervoudige bediening

Dit schakelschema toont de interne structuur voor de meervoudige bediening.

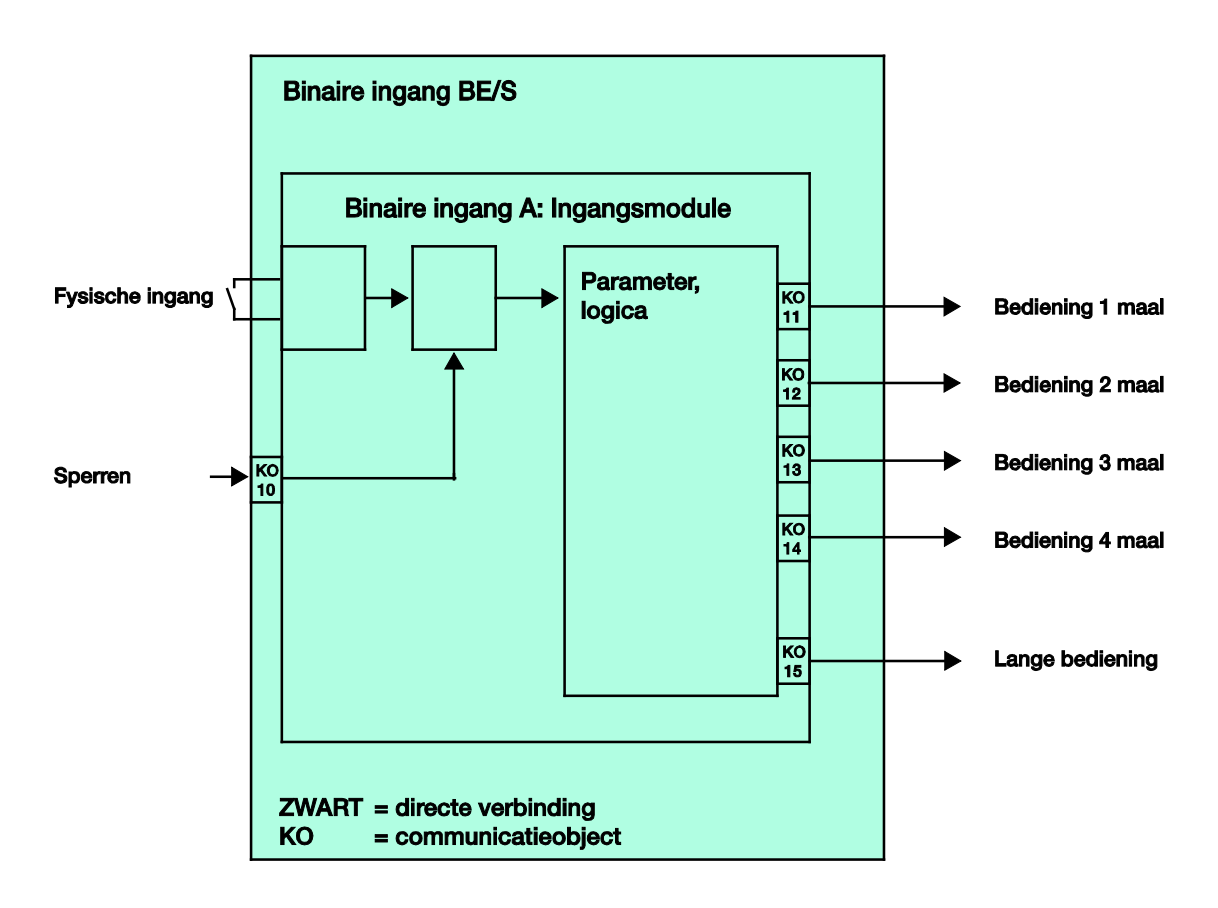

#### 4.8 Schakelschema Impulsteller

Dit schakelschema toont de interne structuur van de impulsteller.

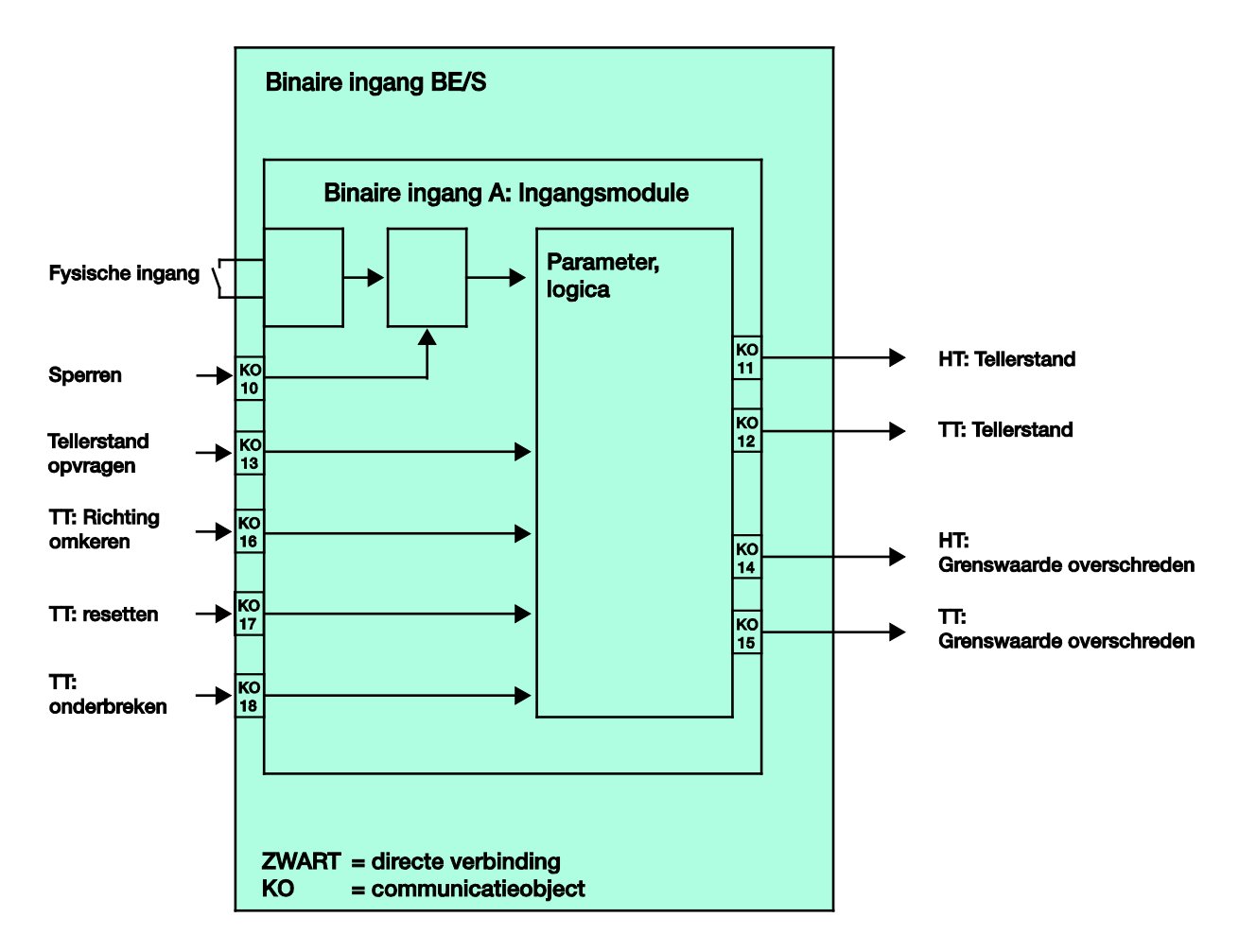

### A Bijlage

### A.1 Levering

De binaire ingangen worden met volgende onderdelen geleverd. Gelieve de inhoud van de verpakking te controleren aan de hand van volgende lijst.

- 1 ex. BE/S x.x.1, binaire ingang, x-voudig, DIN-rail
- 1 ex. Montage- en gebruikshandleiding
- 1 ex. Busaansluitklem (rood/zwart)

## Bijlage

### A.2 Ingang 4-bit-dim-telegram:

De volgende tabel beschrijft de 4-bit-dim-telegrammen:

| Dec. | Hex. | Binair | Dim-telegram:   |
|------|------|--------|-----------------|
| 0    | 0    | 0000   | STOP            |
| 1    | 1    | 0001   | 100% DONKERDER  |
| 2    | 2    | 0010   | 50% DONKERDER   |
| 3    | 3    | 0011   | 25% DONKERDER   |
| 4    | 4    | 0100   | 12,5% DONKERDER |
| 5    | 5    | 0101   | 6,25% DONKERDER |
| 6    | 6    | 0110   | 3,13% DONKERDER |
| 7    | 7    | 0111   | 1,56% DONKERDER |
| 8    | 8    | 1000   | STOP            |
| 9    | 9    | 1001   | 100% LICHTER    |
| 10   | А    | 1010   | 50% LICHTER     |
| 11   | В    | 1011   | 25% LICHTER     |
| 12   | С    | 1100   | 12,5% LICHTER   |
| 13   | D    | 1101   | 6,25% LICHTER   |
| 14   | Е    | 1110   | 3,13% LICHTER   |
| 15   | F    | 1111   | 1,56% LICHTER   |

### Bijlage

### A.3 Gray-code

De afloop van de schakelsequentie wordt gekenmerkt door het feit dat tussen twee trappen slechts één waarde verandert. Daardoor moet voor de overgang naar de volgende trap slechts een enkel telegram worden verzonden.

De volgende tabel beschrijft de Gray-code bij het gebruik van vijf communicatieobjecten:

| Schakeltrap |       | Waarde van de communicatieobjecten |          |          |          |          |  |  |  |  |  |
|-------------|-------|------------------------------------|----------|----------|----------|----------|--|--|--|--|--|
| Nr.         | Code  | Waarde 5                           | Waarde 4 | Waarde 3 | Waarde 2 | Waarde 1 |  |  |  |  |  |
| 0           | 00000 | UIT                                | UIT      | UIT      | UIT      | UIT      |  |  |  |  |  |
| 1           | 00001 | UIT                                | UIT      | UIT      | UIT      | AAN      |  |  |  |  |  |
| 2           | 00011 | UIT                                | UIT      | UIT      | AAN      | AAN      |  |  |  |  |  |
| 3           | 00010 | UIT                                | UIT      | UIT      | AAN      | UIT      |  |  |  |  |  |
| 4           | 00110 | UIT                                | UIT      | AAN      | AAN      | UIT      |  |  |  |  |  |
| 5           | 00111 | UIT                                | UIT      | AAN      | AAN      | AAN      |  |  |  |  |  |
| 6           | 00101 | UIT                                | UIT      | AAN      | UIT      | AAN      |  |  |  |  |  |
| 7           | 00100 | UIT                                | UIT      | AAN      | UIT      | UIT      |  |  |  |  |  |
| 8           | 01100 | UIT                                | AAN      | AAN      | UIT      | UIT      |  |  |  |  |  |
| 9           | 01101 | UIT                                | AAN      | AAN      | UIT      | AAN      |  |  |  |  |  |
| 10          | 01111 | UIT                                | AAN      | AAN      | AAN      | AAN      |  |  |  |  |  |
| 11          | 01110 | UIT                                | AAN      | AAN      | AAN      | UIT      |  |  |  |  |  |
| 12          | 01010 | UIT                                | AAN      | UIT      | AAN      | UIT      |  |  |  |  |  |
| 13          | 01011 | UIT                                | AAN      | UIT      | AAN      | AAN      |  |  |  |  |  |
| 14          | 01001 | UIT                                | AAN      | UIT      | UIT      | AAN      |  |  |  |  |  |
| 15          | 01000 | UIT                                | AAN      | UIT      | UIT      | UIT      |  |  |  |  |  |
| 16          | 11000 | AAN                                | AAN      | UIT      | UIT      | UIT      |  |  |  |  |  |
| 17          | 11001 | AAN                                | AAN      | UIT      | UIT      | AAN      |  |  |  |  |  |
| 18          | 11011 | AAN                                | AAN      | UIT      | AAN      | AAN      |  |  |  |  |  |
| 19          | 11010 | AAN                                | AAN      | UIT      | AAN      | UIT      |  |  |  |  |  |
| 20          | 11110 | AAN                                | AAN      | AAN      | AAN      | UIT      |  |  |  |  |  |
| 21          | 11111 | AAN                                | AAN      | AAN      | AAN      | AAN      |  |  |  |  |  |
| 22          | 11101 | AAN                                | AAN      | AAN      | UIT      | AAN      |  |  |  |  |  |
| 23          | 11100 | AAN                                | AAN      | AAN      | UIT      | UIT      |  |  |  |  |  |
| 24          | 10100 | AAN                                | UIT      | AAN      | UIT      | UIT      |  |  |  |  |  |
| 25          | 10101 | AAN                                | UIT      | AAN      | UIT      | AAN      |  |  |  |  |  |
| 26          | 10111 | AAN                                | UIT      | AAN      | AAN      | AAN      |  |  |  |  |  |
| 27          | 10110 | AAN                                | UIT      | AAN      | AAN      | UIT      |  |  |  |  |  |
| 28          | 10010 | AAN                                | UIT      | UIT      | AAN      | UIT      |  |  |  |  |  |
| 29          | 10011 | AAN                                | UIT      | UIT      | AAN      | AAN      |  |  |  |  |  |
| 30          | 10001 | AAN                                | UIT      | UIT      | UIT      | AAN      |  |  |  |  |  |
| 31          | 10000 | AAN                                | UIT      | UIT      | UIT      | UIT      |  |  |  |  |  |

## Bijlage

A.4 Codetabel Scène (8 bit)

| Bit-<br>nr.  | -            | 7        | 6                 | 5           | 4           | 3           | 2           | 1           | 0           |               |                         | B                                                                                                    | Bit-<br>Ir.  |                 | 7       | 6                 | 5           | 4           | 3           | 2           | 1           | 0           |             |                         |
|--------------|--------------|----------|-------------------|-------------|-------------|-------------|-------------|-------------|-------------|---------------|-------------------------|----------------------------------------------------------------------------------------------------|--------------|-----------------|---------|-------------------|-------------|-------------|-------------|-------------|-------------|-------------|-------------|-------------------------|
| 8-bit-waarde | Hexadecimaal | Oproepen | Niet gedefinieerd | Scènenummer | Scènenummer | Scènenummer | Scènenummer | Scènenummer | Scènenummer | Scènenummer   | Oproepen (A - Aufrufen) | bin the second second se | 8-bit-waarde | Hexadecimaal    | Opslaan | Niet gedefinieerd | Scènenummer | Scènenummer | Scènenummer | Scènenummer | Scènenummer | Scènenummer | Scènenummer | Opslaan (S - Speichern) |
| 0            | 00           |          |                   |             |             |             |             |             | _           | 1             | Α                       | 1:                                                                                                    | 28           | 80              |         |                   |             |             |             |             |             | _           | 1           | S                       |
| 2            | 01           |          |                   |             |             |             |             | -           | -           | 3             | A                       | 1:                                                                                                    | 29<br>30     | 81<br>82        |         |                   |             |             |             |             |             | -           | 3           | S                       |
| 3            | 03           |          |                   |             |             |             | _           |             |             | 4             | A                       | 1:                                                                                                    | 31           | 83              |         |                   |             |             |             |             |             |             | 4           | S                       |
| 4            | 04           |          |                   |             |             |             | -           |             |             | 6             | A                       | 1;                                                                                                    | 32<br>33     | 84<br>85        | -       |                   |             |             |             | -           |             |             | 6           | S                       |
| 6            | 06           |          |                   |             |             |             |             |             |             | 7             | Α                       | 1:                                                                                                    | 34           | 86              |         |                   |             |             |             |             |             |             | 7           | S                       |
| 8            | 07           |          |                   |             |             |             | -           | -           | -           | <u>8</u><br>9 | A                       | 1;                                                                                                    | 35<br>36     | <u>87</u><br>88 | -       |                   |             |             | -           | -           | -           | -           | 8           | S                       |
| 9            | 09           |          |                   |             |             |             |             |             |             | 10            | Α                       | 1:                                                                                                    | 37           | 89              |         |                   |             |             |             |             |             |             | 10          | S                       |
| 10           | 0A<br>0B     |          |                   |             |             | -           |             | -           | -           | 11            | A                       | 1:                                                                                                    | 38<br>39     | 8A<br>8B        | -       |                   |             |             | -           |             | -           | -           | 11          | S                       |
| 12           | 00           |          |                   |             |             |             | -           | _           | _           | 13            | A                       | 14                                                                                                    | 40           | 8C              |         |                   |             |             |             |             | _           | _           | 13          | S                       |
| 13           | 0D           |          |                   |             |             | -           |             | -           |             | 14            | A                       | 1.                                                                                                    | 41           | 8D              | -       |                   |             |             |             | -           | -           |             | 14          | S                       |
| 15           | 0E<br>0F     |          |                   |             |             |             |             | -           |             | 16            | A                       | 14                                                                                                    | 43           | 8F              | -       |                   |             |             |             |             | -           |             | 16          | S                       |
| 16           | 10           |          |                   |             | -           |             |             |             | -           | 17            | A                       | 14                                                                                                    | 44           | 90              |         |                   |             | -           |             |             |             |             | 17          | S                       |
| 18           | 12           |          |                   |             | -           |             |             | •           | -           | 19            | A                       | 14                                                                                                    | 45<br>46     | 91              | -       |                   |             |             |             |             |             | -           | 19          | S                       |
| 19           | 13           |          |                   |             |             |             |             |             |             | 20            | Α                       | 14                                                                                                    | 47           | 93              |         |                   |             |             |             |             |             |             | 20          | S                       |
| 20           | 14           |          |                   |             |             |             | -           |             |             | 21            | A                       | 14                                                                                                    | 48<br>49     | 94              | -       |                   |             | -           |             | -           |             | -           | 21          | S                       |
| 22           | 16           |          |                   |             |             |             |             | •           |             | 23            | A                       | 1                                                                                                    | 50           | 96              |         |                   |             |             |             |             |             | _           | 23          | S                       |
| 23           | 17           |          |                   |             |             | _           |             |             |             | 24            | A                       | 1                                                                                                    | 51           | 97              |         |                   |             |             | _           |             |             |             | 24          | S                       |
| 24           | 10           |          |                   |             |             | -           |             |             |             | 25            | A                       | 1                                                                                                    | 52<br>53     | 90              | -       |                   |             | -           | -           |             |             |             | 25          | S                       |
| 26           | 1A           |          |                   |             |             |             |             |             | _           | 27            | A                       | 1                                                                                                    | 54           | 9A              |         |                   |             |             |             |             |             | _           | 27          | S                       |
| 27           | 1B<br>1C     |          |                   |             |             |             |             |             |             | 28            | A                       | 1:                                                                                                    | 55<br>56     | 9C<br>9B        |         |                   |             |             |             |             | -           | -           | 28          | S                       |
| 29           | 1D           |          |                   |             |             |             |             |             |             | 30            | A                       | 1                                                                                                    | 57           | 9D              |         |                   |             |             |             |             |             |             | 30          | S                       |
| 30           | 1E           |          |                   |             |             |             | -           | -           | -           | 31            | A                       | 1                                                                                                    | 58           | 9E              | -       |                   |             | -           | -           | -           | -           | -           | 31          | S                       |
| 32           | 20           |          |                   |             |             |             |             | _           |             | 33            | Â                       | 10                                                                                                    | 60           | A0              |         |                   |             |             |             | _           | _           | _           | 33          | S                       |
| 33           | 21           |          |                   |             |             |             |             |             |             | 34            | A                       | 10                                                                                                    | 61           | A1              |         |                   |             |             |             |             | -           |             | 34          | ŝ                       |
| 34           | 22           |          |                   |             |             |             |             | -           |             | 35            | A                       | 10                                                                                                    | 62<br>63     | A2<br>A3        | -       |                   | -           |             |             |             | -           |             | 35          | S                       |
| 36           | 24           |          |                   |             |             |             |             |             |             | 37            | A                       | 10                                                                                                    | 64           | A4              |         |                   |             |             |             |             |             |             | 37          | S                       |
| 37           | 25           |          |                   |             |             |             | -           | -           |             | 38            | A                       | 10                                                                                                    | 65<br>66     | A5              | -       |                   | -           |             |             | -           |             |             | 38          | S                       |
| 39           | 27           |          |                   |             |             |             |             |             |             | 40            | A                       | 10                                                                                                    | 67           | A7              |         |                   |             |             |             |             |             |             | 40          | S                       |
| 40           | 28           |          |                   |             |             |             |             |             |             | 41            | A                       | 10                                                                                                    | 68           | A8              |         |                   |             |             |             |             |             |             | 41          | S                       |
| 41           | 29<br>2A     |          |                   |             |             |             |             |             |             | 43            | A                       | 1                                                                                                    | 70           | AA              |         |                   |             |             |             |             |             |             | 43          | S                       |
| 43           | 2B           |          |                   |             |             |             |             |             |             | 44            | A                       | 1                                                                                                    | 71           | AB              |         |                   |             |             |             |             |             |             | 44          | S                       |
| 44           | 2C<br>2D     | -        | -                 |             | -           |             |             |             |             | 45            | A                       | 1                                                                                                    | 72           | AD              |         |                   |             |             |             |             |             |             | 45<br>46    | S                       |
| 46           | 2E           |          |                   |             |             |             |             |             |             | 47            | A                       | 1                                                                                                    | 74           | AE              |         |                   |             |             |             |             |             | _           | 47          | S                       |
| 47           | 2F           |          |                   |             |             |             |             |             |             | 48<br>49      | A                       | 1                                                                                                    | 75<br>76     | AF<br>B0        | -       |                   |             |             |             |             |             |             | 48<br>49    | S                       |
| 49           | 31           |          |                   |             |             |             |             |             |             | 50            | A                       | 1                                                                                                    | 77           | B1              |         |                   |             |             |             |             |             |             | 50          | S                       |
| 50           | 32           |          |                   |             |             |             |             |             | -           | 51            | A                       | 1                                                                                                    | 78           | B2              |         |                   |             |             |             |             |             |             | 51          | S                       |
| 52           | 34           |          |                   |             |             |             |             | -           |             | 52<br>53      | A                       | 18                                                                                                    | 80           | B4              |         |                   | -           |             |             |             | -           | -           | 52<br>53    | S                       |
| 53           | 35           |          |                   |             |             |             |             | _           |             | 54            | A                       | 18                                                                                                    | 81           | B5              |         |                   |             |             |             |             | _           |             | 54          | S                       |
| 54           | 36           |          |                   |             |             |             |             |             |             | 55            | A                       | 18                                                                                                    | 82<br>83     | B7              |         |                   |             |             |             |             |             |             | 55<br>56    | S                       |
| 56           | 38           |          |                   |             |             |             |             |             |             | 57            | A                       | 18                                                                                                    | 84           | B8              |         |                   |             |             |             |             |             |             | 57          | S                       |
| 57           | 39           |          |                   |             |             |             |             |             |             | 58            | A                       | 18                                                                                                    | 85           | B9              |         |                   |             |             |             |             |             |             | 58          | S                       |
| 59           | 3B           |          |                   |             |             |             |             |             |             | <u>6</u> 0    | A                       | 18                                                                                                    | 87           | BB              |         |                   |             |             |             |             |             |             | <u>6</u> 0  | S                       |
| 60           | 3C           |          |                   |             |             |             |             |             | -           | 61            | A                       | 18                                                                                                    | 88           | BC              |         |                   |             |             |             |             |             |             | 61          | S                       |
| 61           | 3D<br>3E     |          |                   |             |             |             |             |             |             | 62<br>63      | A                       | 18                                                                                                    | 90<br>89     | BE              |         |                   |             |             |             |             | -           |             | 62          | S                       |
| 63           | 3F           |          |                   |             |             |             |             |             |             | 64            | A                       | 19                                                                                                    | 91           | BF              |         |                   |             |             |             |             |             |             | 64          | S                       |

leeg = waarde 0

= waarde 1, toepasselijk

### Opmerking

Alle niet vermelde combinaties zijn ongeldig.

## Bijlage

### A.5 Bestelgegevens

| Beknopte<br>omschrijving | Benaming                                                | Productnr.         | bbn 40 16779<br>EAN | Prijsgr<br>oep | Gew. 1 ex.<br>[kg] | Verpeenh.<br>[st.] |
|--------------------------|---------------------------------------------------------|--------------------|---------------------|----------------|--------------------|--------------------|
| BE/S 4.20.2.1            | Binaire ingang, 4-voudig,<br>20V, DIN-rail, contactscan | 2CDG 110 090 R0011 | 71078 7             | P2             | 0,1                | 1                  |
| BE/S 4.230.2.1           | Binaire ingang, 4-voudig,<br>230V AC/DC, DIN-rail       | 2CDG 110 091 R0011 | 71106 7             | P2             | 0,1                | 1                  |
| BE/S 8.20.2.1            | Binaire ingang, 8-voudig,<br>20V, DIN-rail, contactscan | 2CDG 110 092 R0011 | 71076 3             | P2             | 0,2                | 1                  |
| BE/S 8.230.2.1           | Binaire ingang, 8-voudig,<br>230V AC/DC, DIN-rail       | 2CDG 110 093 R0011 | 71077 0             | P2             | 0,2                | 1                  |

## Bijlage

A.6 Notities

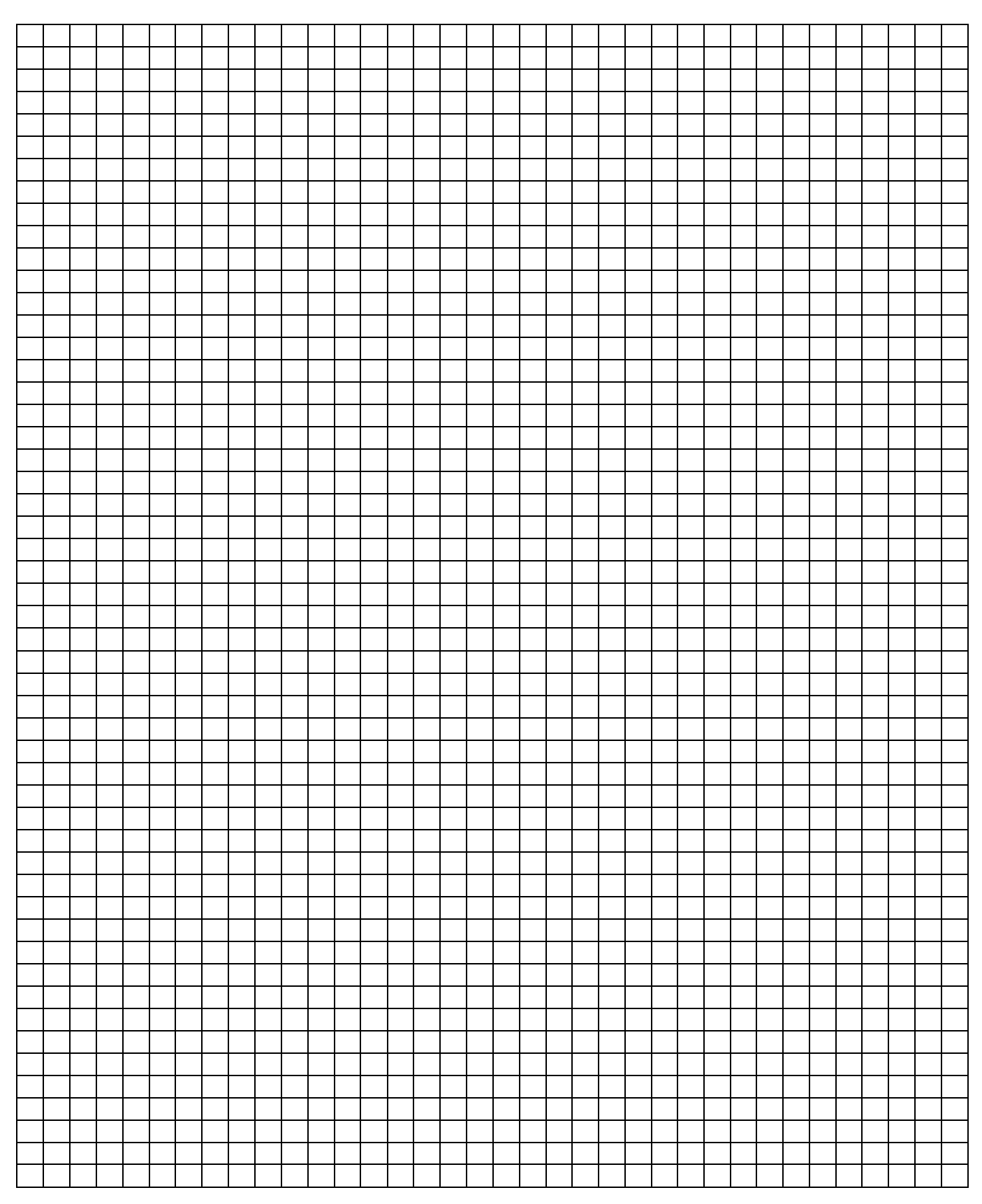

## Bijlage

### A.7 Notities

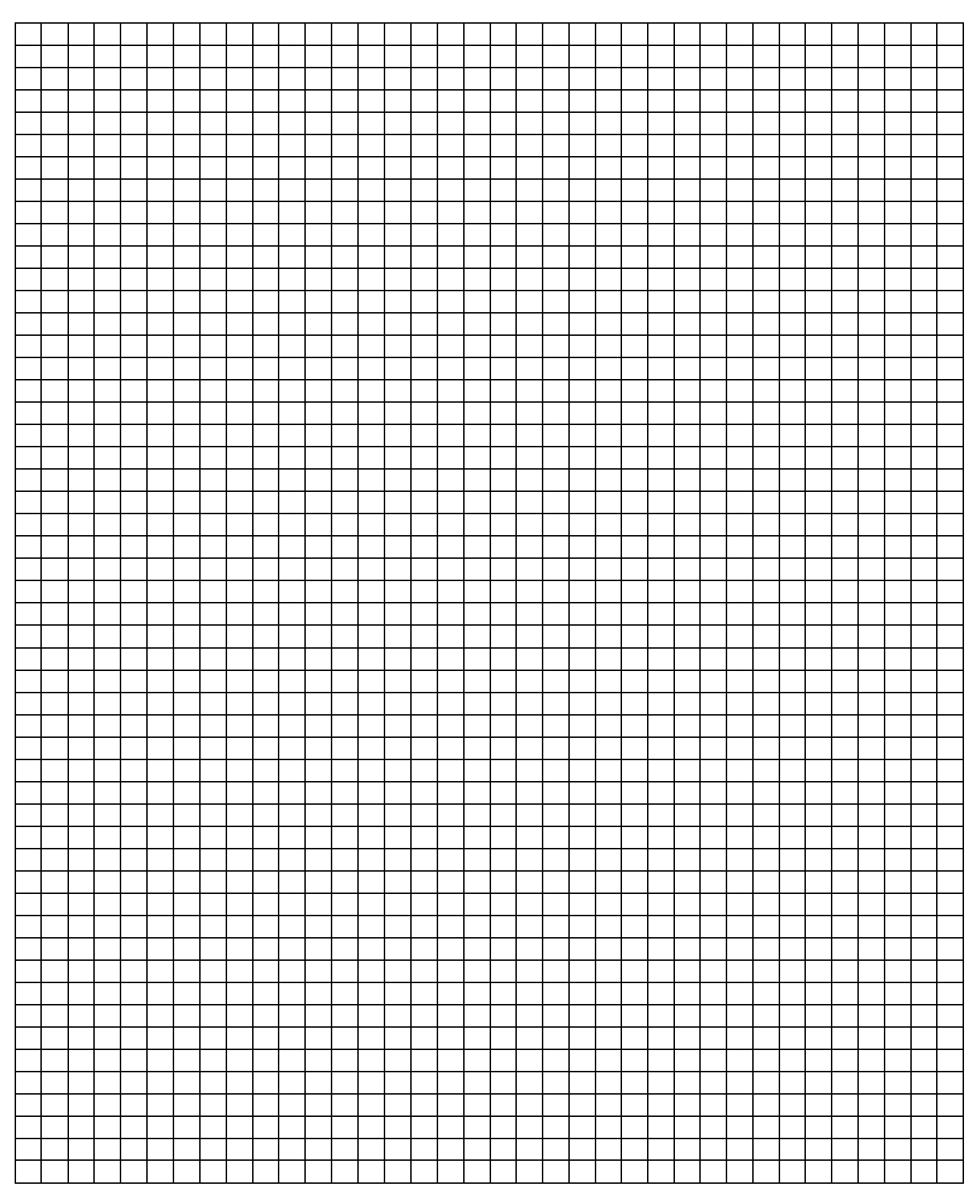

## Bijlage

A.8 Notities

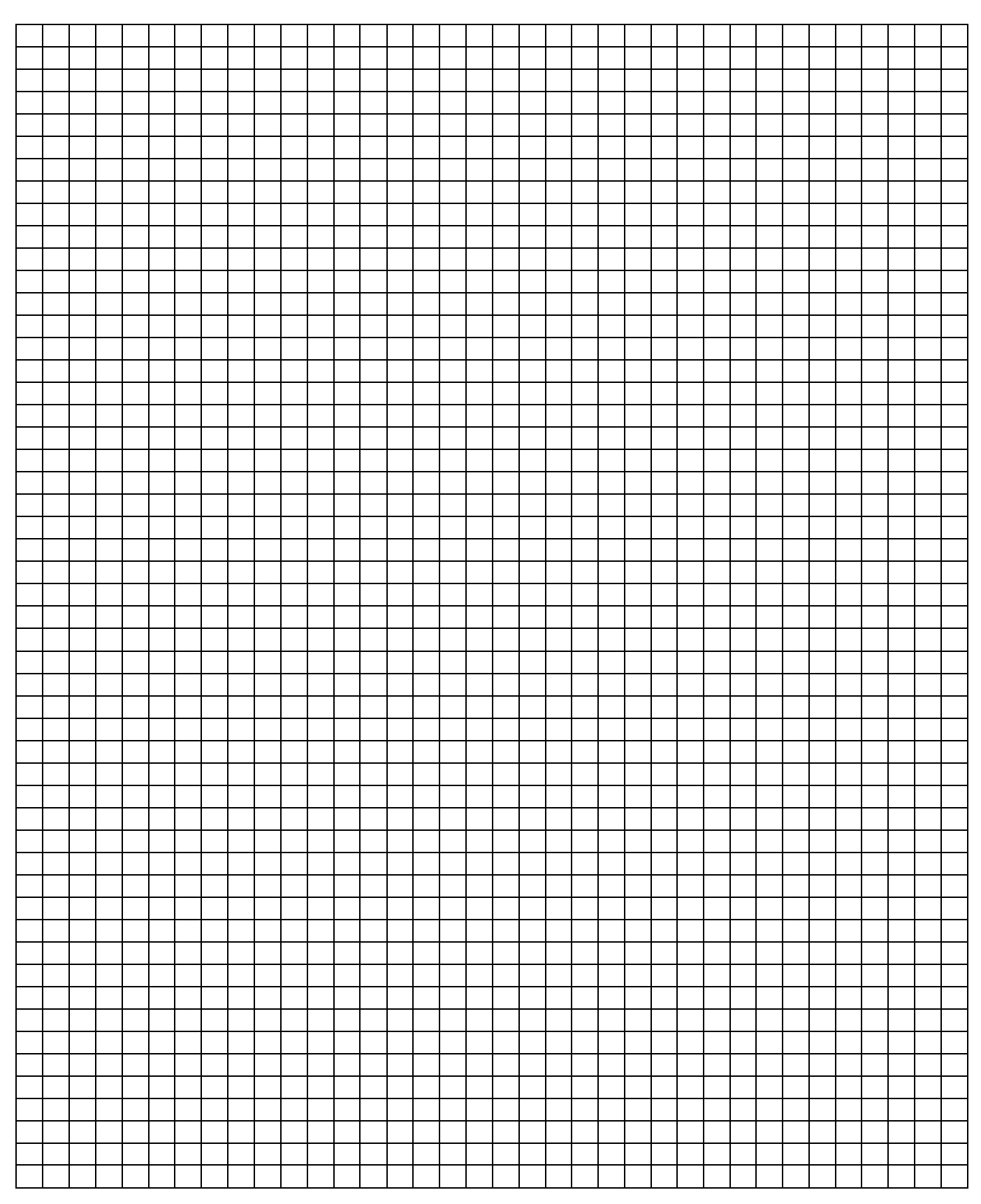

## Contact

### ABB STOTZ-KONTAKT GmbH

Eppelheimer Straße 82 69123 Heidelberg, Germany +49 (0)6221 701 607 Tel.: Fax: +49 (0)6221 701 724 E-mail: knx.marketing@de.abb.com

### Meer informatie en contactpersonen: www.abb.com/knx

Opmerking:Technische wijzigingen aan de producten, alsmede<br/>wijzigingen aan de inhoud van dit document, zijn ons<br/>te allen tijde zonder voorafgaande kennisgeving<br/>voorbehouden.Opmerking:Bij bestellingen zijn de overeengekomen voorwaarden<br/>en bepalingen altijd van toepassing. ABB AG is niet<br/>verantwoordelijk voor eventuele fouten en<br/>onjuistheden in dit document.Opmerking:Wij behouden ons alle rechten op dit document en<br/>de hierin opgenomen voorwerpen en afbeeldingen<br/>voor. Verveelvoudiging, bekendmaking aan derden of<br/>verveelvoudiging van de inhoud – ook gedeeltelijk – isOpmerking:

verveelvoudiging van de inhoud - ook gedeeltelijk - is zonder voorafgaande schriftelijke toestemming van ABB AG verboden.

Copyright© 2012 ABB Alle rechten voorbehouden

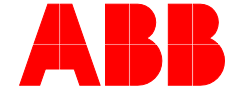